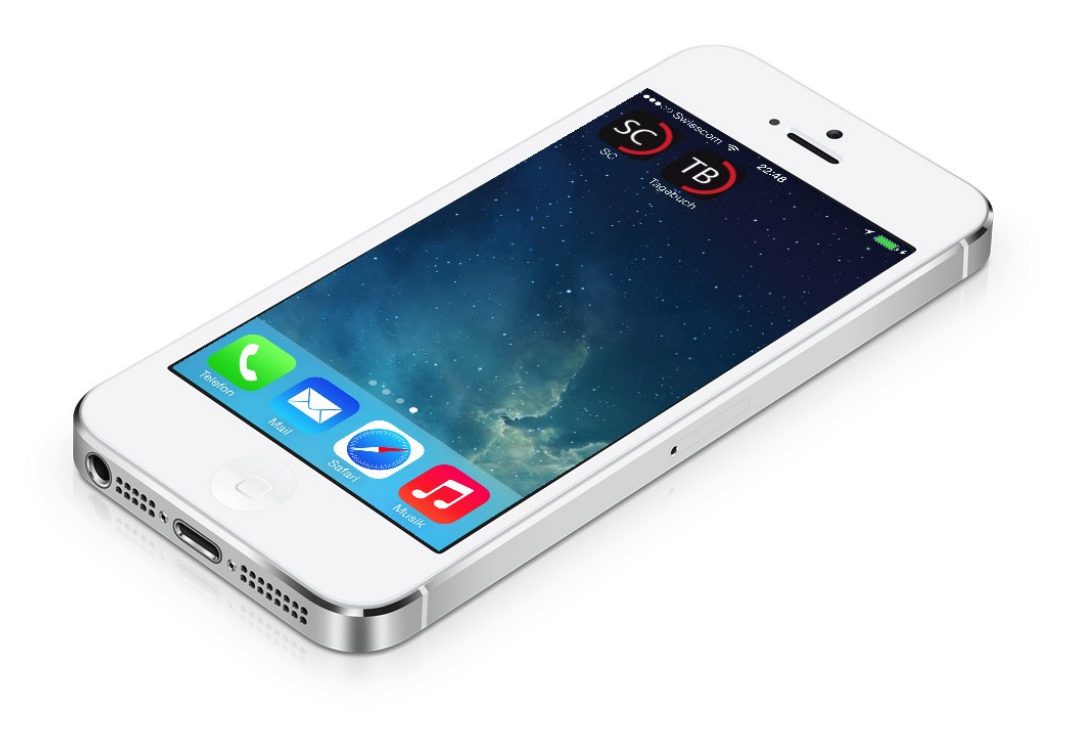

# Wie fragt man nach dem Wegezweck auf dem Smartphone?

Jan Fischer

### Abschlussarbeit DAS Verkehrsingenieurwesen

Institut für Verkehrsplanung und Transportsysteme Institute for Transport Planning and Systems

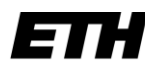

Mai 2014

Eidgenössische Technische Hochschule Zürich Swiss Federal Institute of Technology Zurich

### Dank

An dieser Stelle danke ich Frau L. Montini und Herr Prof. K.W. Axhausen für deren tatkräftige Unterstützung und zahlreichen Tipps und Hinweise bei der Entwicklung dieser Studie.

## Inhaltsverzeichnis

| 1 | Einleitung 3       |                                      |     |  |  |
|---|--------------------|--------------------------------------|-----|--|--|
| 2 | Mes                | Messung des Verkehrsverhaltens       |     |  |  |
|   | 2.1                | Theoretische Grundlagen              | 4   |  |  |
|   | 2.2                | Klassische Verkehrstagebücher        | 5   |  |  |
|   | 2.3                | Verkehrstagebücher auf Smartphones   | 7   |  |  |
| 3 | hnische Grundlagen | . 9                                  |     |  |  |
|   | 3.1                | Smartphones                          | 9   |  |  |
|   | 3.2                | Software                             | 11  |  |  |
| 4 | Des                | ign des Befragungsinstrumentes       | 13  |  |  |
|   | 4.1                | Konzept                              | 13  |  |  |
|   | 4.2                | Frontend (Web-App)                   | 16  |  |  |
|   | 4.3                | Backend (Server)                     | 21  |  |  |
|   | 4.4                | Projekt Website                      | 27  |  |  |
| 5 | Duro               | Durchführung des Experiments         |     |  |  |
|   | 5.1                | Alpha- und Beta-Tests                | 29  |  |  |
|   | 5.2                | Pretest (Pilot)                      | 29  |  |  |
|   | 5.3                | Hauptstudie                          | 30  |  |  |
| 6 | Date               | Datenanalyse                         |     |  |  |
|   | 6.1                | Soziodemografische Daten             | 33  |  |  |
|   | 6.2                | Diverse Analysen                     | 35  |  |  |
|   | 6.3                | Antwortverhalten und Wegezwecklisten | 40  |  |  |
|   | 6.4                | Feedback der Teilnehmer              | 44  |  |  |
| 7 | Erge               | Ergebnisse und Diskussion            |     |  |  |
|   | 7.1                | Verbesserungsvorschläge und Hinweise | 48  |  |  |
|   | 7.2                | Erkenntnisse und Ausblick            | 49  |  |  |
| 8 | Liter              | ratur                                | .50 |  |  |

Abschlussarbeit DAS Verkehrsingenieurwesen

### Wie fragt man nach dem Wegezweck auf dem Smartphone?

Jan Fischer Salstrasse 106 CH - 8400 Winterthur

Telefon: +41 79 266 27 27 jan.fischer@mac.com

Mai 2014

### Kurzfassung

In dieser Arbeit wurde der Einfluss der Länge von Wegezweck-Auswahllisten auf einem Smartphone mit begrenzter Bildschirmgrösse auf das Antwortverhalten untersucht. Zu diesem Zweck wurde eine Verkehrstagebuch Web-App entwickelt. Den 36 Teilnehmern am Experiment wurden alternierend auf deren Smartphones eine kurze und eine lange Auswahlliste angezeigt.

Die Auswertungen dieses A-B Vergleichs zeigten, dass bei der langen und ausführlichen Auswahlliste mehr Wege berichtet wurden. Der Zeitbedarf zum Ausfüllen eines Tagebucheintrages war bei der langen Liste im arithmetischen Mittel sogar etwas tiefer als bei der kurzen Liste.

#### Schlagworte

Verkehrstagebücher; Smartphones; Wegezweck; Travel Behaviour; Web-App; Survey design

#### Zitierungsvorschlag

Fischer, J. (2014) *Wie fragt man nach dem Wegezweck auf dem Smartphone?*, Abschlussarbeit DAS Verkehrsingenieurwesen IVT, ETH Zürich, Zürich.

# 1 Einleitung

In Verkehrstagebüchern wird der Reisegrund über den Wegezweck erfragt. Die Anzahl der vorgegebenen Wegezweckkategorien hat einen Einfluss auf die Anzahl berichteter Wege (Richardson et al., 1995). Im Kapitel 2 wird vertiefter auf diese Zusammenhänge eingegangen.

Die steigende Verbreitung und Leistungsfähigkeit von Smartphones weckt den Wunsch diese Technologie auch für Verkehrs-/Mobilitätstagebücher einzusetzen (Raento, 2009). Der Wechsel von einem schriftlichen A4 Fragebogen auf ein kleineres Format auf dem Smartphone wirft die Frage auf, wie der Wegezweck nun sinnvoll erfasst werden soll. Laufende Studien (z.B. MIT-FM in Singapur: http://ares.lids.mit.edu/fm/ index.html) haben trotz ihrer Wichtigkeit diese Fragen noch nicht systematisch betrachtet.

Das Ziel dieser Arbeit ist es in einem Experiment die Möglichkeiten und Herausforderungen aufzuzeigen, die ein Verkehrstagebuch auf einem Smartphone stellt. Im Speziellen wird der Einfluss der Wegezweck-Listen Länge (Anzahl Kategorien) auf das Antwortverhalten und der Zeitbedarf für die Befragten systematisch untersucht.

Zu diesem Zweck wurde eine App mit der dazugehörigen Infrastruktur entwickelt. Im Kapitel 4 wird der Aufbau dieses Befragungsinstrumentes beschrieben.

### 2 Messung des Verkehrsverhaltens

### 2.1 Theoretische Grundlagen

Verkehr entsteht durch den Wunsch des Menschen an einer Aktivität teilzunehmen, die nicht am momentanen Standort der Person stattfindet. Um das heutige und zukünftige Verkehrsverhalten zu verstehen, ist in der Verkehrsplanung wichtig diese Reisegründe / Wegezwecke zu kennen. Die Abbildung 1 visualisiert einige Wege, z.B. ist beim Weg 1 der Zweck «Arbeit».

Abbildung 1 Wege nach Zweck

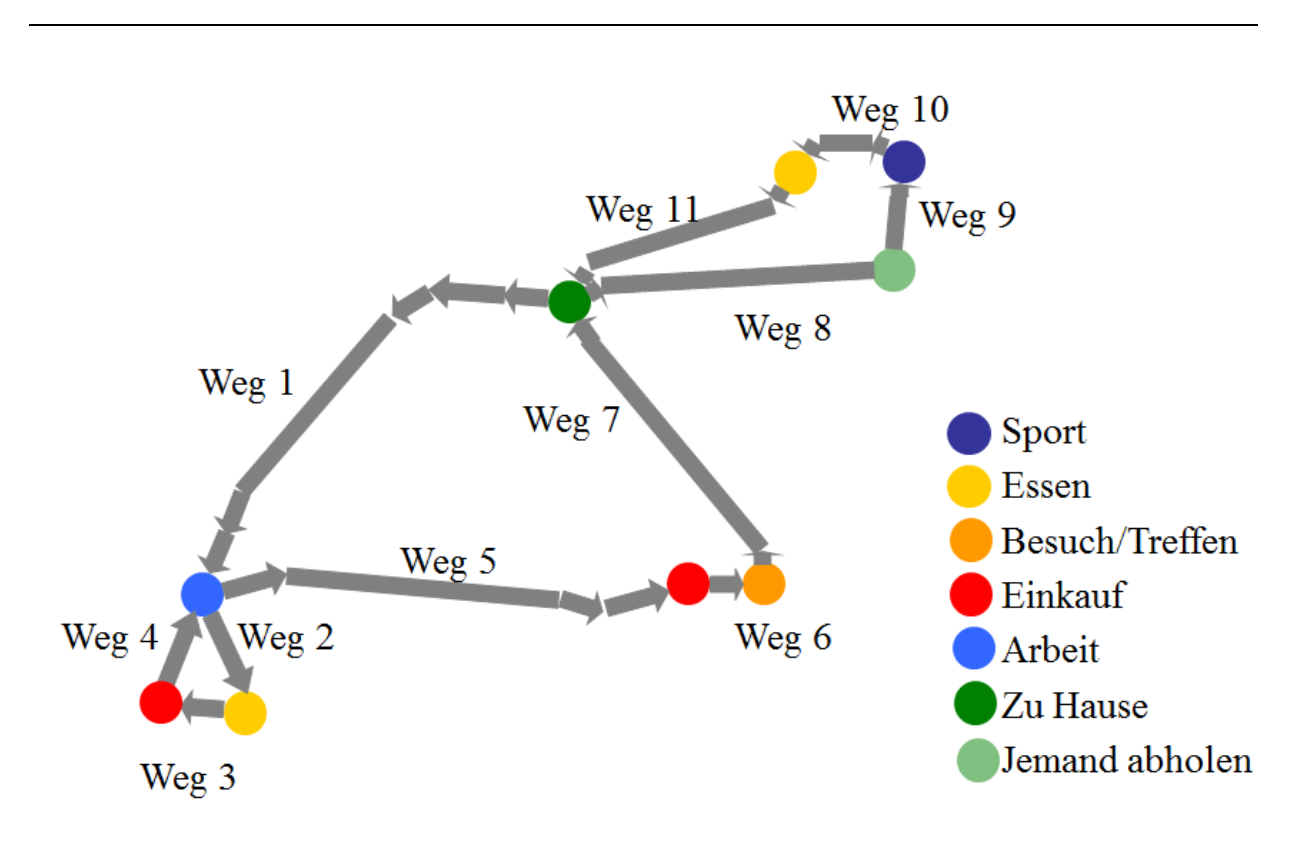

Quelle: Vorlesungsunterlagen Axhausen (2011)

Die Wege sind in der Regel in Etappen aufgeteilt. Diese werden meistens durch einen Moduswechsel (Verkehrsmittel) hervorgerufen und beginnen häufig mit einer Wartezeit (Axhausen, 2006). Die Abbildung 2 zeigt solche eine Kette.

#### Abbildung 2 Zusammensetzung des Weges

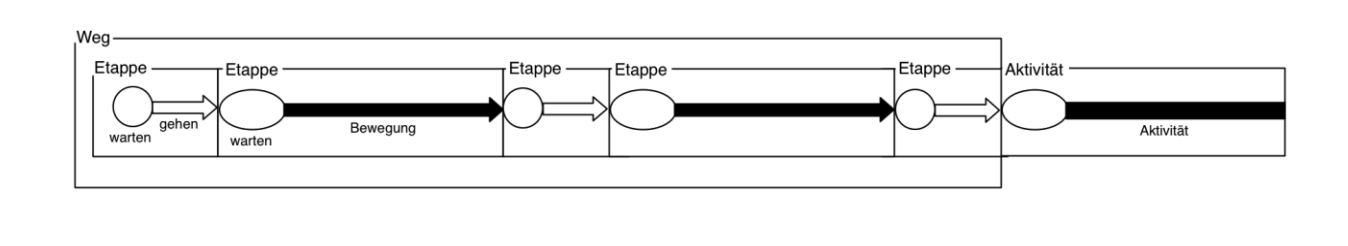

### 2.2 Klassische Verkehrstagebücher

In der Forschung und Verkehrsplanung werden zum Erfassen der Wegezwecke oder generell des Verkehrsverhaltens gerne Verkehrstagebücher eingesetzt. Die klassischen Verkehrstagebücher werden auf Papier in diversen Formaten den Studienteilnehmer abgegeben (Axhausen, 1995).

In der Abbildung 3 wird ein Ausschnitt solch eines Verkehrstagebuches gezeigt. Im oberen Bereich des Fragebogens sind verschiedene Wegezwecke aufgelistet, die der Studienteilnehmer ankreuzen kann. Die Anzahl dieser Wegezweckkategorien hat einen Einfluss auf das Antwortverhalten der Teilnehmer. Eine Auswahlliste mit nur 6 Zwecken wird weniger berichtete Wege generieren als eine mit 200 Zwecken, da dem Befragen signalisiert wird, dass er seine Aktivitäten in grösseren Zeitblöcken zusammenfassen kann (Richardson et al., 1995).

#### Abbildung 3 Verkehrstagebuch Mobidrive

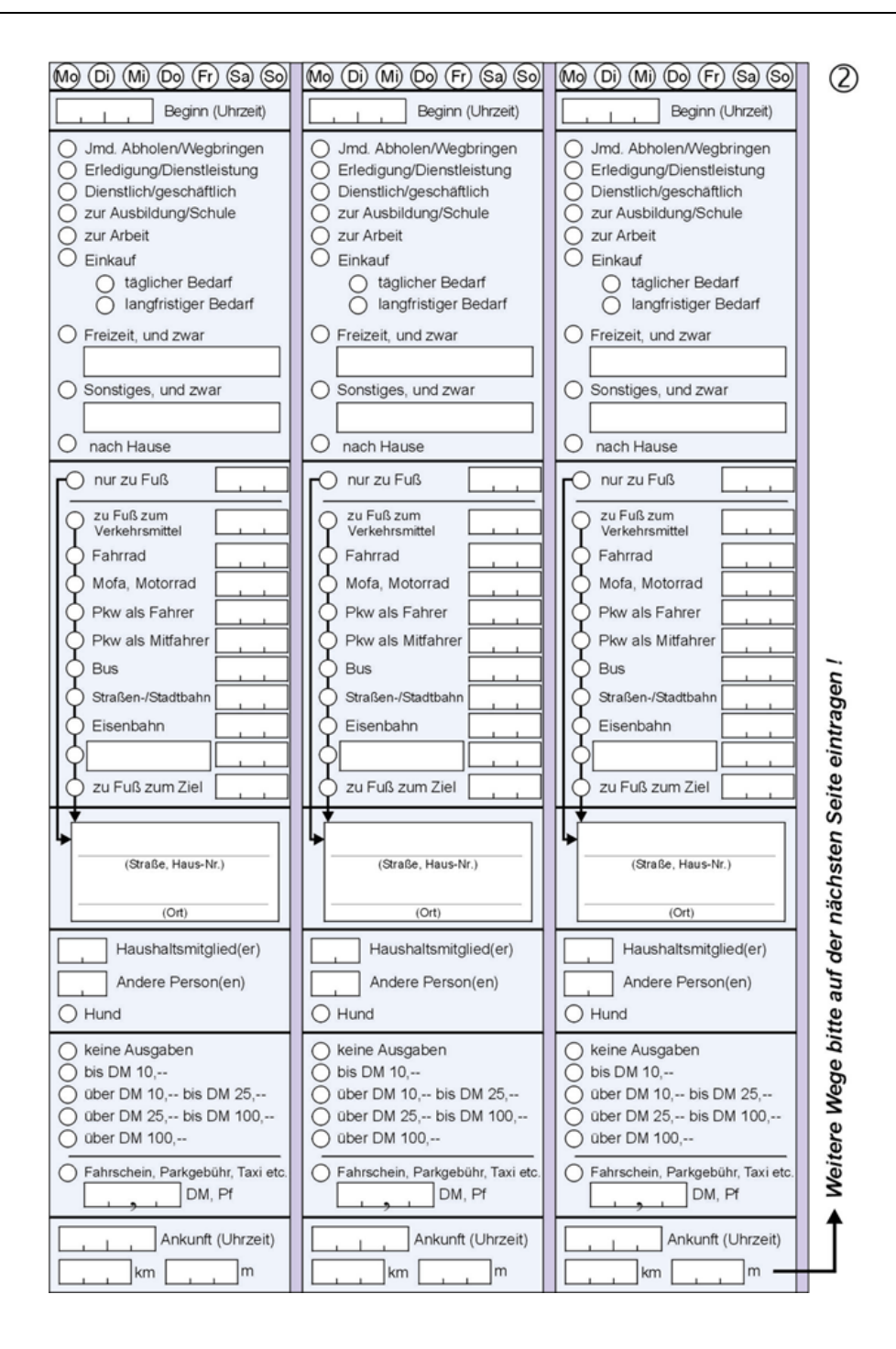

Quelle: PTV AG, Fell, Schönfelder und Axhausen (2000)

### 2.3 Verkehrstagebücher auf Smartphones

Eine Eigenheit von Smartphones ist die begrenzte Bildschirmgrösse. Auch wenn die Geräte tendenziell immer grösser werden, wird auch in Zukunft dem Formfaktor Grenzen gesetzt sein. Anderenfalls wäre die Mobilität des Smartphone nicht mehr ausreichend gewährleistet und würde daher in eine andere Gerätekategorie fallen

Bei langen Listen ist der Inhalt nicht auf einmal ersichtlich und der Benutzer ist gezwungen nach unten zu scrollen. Dies wird einen Einfluss auf das Verhalten des Benutzers und auf die gemeldeten Wege haben. Um diesen Einfluss zu untersuchen wurden in einer App zwei Listen hinterlegt, die kurze Wegezweckliste sollte auf den meisten Smartphones auf einen Blick erfassbar sein und die Lange einen Scroll-Vorgang provozieren (Abbildung 4). Die kurze Liste wurde aus den aggregierten Wegezweck-Kategorien der Mikrozensus Erhebungen gebildet. Die lange Liste ist leicht modifiziert aus einer Umfrage von Goetz (1997). Die Listen werden alternierend alle zwei Tage neu geladen um einen Vergleich zu ermöglichen.

Ein Experiment mit dem Titel «Experiments in Mobile Web Survey Design» von Andy Peytchev und Craig A. Hill aus dem Jahr 2008 zeigte einen Aspekt der Scroll-Problematik auf. Sie verteilten in North Carolina an Studienteilnehmer Smartphones für eine Befragung zum Thema gesunde Ernährung. Eine Frage hatte mehrere Antwortmöglichkeiten zur Auswahl die durch ein horizontales Scrollen sichtbar wurden. In diesem Experiment realisierten 7 von 30 Teilnehmern die weiteren Auswahlmöglichkeiten nicht.

Neben den Scroll-Effekten soll auch der Zeitbedarf der beiden Listenlängen beim Ausfüllen des Verkehrstagebuches gemessen werden.

#### Abbildung 4 Wegezwecklisten Anzeige auf einem iPhone

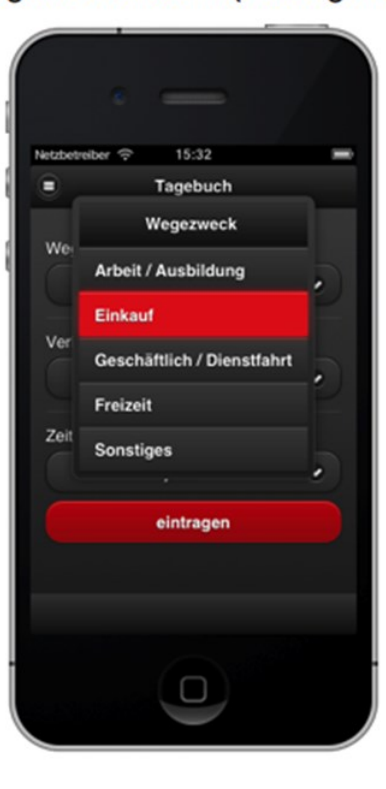

Wegezweck-Liste A (5 Kategorien)

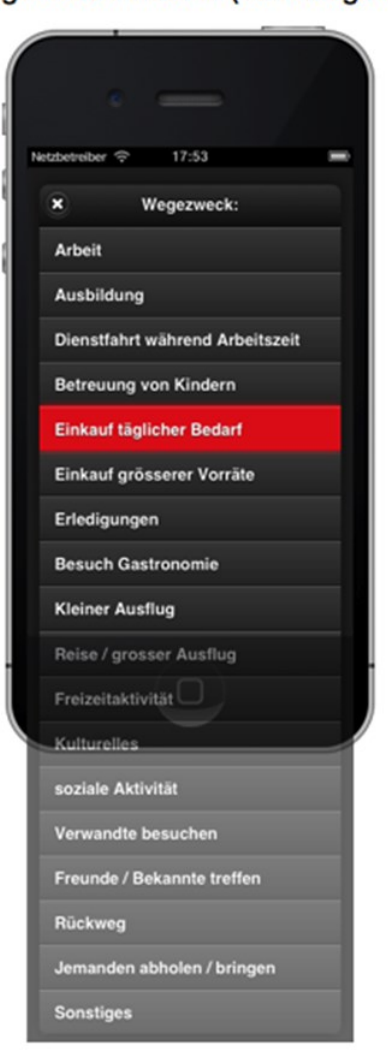

### Wegezweck-Liste B (18 Kategorien)

### 3 Technische Grundlagen

### 3.1 Smartphones

In diesem Kapitel werden einige technische/organisatorische Aspekte behandelt, die bei einem Einsatz von Smartphones für Verkehrstagebücher beachtet werden müssen.

Der Formfaktor eines Smartphones und die daraus resultierenden Problematiken wurden im letzten Kapitel angesprochen. Weiter sollte man sich das Umfeld der Nutzung des Smartphones vergegenwärtigen. Die Ablenkung durch das Umfeld bei der mobilen Nutzung wird eine kurze Aufmerksamkeitsspanne verursachen. Dies sollte die Gestaltung einer App beeinflussen (Apple Inc., 2009).

Die per Definition vorhandene Internetverbindung bei einem Smartphone ergeben viele interessante Möglichkeiten. Daten und Informationen können bidirektional und in Echtzeit ausgetauscht werden. Gleichzeitig muss mit Verbindungsproblemen und Abbrüchen durch den faradayschen Käfig von Fahrzeugen und Tunnels gerechnet werden. Dieser Aspekt muss konzeptionell und/oder technisch bei der Entwicklung einer App abgefangen werden.

### 3.1.1 Marktanteile Smartphones

Laut einer aktuellen und repräsentativen Studie von Comparis (comparis.ch, 2014) besitzen sieben von zehn Schweizern ein Smartphone. Dieser Anteil wird sich laut dieser Untersuchung in den nächsten Jahren auf 75 % erhöhen. Die Durchdringungsrate ist allerdings in den Altersgruppen ungleich verteilt. Von den 15 bis 29 Jahre alten Schweizer besitzen 90 % ein Smartphone, die 50- bis 74-jährigen kommen auf einen Anteil von lediglich 43 %.

Die Marktanteile der Smartphone Betriebssysteme variieren je nach Erhebung leicht. Zu beachten ist der Umstand, dass die meisten Marktuntersuchungen die aktuellen Verkaufszahlen angeben und nicht die Anzahl Geräte im Betrieb. In der folgenden Tabelle sind verschiedenen Werte (gerundet) für den Zeitraum drittes und viertes Quartal 2013 aufgeführt.

| Quelle             | Markt | iOS  | Android | Windows<br>Phone | Rest |
|--------------------|-------|------|---------|------------------|------|
| Comparis           | СН    | 56 % | 39 %    | 4 %              | 1 %  |
| Y&R Group          | СН    | 46 % | 45 %    | 8 %              | 1 %  |
| Strategy Analytics | Welt  | 13 % | 81 %    | 4 %              | 2 %  |

Tabelle 1 Marktanteil Smartphone Betriebssysteme

Quelle: www.comparis.ch (2014), www.netzwoche.ch (2014), www.strategyanalytics.com (2014)

Für eine annähernd repräsentative Studie in der Schweiz müssten somit die Plattformen Android und iOS bedient werden.

Innerhalb dieser Betriebssysteme müssen die verschiedenen Versionen beachtet und die zu entwickelnde App dementsprechend getestet werden. Bei Android sind die verschiedenen Versionen stark fragmentiert. So ist zum Beispiel die neueste Version 4.4 (Kitkat) nach drei Monaten der Einführung erst bei 1.8% der Smartphones installiert (spiegel.de, Februar 2014). Im Gegensatz zu iOS wo die aktuelle Version 7.1 nach 24 Stunden schon auf 5.9% aller iPhones installiert ist (apfelpage.de, März 2014). Die daraus entstehenden Probleme werden im Kapitel 4 behandelt.

### 3.1.2 GPS und Akkulaufzeit

Durch den Einbau von Sensoren zur Positionsbestimmung in praktisch allen modernen Smartphones sind diese als Erhebungsinstrument des Verkehrsverhaltens prädestiniert. Meistens wird A-GPS (Assisted Global Positioning System) eingesetzt, das zur Ortung neben den Satelliten des Pentagons auch das Mobilfunknetz der Telefonprovider (Empfang von zusätzlichen Daten zur schnelleren Positionsbestimmung) nutzt. Das iPhone hat zum Beispiel zusätzlich noch einen Empfangschip für GLONASS (Satelliten des Verteidigungsministeriums der Russischen Föderation) eingebaut.

Die Bestimmung des Standortes aus den Satellitensignalen ist sehr rechenintensiv und benötigt dem entsprechend viel Energie aus den Akkus der Smartphones. Bei einem GPS-Tracking mit vielen Koordinatenpunkten wird in der Regel die Akkuladung eines Smartphones nicht für einen ganzen Tag reichen. Um die Akkulaufzeit zu verlängern könnte man die Messung niederfrequenter durchführen. Diesen Ansatz verfolgt zum Beispiel Studio mobilità (www.studio-mobilita.ch) mit einer App zur Wegeerhebung. Die Teilnehmer können/müssen später über eine Website deren Wege ergänzen und korrigieren.

Der Einsatz von GPS für die Erfassung des Verkehrsverhaltens wurde und wird intensiv erforscht, unter anderen von Auld et al. (2009), Frignani et al. (2009), Montini et al. (2013) und Wilhelm et al. (2011).

### 3.2 Software

Bei der Konzeptionierung einer Software für Smartphones (App) hat man grundsätzlich die Wahl zwischen einer für die Plattform erstellten App (native App) oder einer Web-App. Die Hybrid-App ist eine Web-App kompiliert als native App. Diese verspricht potenzielle Einsparungen bei der Entwicklungszeit, verhält sich aber ansonsten wie eine native App und wird hier daher nicht weiter besprochen.

### 3.2.1 Native Apps

Die nativen Apps werden in der jeweiligen Programmiersprache der Plattform geschrieben und kompiliert. Bei Android ist es die Programmiersprache «Java» und bei iOS «Objectiv-C». Mit nativen Apps kann der ganze Funktionsumfang der Plattform genutzt werden.

Die Verteilung (Distribution) einer nativen App an Studienteilnehmer ist aufwendig. Android Apps können auf einem eigenen Internetserver bereitgestellt werden oder auch über Google (Google Play Store). Apple erlaubt die Verteilung von iOS Apps nur über deren App Store. Die entwickelte App muss bei Apple eingereicht werden und wird dort geprüft. Dieser Vorgang kann unterschiedlich lange dauern. Es gibt von Apple Developer und Enterprise Programme, die eine direkte Distribution erlauben. Diese bedingen aber eine initiale physische Verbindung zu den iPhones der Studienteilnehmer. Die Mitarbeiter der Studie könnten also mit einem Laptop die Teilnehmer zuhause besuchen und die App installieren. Dies hätte den Vorteil, dass im selben Arbeitsgang eine ausführliche Instruktion erfolgen könnte.

### 3.2.2 Web-Apps

Web-Apps sind Programme, die mit Internettechnologien (z.B. HTML5, JavaScript) geschrieben werden. Im Idealfall sind diese vom Aussehen und der Handhabung nicht von nativen Apps zu unterscheiden. Als grosse Vorteile sind die Lauffähigkeit auf allen internetfähigen Smartphones und die einfache Distribution zu erwähnen. Eine Web-App kann somit für alle Plattformen auf einem eigenen Webserver bereitgestellt werden.

Ein grosser Nachteil dieses Ansatzes ist, dass eine Web-App nicht im Hintergrund auf dem Smartphone weiterlaufen darf.

### 4 Design des Befragungsinstrumentes

### 4.1 Konzept

Um die Ziele dieses Experimentes zu erreichen wurde das Befragungsinstrument als Web-App umgesetzt. Die Befragung fällt in die Kategorie «self-completion surveys» und «selfadministered surveys», eine persönliche Gegenwart des Studien Durchführers ist somit bei der Erfassung nicht nötig. Die Erhebung hat drei Teile; einen Einführungs- und einen Abschlussfragebogen sowie ein Verkehrstagebuch.

### 4.1.1 Ablauf

Der grundsätzliche Ablauf der Erhebung ist im folgenden Use-Case Diagramm visualisiert (Abbildung 5).

- 1. Der angefragte Studienteilnehmer meldet sich auf einer Website an
- 2. Die Zugangsdaten zum Experiment werden dem Teilnehmer zu gemailt
- 3. Der Teilnehmer loggt sich mit seinem Smartphone in die Web-App ein und installiert diese
- 4. Der Teilnehmer füllt den Einführungsfragebogen aus
- 5. Der Teilnehmer führt während mindestens vier Tagen das Verkehrstagebuch
- 6. Der Teilnehmer füllt den Abschlussfragebogen aus
- 7. Die gesammelten Daten werden ausgewertet

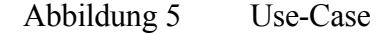

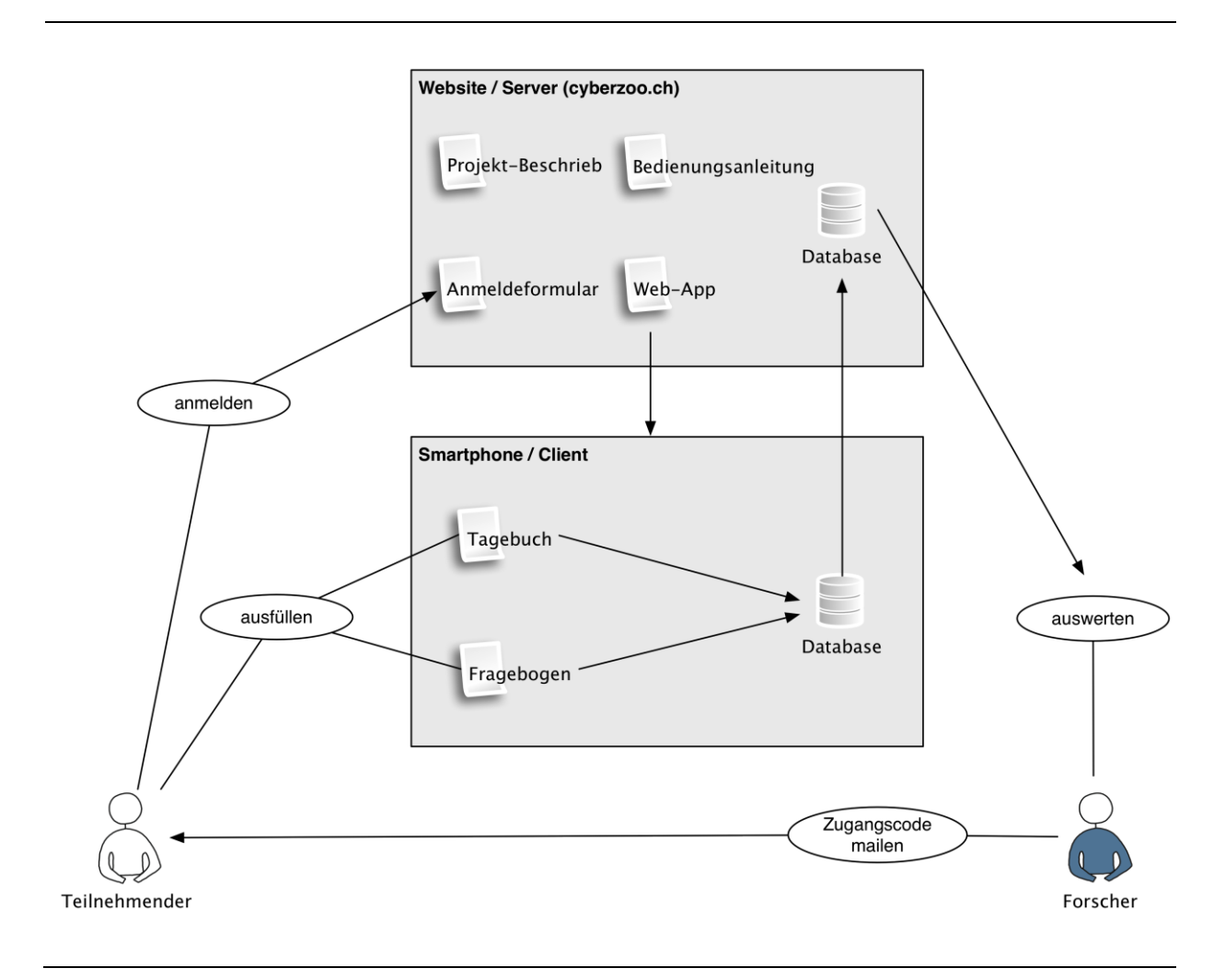

### 4.1.2 Tagebuch

Die Grundidee bei der Erfassung ins Verkehrstagebuch ist ein Eintrag des Teilnehmers vor jeder neuen Etappe. Er sollte dabei den Wegezweck und das von ihm gleich benutze Verkehrsmittel angeben. Der Wegezweck wird bis zum Standort der Aktivität selbstredend gleich bleiben. Da eine Eingabe nicht immer im richtigen Moment möglich ist oder vergessen wurde, kann der Zeitpunkt (Offset) des Eintrages angegeben werden. Die restlichen Informationen wie zum Beispiel die Koordinaten werden automatisch erfasst. Die Abbildung 6 zeigt die Datenerfassung entlang eines Weges.

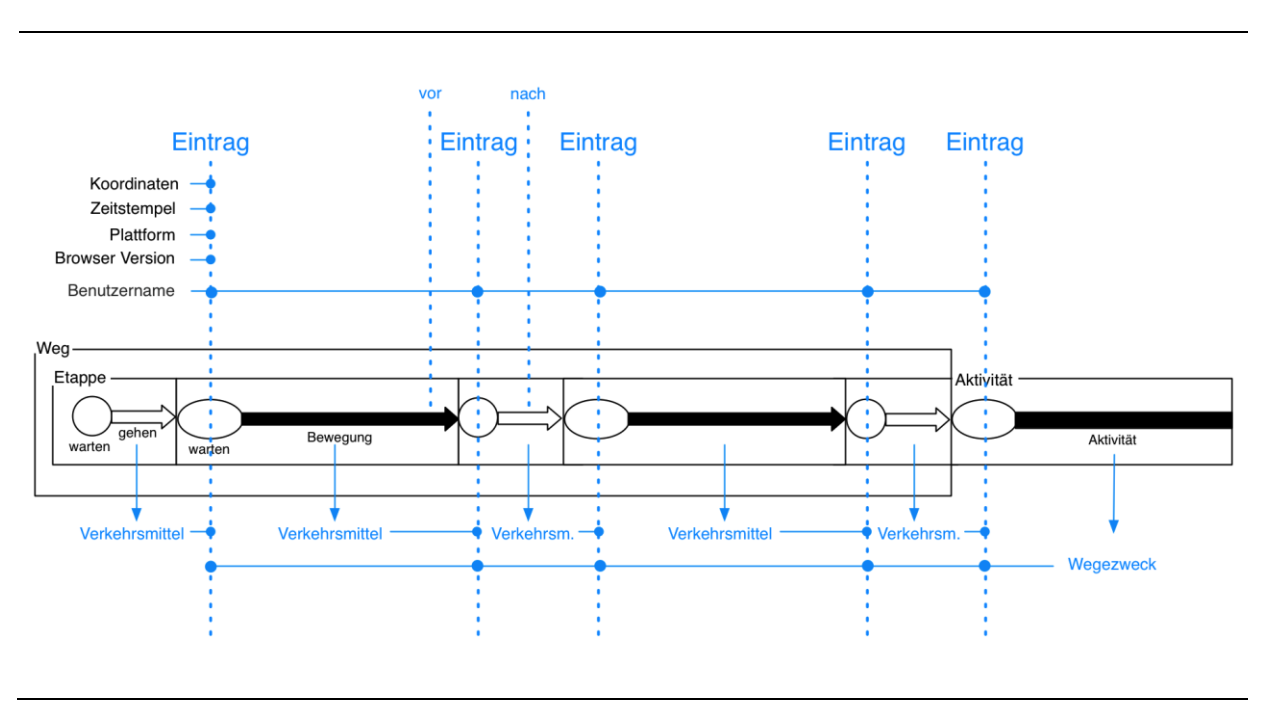

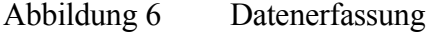

Für die Analyse der Unterschiede der beiden Wegezwecklisten werden diese alternierend in der App geladen. Damit der Teilnehmer sich ein bisschen an die Listen gewöhnen kann, werden diese erst nach zwei Tagen gewechselt.

### 4.1.3 Fragebogen

Um sich ein Bild von den Studienteilnehmern machen zu können, werden in einem Einführungsfragebogen allgemeine soziodemographische Merkmale erfragt; wie Geschlecht, Altersgruppe, Ausbildung und Berufstätigkeit.

Um einen allfälligen Einfluss der Vorkenntnisse in der Bedienung eines Smartphones zu erkennen, wird die Besitzdauer des Smartphones und für was dieses genutzt wird erfragt.

Einen Anhaltspunkt zu den Prioritäten bei der Entwicklung von zukünftigen Apps sollen die Fragen zur persönlichen Einstellungen geben; wie wichtig ist die grafische Umsetzung oder Geschwindigkeit einer App und wo sind problematische Bereiche (z.B. Datenschutz).

Einen Indikator zu den nicht gemeldeten Wegen sollen die Fragen zur Freizeitaktivität und der Selbstdeklaration der vergessenen Wege bilden.

Die Fragen zur Lösung von Verkehrsproblemen und einer Teilnahme an zukünftigen Studien soll den Grad der Motivation des Teilnehmers ertasten.

Die fünf Feedback-Fragen sollten mithelfen zukünftige App Entwicklungen zu verbessern.

Um alle diese Aspekte abzudecken müssen folgende drei Komponenten, welche in den nächsten Abschnitten beschrieben werden, entwickelt werden: das Frontend bzw. die Web-App, die Server (Backend) sowie die Projektwebseite.

### 4.2 Frontend (Web-App)

Das Frontend beinhaltet alles was der Studienteilnehmer auf seinem Smartphone sieht und sämtliche Funktionalitäten die darauf laufen.

### 4.2.1 Grafische Benutzeroberfläche (GUI)

Der Studienteilnehmer wird als erstes mit dem Login Screen konfrontiert (Abbildung 7). Dort kann er seinen Benutzernamen und das Passwort eingeben, das er per Email bekommen hat. Über das Side-Menu hat er einen direkten Link zur Projekt Website und kann ein Email für die erneute Passwort Übermittlung generieren. Die Zugangsdaten werden auf dem Smartphone gespeichert und muss daher nur bei einem Gerätewechsel nochmals eingegeben werden.

### Abbildung 7 Mockup Login Screen

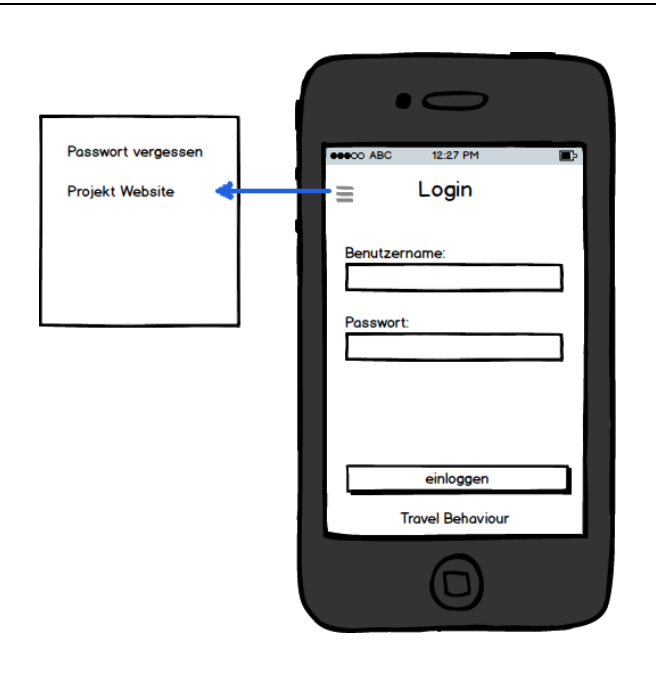

Für die Installation auf dem Home-Bildschirm des Smartphones ist ein Icon hinterlegt (Abbildungen 32, im Anhang). Die Initialen «TB» im Icon deuten auf die Bezeichnung des Experimentes «Travel Behaviour» hin sowie auf die Funktion «Tagebuch» hin.

Das Tagebuch ist der Hauptbildschirm und erscheint automatisch bei jedem Start der App (Abbildung 8). Über Dropdown-Listen kann der Teilnehmer den Wegezweck, das Verkehrsmittel sowie den Zeitpunkt auswählen. Der Button «eintragen» speichert die ausgewählten und automatisch erfassten Daten. In der Fusszeile wird dieser Vorgang mit der Angabe von Datum, Zeit und Internetverbindungs-Status quittiert.

Das Side-Menu ermöglicht den Aufruf des Fragebogens, der Einstellungen und der Informationen.

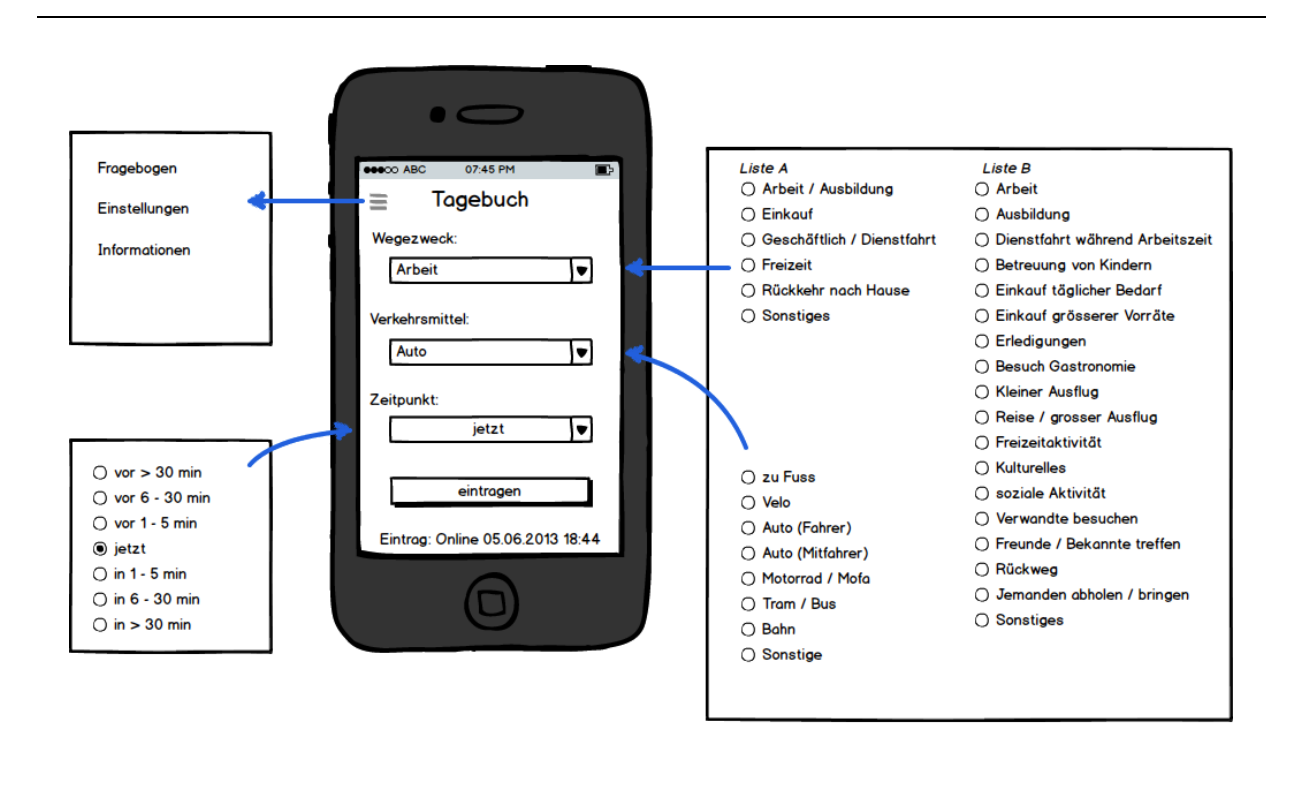

#### Abbildung 8 Mockup Main Screen

Die Fragen des Einführungs- und Abschlussfragebogens sind alle mit Auswahlfeldern (Abbildung 9) zu beantworten, ausser der letzten Frage, welche als Textfeld ausgelegt ist. Der Abschlussfragebogen ist ebenfalls über das Side-Menu erreichbar, dies allerdings erst nach dem Abschluss des Einführungsfragebogens. In der Fusszeile wird der Fortschritt der Beantwortung angezeigt. Über den Button oben links kann die Hauptseite wieder aufgerufen werden.

### Abbildung 9 Screenshot Einführungsfragebogen (Web-App Version 0.2)

| <             | Fragebogen                       |
|---------------|----------------------------------|
| 10. F<br>ein? | ür was setzen Sie Ihr Smartphone |
|               | Telefonieren                     |
|               | Surfen                           |
|               | Chaten                           |
|               | Spielen                          |
|               | Navigation                       |
|               |                                  |
| <             | zurück weiter >                  |
|               | Frage 10 von 10                  |

Auf dem Screen «Einstellungen» kann die Teilnahme am Experiment abgebrochen oder später nach dem Ausfüllen des Abschlussfragebogens beendet werden.

Die «Informationen» Seite beherbergt einen Link zur Projekt Website, einen Email Generator sowie die Anzeige der Anzahl Tage der Teilnahme pro Wegezwecklistentyp. Das Mockup der verschiedenen Screens ist in den Abbildungen von Anhang 1 ersichtlich, die Umsetzung in Anhang 2 und vertiefte Informationen zum Fragebogen sind in Anhang 6.

### 4.2.2 Framework «jQuery Mobile»

Die Web-App wurde mit der Internettechnologie HTML5 (HTML 5, CSS 3, JavaScript) realisiert. Für einige Funktionen (z.B. die Rotation der Wegzweckliste) wurde das weitverbreitete JavaScript Framework «jQuery» eingesetzt. Da Vorkenntnisse in «jQuery» vorhanden waren, wurde für das GUI (Look and Feel) das HTML5 Framework «jQuery Mobile» gewählt. Zwei leistungsfähige Alternativen wären «MGWT» und «Sencha Touch». Das Framework «jQuery Mobile» bietet eine breite Unterstützung von Plattformen und Browsern. Auf deren Website kann die aktuelle Liste der Unterstützung eingesehen werden (jquerymobile.com/gbs/1.4/).

Das Framework ist OpenSource (MIT-Lizenz) und somit kostenlos nutzbar. Die Entwicklergemeinschaft ist rege, seit dem Start letztes Jahr mit der Entwicklung dieser Web-App wurden 5 Updates veröffentlicht. Die Dokumentation ist umfangreich und zu fast jedem Problem wird man in einem der Foren eine Antwort finden.

Natürlich sind, wie in jeder Software, auch Fehler vorhanden. So zum Beispiel funktionierte das Login mit dem Opera Browser auf einem iPhone (trotz Grade A) nicht.

Dieses Experiment wurde mit der Version 1.4 durchgeführt. Leider hatte das Framework im Zusammenhang mit dem iOS 7 ein Problem mit dem Link-Management und musste mit uneleganten Workarounds gelöst werden (im Source Code dokumentiert). Die neusten Versionen von iOS (7.1) und jQuery Mobile (1.4.2) scheinen dies Problem nicht mehr zu haben.

Im Internet wird an verschiedenen Stellen die Performance von jQuery Mobile kritisiert. Dies konnte allerdings nicht verifiziert werden.

### 4.2.3 Architektur

Die Architektur Ansätze sind in Anhang 8 mit Schemas visualisiert. Nachfolgend werden einige wichtige Aspekte behandelt.

Die Web-App «Travel Behaviour» speichert auf dem Smartphone in drei Bereichen Daten. Die Zugangsdaten werden in einem Cookie abgelegt, die Programmdateien (HTML, CSS, JavaScript etc.) werden gesteuert durch die Manifest-Datei im Programm-Cache des Browser persistent gehalten und die erfassten Daten aus dem Tagebuch im lokalen Speicher des Browsers zwischengespeichert. Die Zwischenspeicherung der Einträge aus dem Tagebuch erfolgt in einem mehrdimensionalen Array. Ist eine Internetverbindung vorhanden, wird der Eintrag mit seinen 18 Variablen zum Backend übertragen. Ist keine Verbindung vorhanden, füllt sich das «Tagebuch» Array mit «Eintrag» Arrays. Bei der nächsten Verbindung werden die Einträge wieder bis auf den aktuellsten abgebaut.

Die Anwendung ist als Single-page Web Application ausgelegt, diese besteht somit nur aus einer HTML Datei.

Die Erfassung der Koordinaten wird mit dem HTML5 Geolocation API realisiert. Im Gegensatz zur empfohlenen Methode getCurrentPosition() wurde watchPosition() eingesetzt, da die erstere mangelhafte Daten lieferte.

Für die Messungen der Zeiten der Wegezwecklisten-Nutzung werden DOMTimeStamps (Millisekunden ab 1. Januar 1970) aus dem Zeitgeber des Smartphones gespeichert.

### 4.3 Backend (Server)

### 4.3.1 Datenbank

Die gesammelten Daten werden in einer relationale Datenbank gespeichert. Dazu wird MySQL in der Version 5.5.35 eingesetzt.

Drei Tabellen sind mit den selbstredenden Titeln «Survey», «Diary» und «Respondent» angelegt. Die Abbildung 10 zeigt Entity-Relationship-Modell mit einer Auswahl der Datenfelder.

### Abbildung 10 Entity-Relationship-Modell

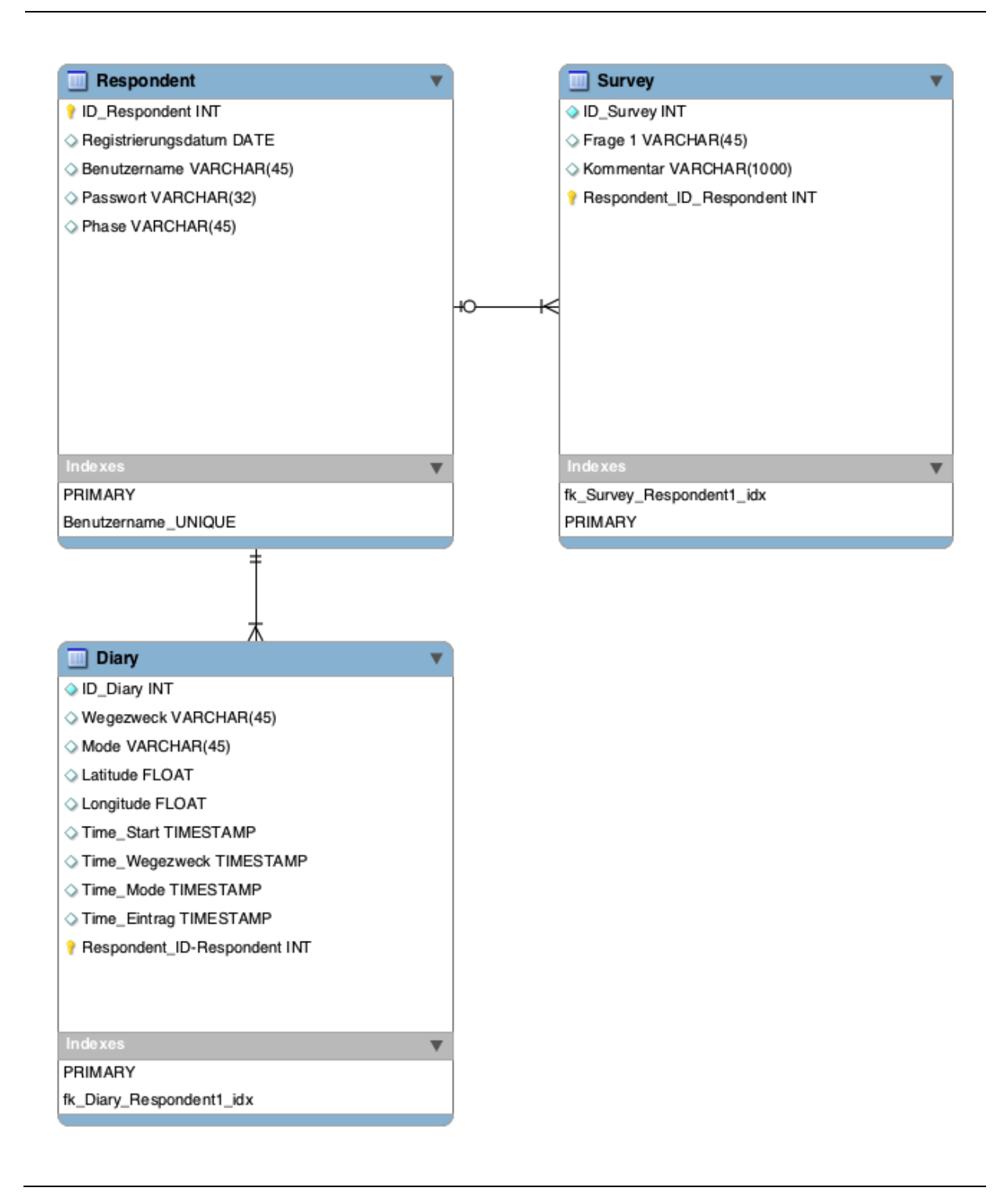

### Tabelle «Respondent»

Die Tabelle «Respondent» muss mehrheitlich manuell ausgefüllt werden. Die Variable «Phase» wird mit den Werten «Beta», «Pilot» oder «Main» ausgefüllt, gemäss der Teilnahme an der jeweiligen Studienphase.

Das Passwort muss als MD5 Hash abgespeichert werde.

Das Feld «Registrierungsdatum» wird für die Rücklaufstatistik verwendet und muss im Format JJJJ-MM-TT ausgefüllt werden.

Das Feld «Abschluss» muss mit dem Wert 0 initialisiert werden. Dies nimmt den Wert 1 an, nachdem der Teilnehmer «abschliessen» gedrückt hat. Das Feld kann auch für eine manuelle Sperrung des Zugangs verwendet werden.

Das Feld «ID\_Respondent» ist der Primärschlüssel.

Die weiteren Felder wie Benutzername oder Email Adresse werden beim Abschluss des Experiments gelöscht und sind somit im Anhang nicht mehr vorhanden.

#### Tabelle «Survey»

In dieser Tabelle muss ein neuer Studienteilnehmer in den Feldern «ID\_Respondent» und «Letzte\_Frage» manuell erfasst werden. Die restlichen Felder wie Frage 1 bis 18, Datum der Beantwortung und Datum des Abschlusses werden automatisch gefüllt.

Das Feld «Letzte\_Frage» ist die einzige Variable die bidirektional übertragen wird. Sie wird benötigt um im Frontend an der richtigen Stelle im Fragebogen einzusteigen.

#### Tabelle «Diary»

Die Tabelle «Diary» wird bis auf das Feld «Error\_Eintrag» automatisch gefüllt. Die folgende Tabelle zeigt eine Übersicht der Variablen.

| Spalte              | Тур      | Länge | Bemerkungen                             |
|---------------------|----------|-------|-----------------------------------------|
| ID_Diary            | Integer  | 11    | Autoincrement                           |
| ID_Respondent       | Integer  | 11    | Aus Cookie                              |
| Datum_Eintrag       | DateTime |       | Server-Zeit                             |
| Wegezweck           | Varchar  | 40    | Auswahl                                 |
| Verkehrsmittel      | Varchar  | 40    | Auswahl                                 |
| Latitude            | Double   |       | GPS                                     |
| Longitude           | Double   |       | GPS                                     |
| Accuracy            | Integer  | 11    | GPS                                     |
| Altitude            | Double   |       | GPS                                     |
| Speed               | Double   |       | GPS                                     |
| Error_Eintrag       | Integer  | 11    | Manueller Eintrag für Auswertungsfilter |
| Time_Start          | Double   |       | Timestamp: App Start                    |
| Time_GPS            | Double   |       | Timestamp: GPS Ortung                   |
| Time_Wegezweck      | Double   |       | Timestamp: Auswahl                      |
| Time_Verkehrsmittel | Double   |       | Timestamp: Auswahl                      |
| Time_Offset         | Double   |       | Timestamp: Auswahl                      |
| Time_Eintrag        | Double   |       | Timestamp: Button «eintragen»           |
| Offset              | Varchar  | 40    | Auswahl                                 |
| Online_Status       | Varchar  | 40    | Internetverbindung                      |
| Wege_Liste          | Varchar  | 13    | A oder B                                |
| Plattform           | Varchar  | 50    | OS                                      |
| Browser_Version     | Varchar  | 300   | Browser und OS Versionen                |

Tabelle 2 Variablenübersicht Datenbank-Tabelle «Diary»

#### Framework «Codeigniter» 4.3.2

Die ganzen Server Funktionalitäten wie Datenbank-Steuerung, Benutzerverwaltung etc. sind in der Programmiersprache «PHP» umgesetzt worden. Da zum Beispiel Sicherheitsfunktionen sehr aufwendig sind um diese von Grund auf zu entwickeln, wurde ein passendes Framework evaluiert. Die Aspekte Performance, Dokumentation und die kostenlose Verfügbarkeit waren für einen möglichen Einsatz wichtig. Geprüft wurden folgende fünf am meisten verbreitetsten Frameworks:

- Yii
- Codeigniter
- CakePHP
- Zend
- Symfony

Die Wahl viel auf «Codeigniter» (ellislab.com/codeigniter). Das Framework gilt als eines der schnellsten und die Dokumentation ist sehr übersichtlich.

### 4.3.3 Architektur

Das Framework ist im bekannten Design Pattern MVC (Model View Controller) aufgebaut. Dieses Entwurfsmuster hat einen erhöhten Initialaufwand, bietet aber Vorteile in der Wartung und dem Ausbau. So könnte zum Beispiel eine native App mit relativ kleinem Aufwand an das Backend angebunden werden.

### Models

In den Models sind die Anwendungslogik und die Ansteuerung der Datenbank programmiert.

| antworten_model.php | Dieser Programmteil trägt die Antworten aus den Fragebögen in die Datenbank ein.                       |
|---------------------|----------------------------------------------------------------------------------------------------|
| login_model.php     | Hier werden die Zugangsdaten überprüft.                                                                |
| main_model.php      | Die Einträge aus dem Tagebuch werden hier gesteuert.                                                   |
| map_model.php       | Dieser Code erzeugt die Auswertekonsole (Erläuterung im Ab-<br>schnitt 5.2) mit Hilfe von Google Maps. |

### Views

Die HTML Seiten für das Frontend (Views) werden dynamisch erstellt. So ist der Header und Body des HTML Codes aufgeteilt.

| header.php       | HTML Header zum Laden aller Komponenten                                                                       |
|------------------|----------------------------------------------------------------------------------------------------|
| header_small.php | Header ohne Manifest, somit erfolgt keine Speicherung auf dem<br>Smartphone, wird für die Login-Seite genutzt |
| footer.php       | lediglich zur Schliessung der Tags genutzt                                                                    |
| page_final.php   | Fordert den Studienteilnehmer zum löschen der App auf                                                         |
| page_login.php   | Für die Eingabe der Zugangsdaten                                                                              |
| page_main.php    | Single-Site mit allen Seiten wie Tagebuch, Fragen, Informatio-<br>nen etc.                                    |
| page_map.php     | Auswertekonsole                                                                                               |
| info.php         | Für Entwicklungszwecke, zeigt alle PHP Einstellungen                                                          |

### Controllers

Diese Dateien sind die einzigen die direkt auf gerufen werden können. Diese steuern die Models und Views.

info\_mobile.php Für Entwicklungszwecke, zeigt alle Einstellungen von jQuery Mobile

Im Anhang 8 ist die Architektur des Backend visualisiert.

### 4.4 Projekt Website

Das Projekt ist unter der URL cyberzoo.ch aufrufbar und wird bei Hostpoint gehostet.

Für die Web-App wurde die Subdomain travel-behaviour.cyberzoo.ch eingerichtet. Damit die Studienteilnehmer auf deren Smartphones weniger eintippen müssen, ist die Web-App mit dem Alias tb.cyberzoo.ch erreichbar.

Auf dem Webserver (Apache) wurde das MANIFEST-File deklariert.

Die eigentliche Website wurde mit dem Content-Management-System TYPO3 umgesetzt. Dies ist für dieses Experiment eher überdimensioniert. Für eine gross angelegte Studie mit starker Arbeitsteilung ist solch ein System mit Benutzerverwaltung aber zu empfehlen.

In der TYPO3 Installation wurde für das Anmeldeprozedere das Plug-In «Powermail» eingesetzt. Dies erlaubt eine Verwaltung der Anmeldungen direkt auf der Website und ermöglicht zusätzliche Auswertungen (z.B. der verwendete Gerätetyp bei der Anmeldung).

Beim grundlegenden Design flossen die Überlegungen von Wirth (2004) ein.

Die Informationen für die Studienteilnehmer oder andere Interessierte gliedert sich wie folgt:

- Projekt-Beschrieb
  - Übersicht
  - o Wissenschaftlicher Hintergrund
  - o Technischer Hintergrund
- Bedienungsanleitung
  - o Installation
  - o Einführungsfragebogen
  - Tagebuch
  - o Abschlussfragebogen
  - o Einstellungen / Informationen
  - Deinstallation

- o Support
- Anmeldung •

Nach Abschluss dieser Studie wird der Bereich «Anmeldung» entfernt und durch einen Bereich «Resultate» ersetzt.

Im Anhang 7 sind einige Screenshots der Website eingefügt.

### 5 Durchführung des Experiments

### 5.1 Alpha- und Beta-Tests

Während der Entwicklung ist das regelmässige Testen auf physischen Geräten zu empfehlen, da die Tests auf Simulatoren nicht genügend aussagekräftig waren. Die Tabelle 3 zeigt die Smartphones für die Alpha-Tests.

| Marke   | Тур          | OS            | Browser |
|---------|--------------|---------------|---------|
| Apple   | iPhone 5     | iOS 7.0.4     | Safari  |
| Apple   | iPhone 4     | iOS 6.1.3     | Safari  |
| Apple   | iPhone 3G S  | iOS 6.0.1     | Safari  |
| Samsung | Galaxy Young | Android 4.1.2 | Chrome  |
| LG      | Nexus 5      | Android 4.4.2 | Chrome  |

Tabelle 3 Geräteliste Alpha-Tests

Der Beta Test fand auf einem Android Gerät statt. Die Alpha Test Geräte sind in der Datenbank Tabelle «Respondent» als Beta deklariert.

### 5.2 Pretest (Pilot)

Für den Pretest konnten drei Teilnehmer gewonnen werden. Alle drei setzten ein iPhone ein, was aus technischer Sicht suboptimal ist.

Der Pretest deckte keine gravierende Mängel in der Web-App auf. Die Web-App musste so für die Hauptstudie nicht mehr angepasst werde. Auf der Website wurden einige missverständliche Anleitungen angepasst und ergänzt.

Aus dieser Phase kamen viele Verbesserungsvorschläge, die im Kapitel 6 diskutiert werden.

Die Nutzung der Web-App lief von den Pretest Teilnehmer nach dem Start der Hauptstudie weiter. In den gesammelten Daten können die Teilnehmer über die Variable «Phase» für die Auswertung ausgefiltert werden.

### 5.3 Hauptstudie

Die Teilnehmer für die Hauptstudie wurden aus dem beruflichen und privaten Umfeld des Autors sowie aus den Studenten der Vorlesung «Verkehr 1» der ETH Zürich gewonnen. Die Studenten wurden über einen Email-Verteiler angesprochen und die restlichen Personen vom Autor persönlich. Etliche Anmeldungen kamen auf indirektem Wege (Weiterempfehlungen) zustande. Um dies zu fördern wurde eine Einladungskarte für die Weitergabe kreiert (Abbildung 37 im Anhang). Die folgende Tabelle zeigt die Zusammensetzung der Rücklaufquote.

| Gruppe                            | Anzahl               | Anmeldungen | Quote  |
|-----------------------------------|----------------------|-------------|--------|
| ETH Email Verteiler               | 163                  | 17          | 10.4 % |
| Umfeld Autor                      | 31                   | 23          | 74.2 % |
| Abmeldungen                       |                      | -2          |        |
| Falsche Email Adresse             |                      | -1          |        |
| Total                             | 194                  | 36          | 18.6 % |
|                                   |                      |             |        |
| Ausgefüllte Finführungsfragehögen | 24                   |             |        |
| Ausgefüllte Absehlussfragebögen   | 2 <del>т</del><br>12 |             |        |
| Ausgerunte Abschlussnägebogen     | 12                   |             |        |
| Abschlüsse                        | 10                   |             |        |
| Keine Aktivität                   | 9                    |             |        |

Tabelle 4 Rücklaufquote (per 29.03.2014)

Im Vergleich mit ähnlichen Befragungen am IVT ist die Rücklaufquote von rund 19% recht gut. Der Aufwand für die Teilnehmer ist mit 894 Punkten (Antwortbürde) relativ hoch. Die Abbildung 12 zeigt die Einordnung grafisch (Vergleichsdaten: Axhausen K. W., Weis C. (2010) Predicting response rate: A natural experiment). Die Zusammensetzung der Antwortbürde ist im Anhang (Abbildung 42) eingefügt.

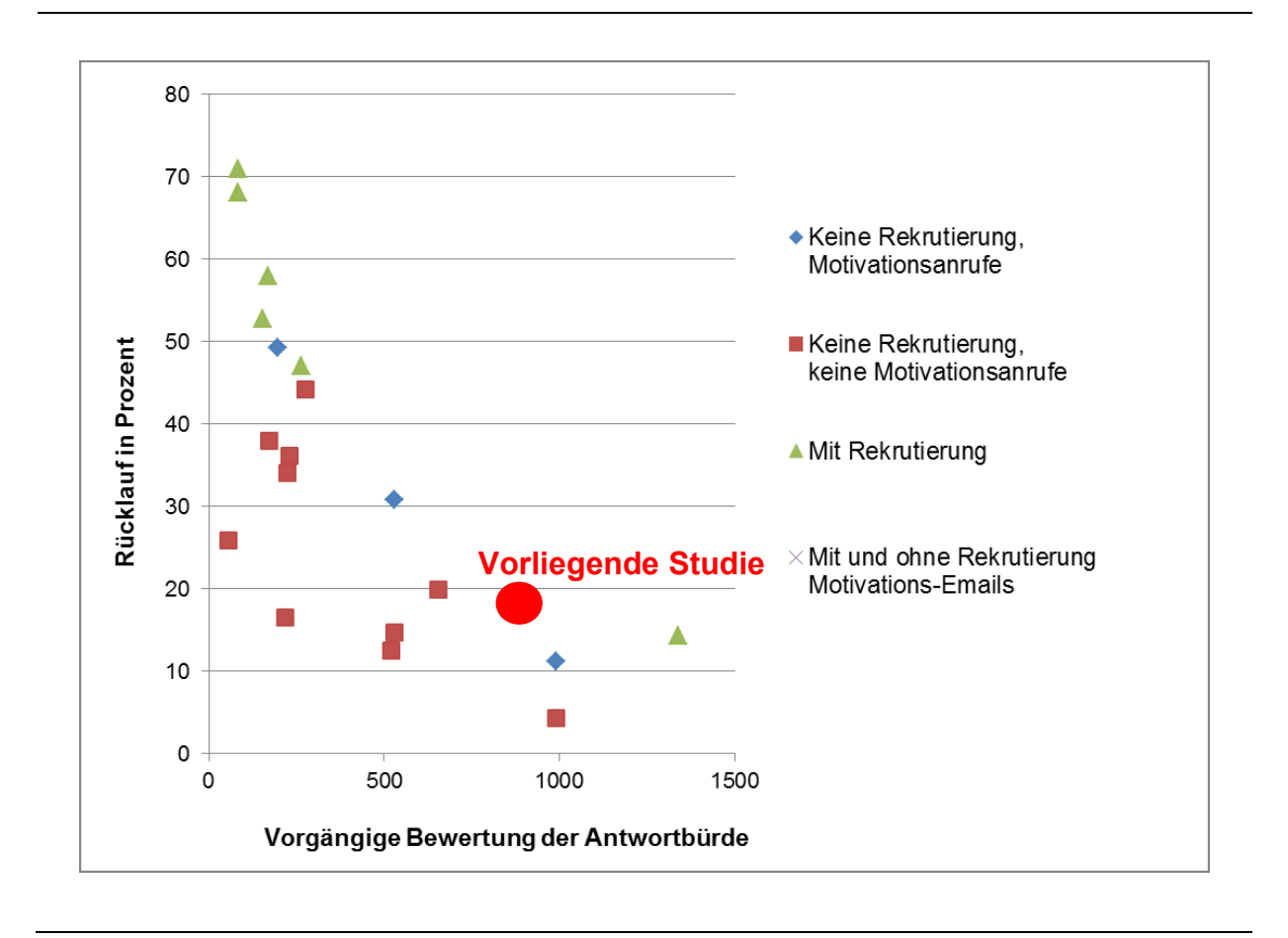

### Abbildung 11 Rücklauf im Kontext vergleichbarer Befragungen

Beim ersten Versand der Zugangsdaten per Email wurde bei einem Fall das Mail als Spam deklariert. Ein Hinweis wurde darauf beim Anmeldeformular auf der Projekt Website platziert. Ob noch weitere Empfänger Probleme hatten, konnte nicht festgestellt werde. Um dieser Problematik in zukünftigen Studien entgegen zu wirken sollte der Emailversand von renommierten Adressen aus gehen. Der Versand in dieser Studie wurde über die Adresse tb@cyberzoo.ch getätigt.

Der Verlauf der Hauptstudie (Abbildung 12) zeigt einen Peak nach den Anmeldungen. Dies sind vor allem Studienteilnehmer die die Web-App kurz ausprobieren wollten. Einträge sind die Anzahl Etappen, die gemeldet wurden.

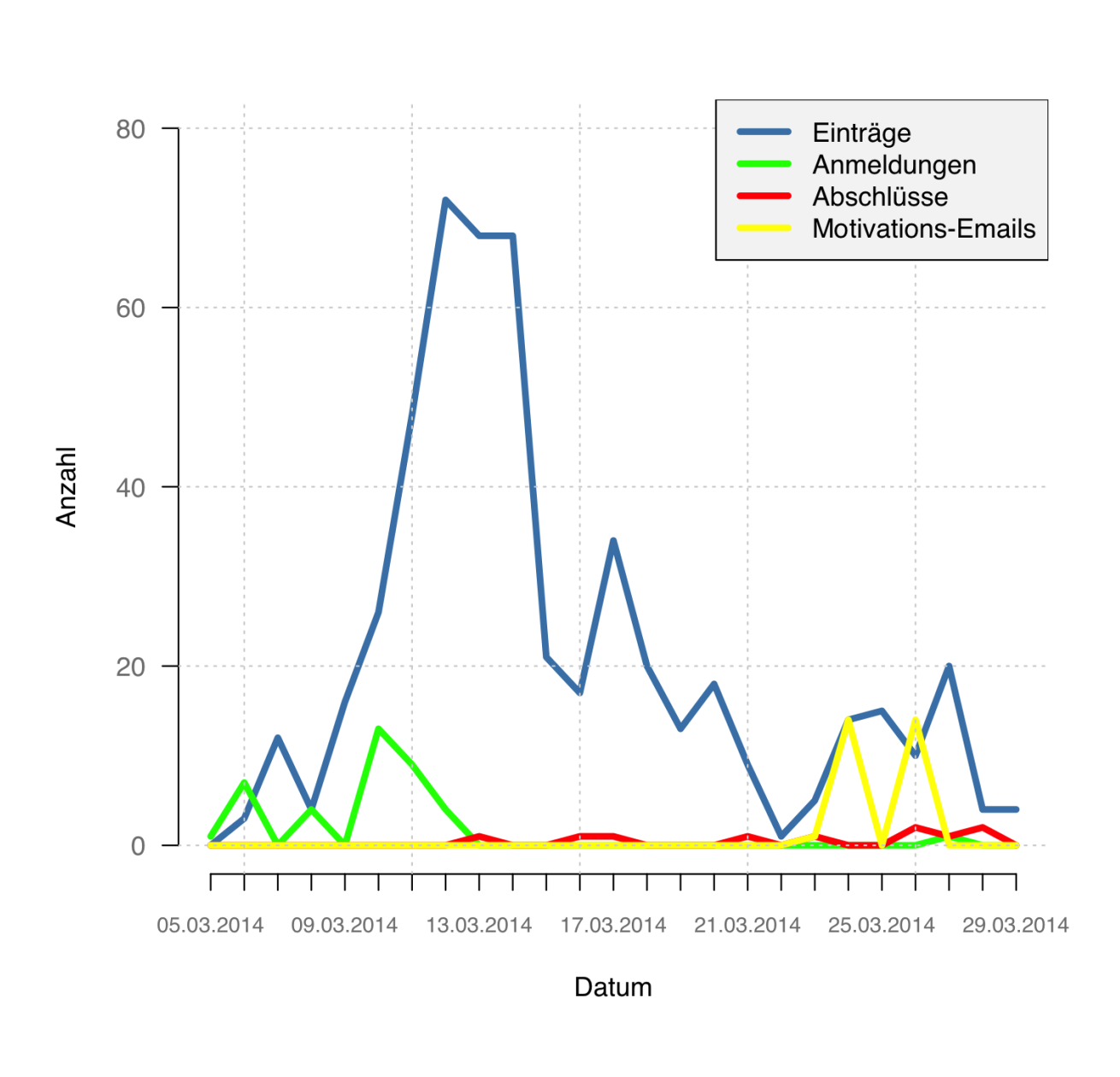

Am 24. und 26. März wurden einige Erinnerungs- und Motivations-Emails versandt. Die Abschlüsse beziehen sich auf das bewusste drücken der Abschlussbuttons am Ende des Abschlussfragebogens oder auf der Seite Einstellungen.

Fragen von den Studienteilnehmern kamen mehrheitlich mündlich im Alltag oder per Telefon.
## 6 Datenanalyse

Die Auswertung der Daten erfolgte mit der Statistiksoftware «R». Über das Packet «RMySQL» wurde direkt auf die MySQL Datenbank zugegriffen. Eine Auswahl des Auswerte-Codes ist in Anhang 4 eingefügt. Der komplette Satz ist auf der CD-ROM im Website Verzeichnis /scripts/zoo-statistics.R zu finden.

## 6.1 Soziodemografische Daten

Den Einführungsfragebogen haben 8 weibliche und 16 männliche Studienteilnehmer ausgefüllt. Die Häufung bei der Altersgruppe 20 bis 29 Jahre, Maturität als höchster Ausbildungsabschluss und sich in Ausbildung befinden ist durch die Teilnahme der ETH Studenten bedingt. Ältere Teilnehmer konnten leider nicht gewonnen werden. Eine Übersicht über das Alter, Ausbildungsabschluss und Berufstätigkeit geben die Abbildung 13 bis 15.

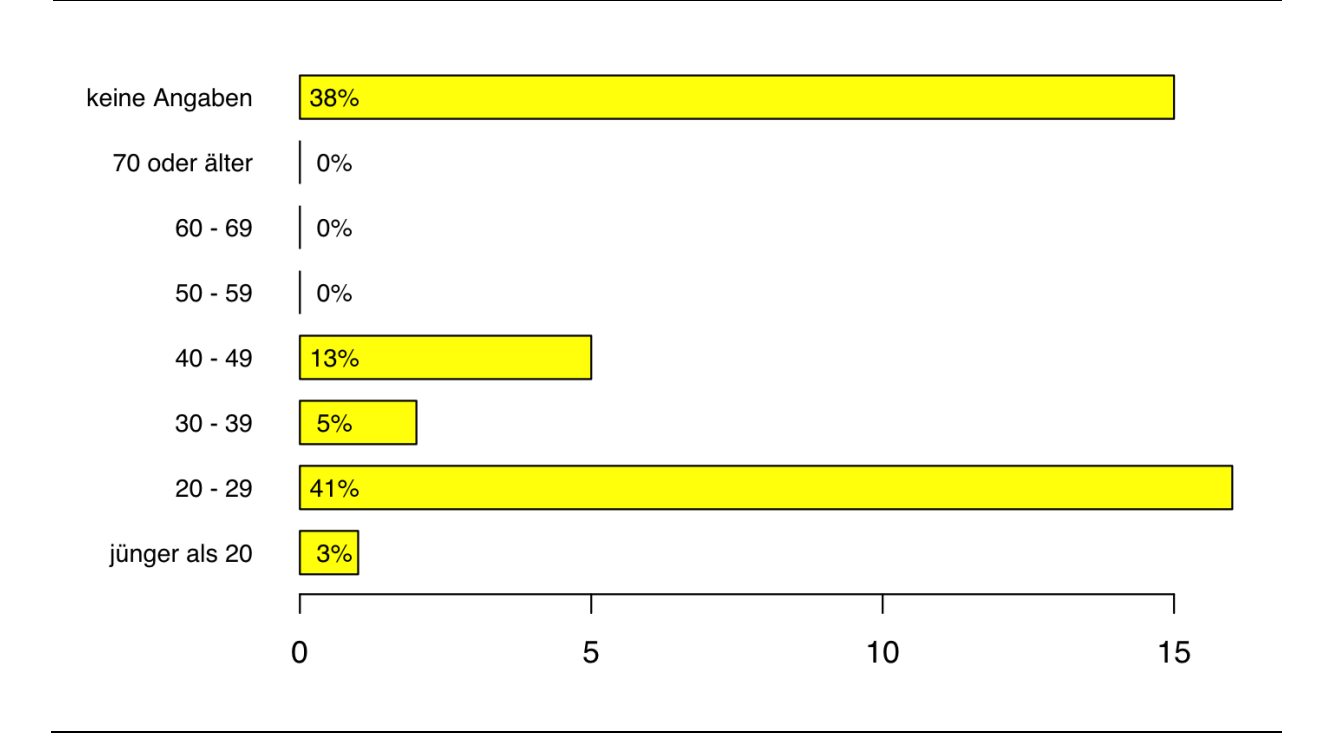

Abbildung 13 Altersgruppen

## Abbildung 14 Höchster Ausbildungsabschluss

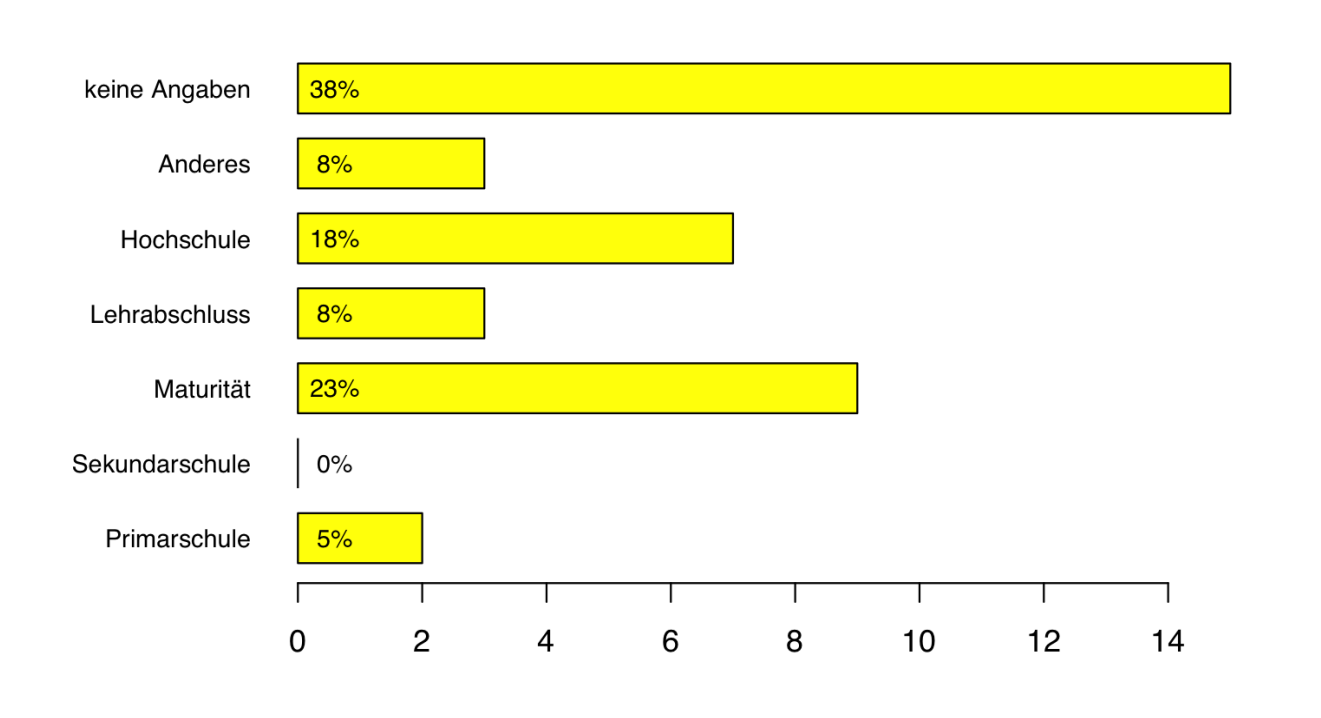

#### Abbildung 15 Berufstätigkeit

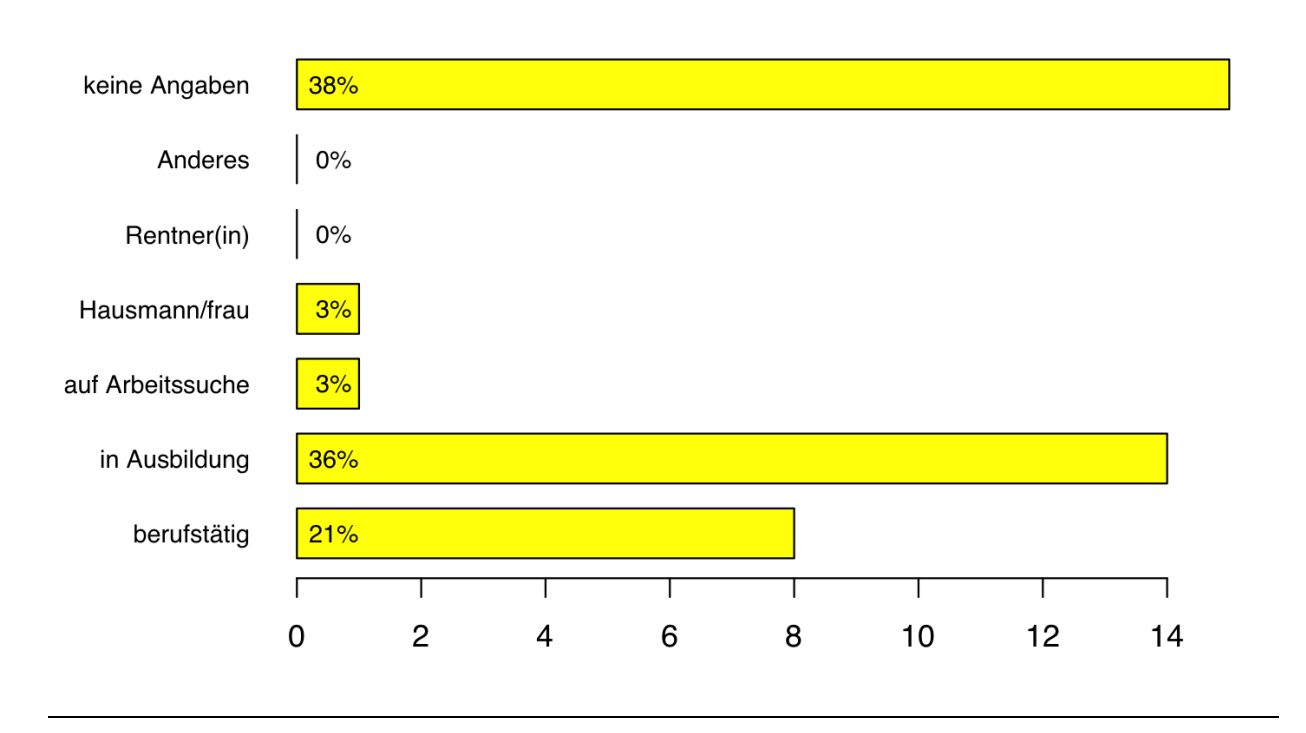

#### 6.2 **Diverse Analysen**

Die Web-App wurde von Besitzern eines iPhone überproportional genutzt (Abbildung 16). Die Einträge mit Windows Phone und Symbian wurden je von einem Studienteilnehmer generiert.

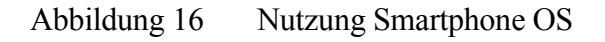

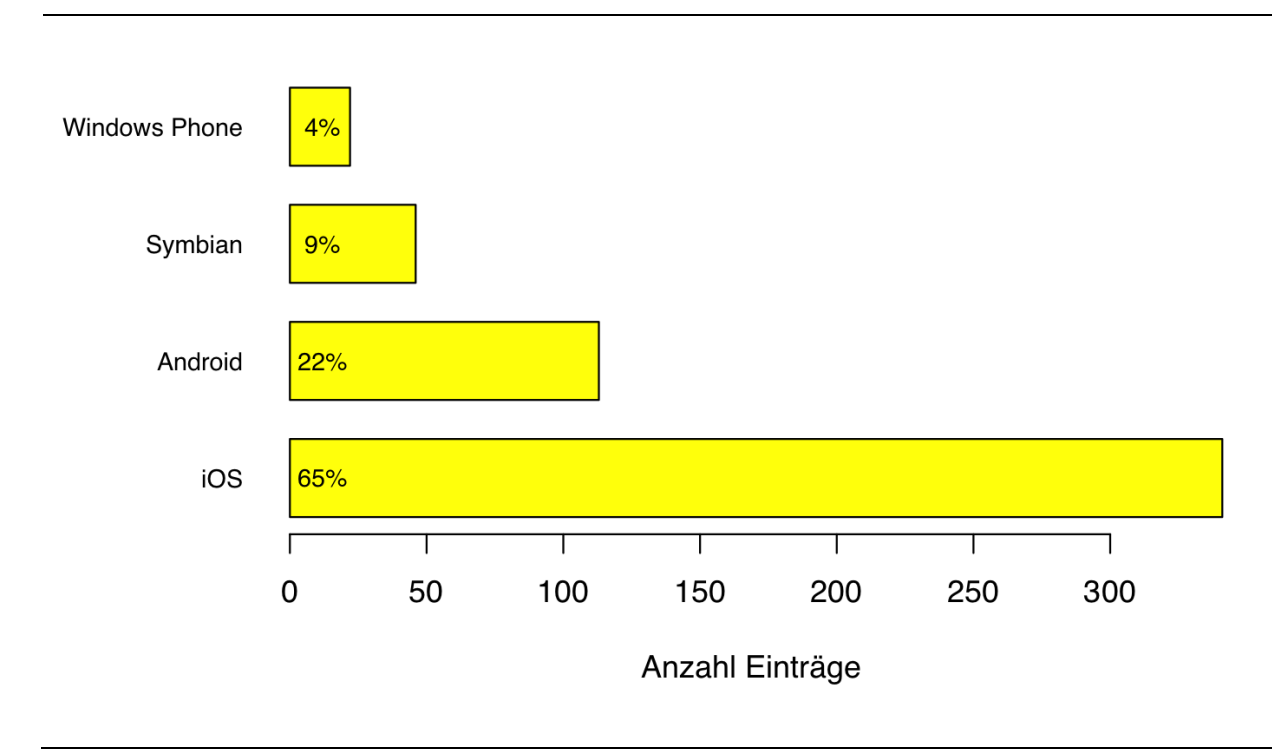

Alle 24 Studienteilnehmer, die den Einführungsfragebogen ausgefüllt haben, besitzen deren Smartphone länger als 8 Wochen. Die Tabelle 5 zeigt die vielseitige Nutzung der Smartphones durch die Studienteilnehmer. Somit kann ein Einfluss auf die Ergebnisse infolge ungeübter Handhabung des Smartphones ignoriert werde.

.

| Einsatzbereiche | Anzahl Nennungen |
|-----------------|------------------|
| Telefonieren    | 22               |
| Surfen          | 22               |
| Chaten          | 17               |
| Spielen         | 13               |
| Navigation      | 17               |

Von den gesamthaft 522 Einträgen ins Verkehrstagebuch während der Hauptstudie, sind lediglich 10 ohne Internetverbindung (Offline) zustande gekommen.

Nicht ganz die Hälfte der Tagebucheinträge wurde wie vorgesehen vor einer neuen Etappe erfasst. Knapp ein Drittel kam verspätet zustande (Abbildung 17).

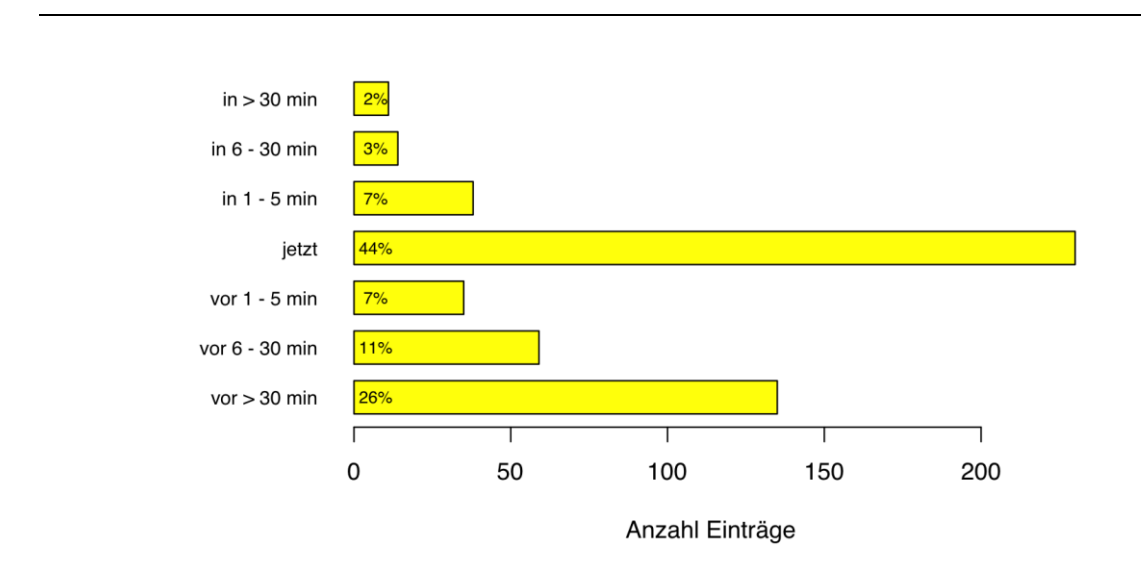

Abbildung 17 Zeitpunkt der Einträge

Die genutzten Verkehrsmittel sind breit gestreut. Die Tagebucheinträge ohne Wahl des Verkehrsmittel sind mit nur 1 % tief (Abbildung 18).

Abbildung 18 Nutzung Verkehrsmittel

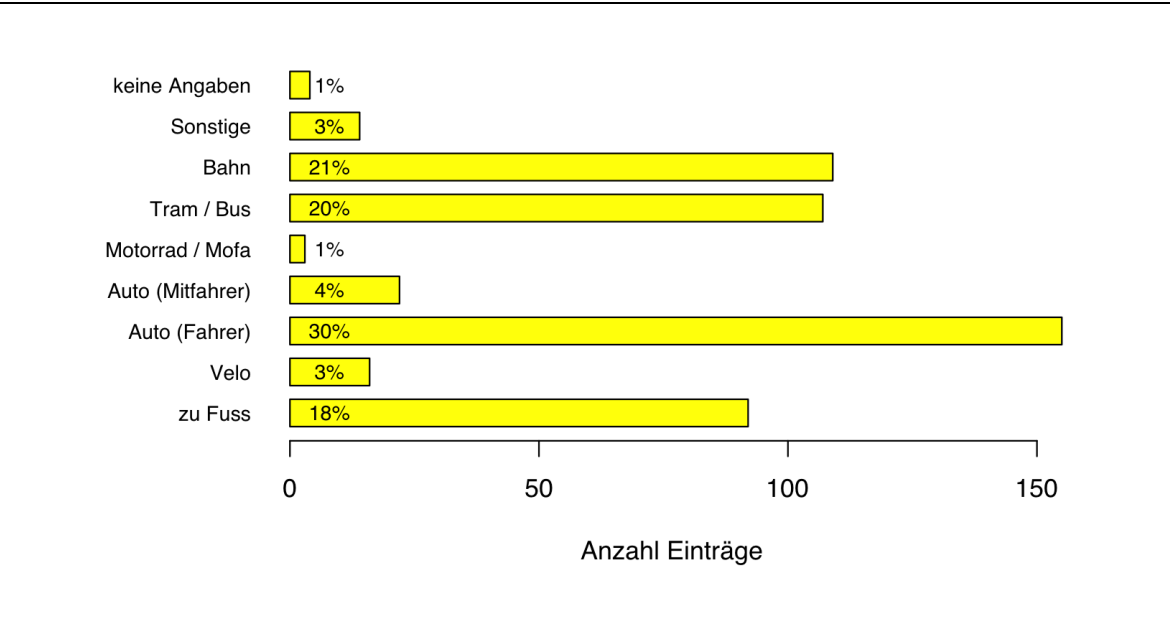

Die meisten Erfassungen wurden im Stillstand getätigt (Abbildung 19). Wobei bei den meisten Android Smartphones die Geschwindigkeit nicht übertragen wurde.

0

Т

20

00 0

25

Ø

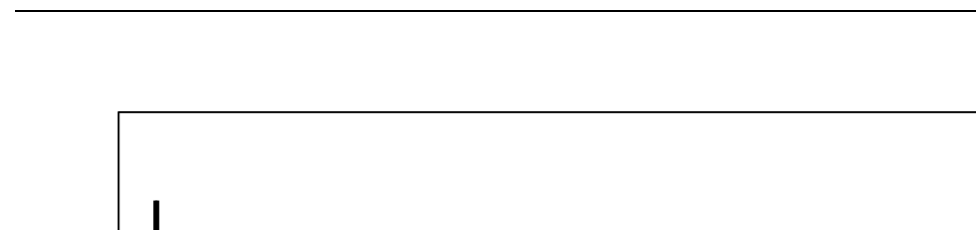

Т

10

Abbildung 19 Erfassungen während der Fahrt

5

0

Die Abbildung 20 zeigt die Genauigkeiten der GPS Ortungen in dieser Studie. Wobei der Wert 0 keine erfolgreiche Ortung anzeigt. Ein Ausreiser von 73'000 m wurde ausgefiltert.

Т

15

km/h

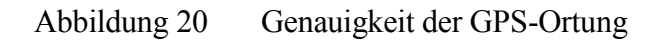

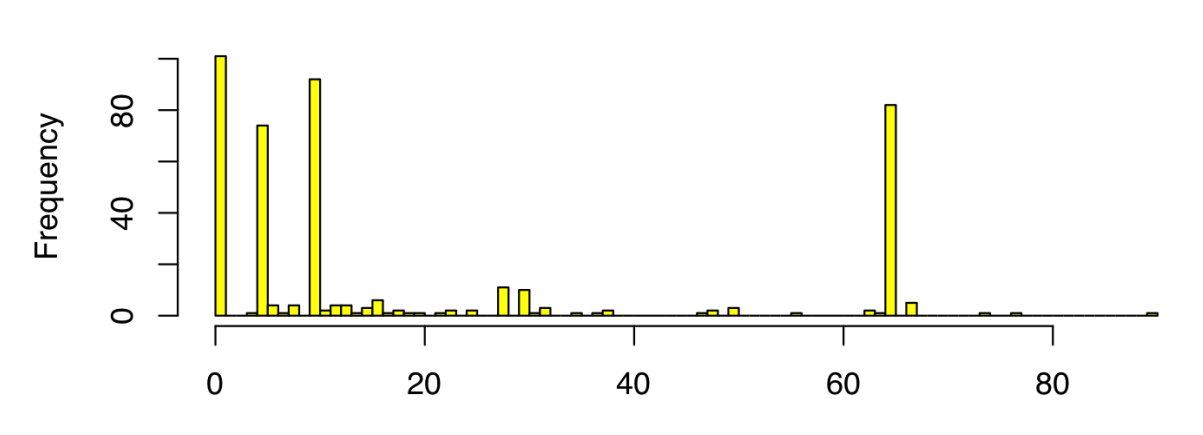

Ortungs-Streuung in Meter (nur Werte unter 100 m)

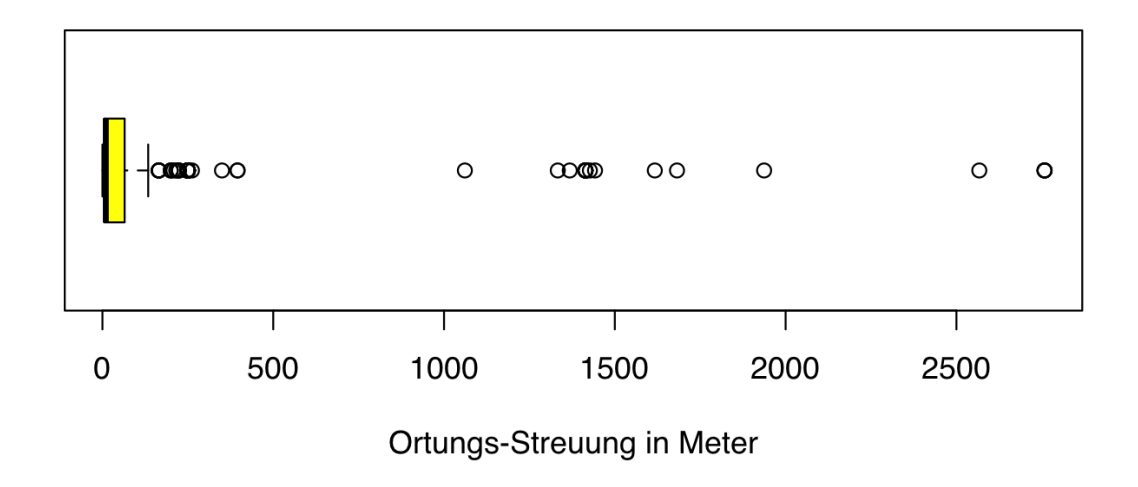

Die Web-App wurde erwartungsgemäss vor allem im Raum Zürich genutzt (Abbildung 21). Ein Teilnehmer nutze die Web-App während einer Dienstreise in Amsterdam. Die weiteren Nutzungen im Ausland hatten den Wegezweck «Freizeit».

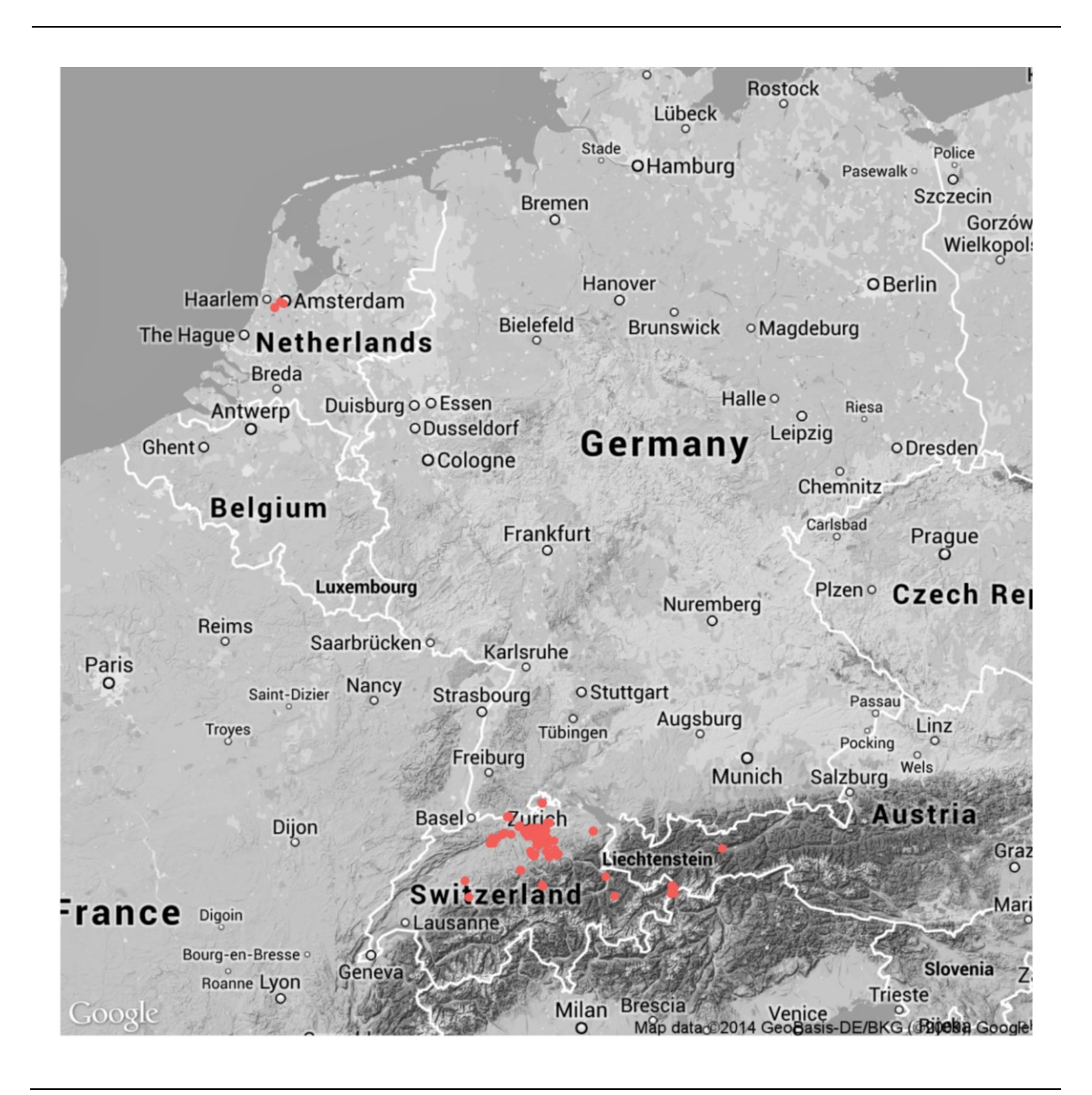

Abbildung 21 Geografische Verteilung der Einträge

Über die entwickelte Auswertekonsole kann ein Tagesablauf eines Studienteilnehmers visualisiert werden (Abbildung 22). Dies wurde vor allem für die Überprüfung von Plausibilität und allfälligen technischen Probleme genutzt. So wurde zum Beispiel festgestellt, dass Teilnehmer teilweise den Weg über Mittag nach Hause (Mittagessen) als Wegezweck «Arbeit» deklarierten.

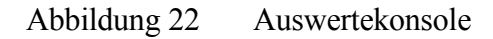

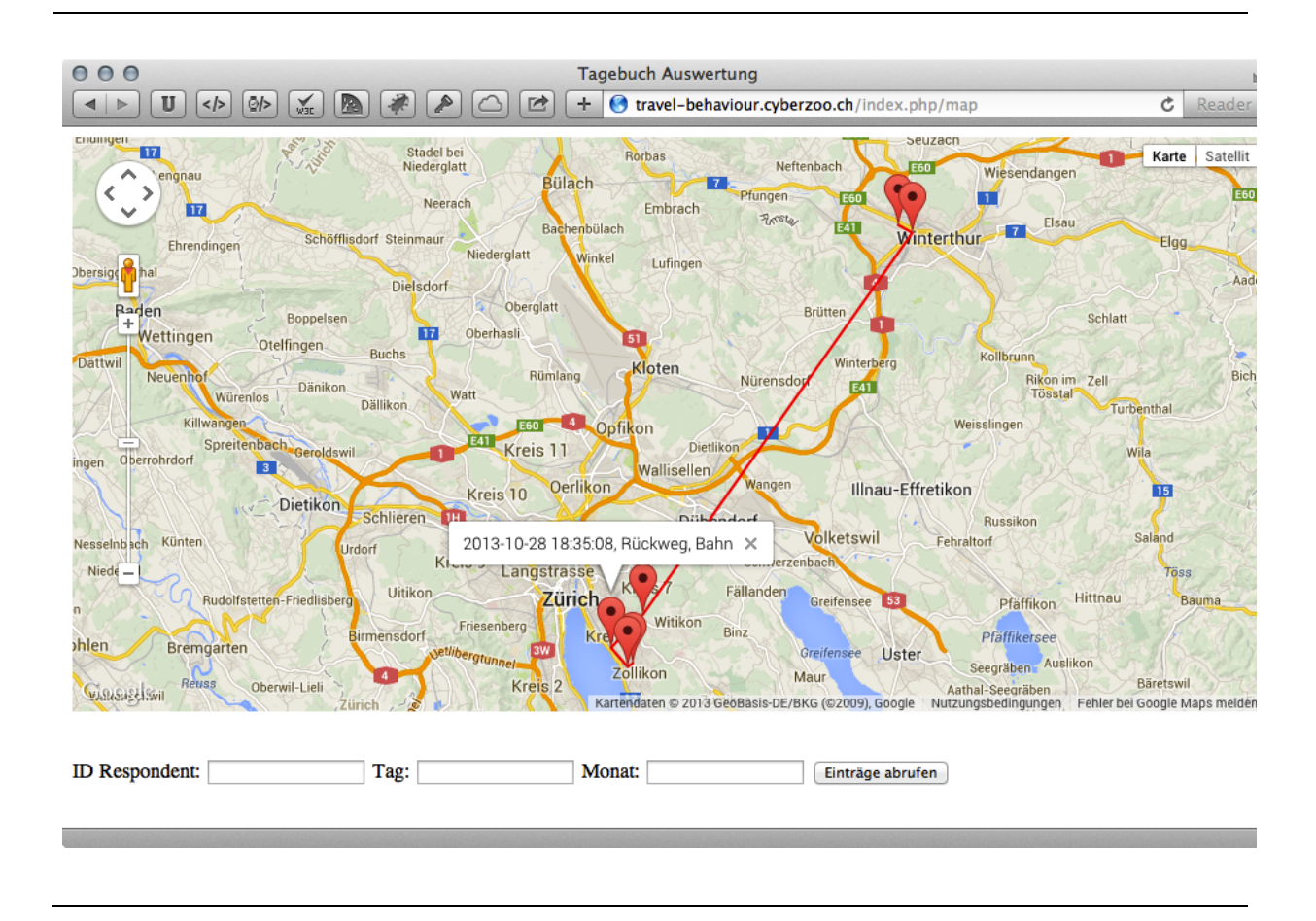

## 6.3 Antwortverhalten und Wegezwecklisten

Die Nutzung der kurzen Liste mit 259 Einträgen und der langen Liste mit 263 Einträgen ist gut verteilt.

Für die Auswertung der Zeitmessungen zwischen dem Start der Web-App und dem betätigen des Buttons «eintragen» wurden Ausreisser über 10 Minuten ausgefiltert.

Das arithmetische Mittel der Dauer beträgt bei der kurzen Liste **31.45 Sekunden** und bei der langen Liste **31.27 Sekunden**. Die Verteilungen der Messungen sind aus der Abbildung 23 ersichtlich. Dies erklärt auch den ansonsten eher erstaunlichen Befund der längeren Dauer für die kurze Liste. Die vielen Ausreisser bei der kurzen Liste erhöhen den Durchschnitt.

## Abbildung 23 Dauer zwischen App-Start und Eintrag

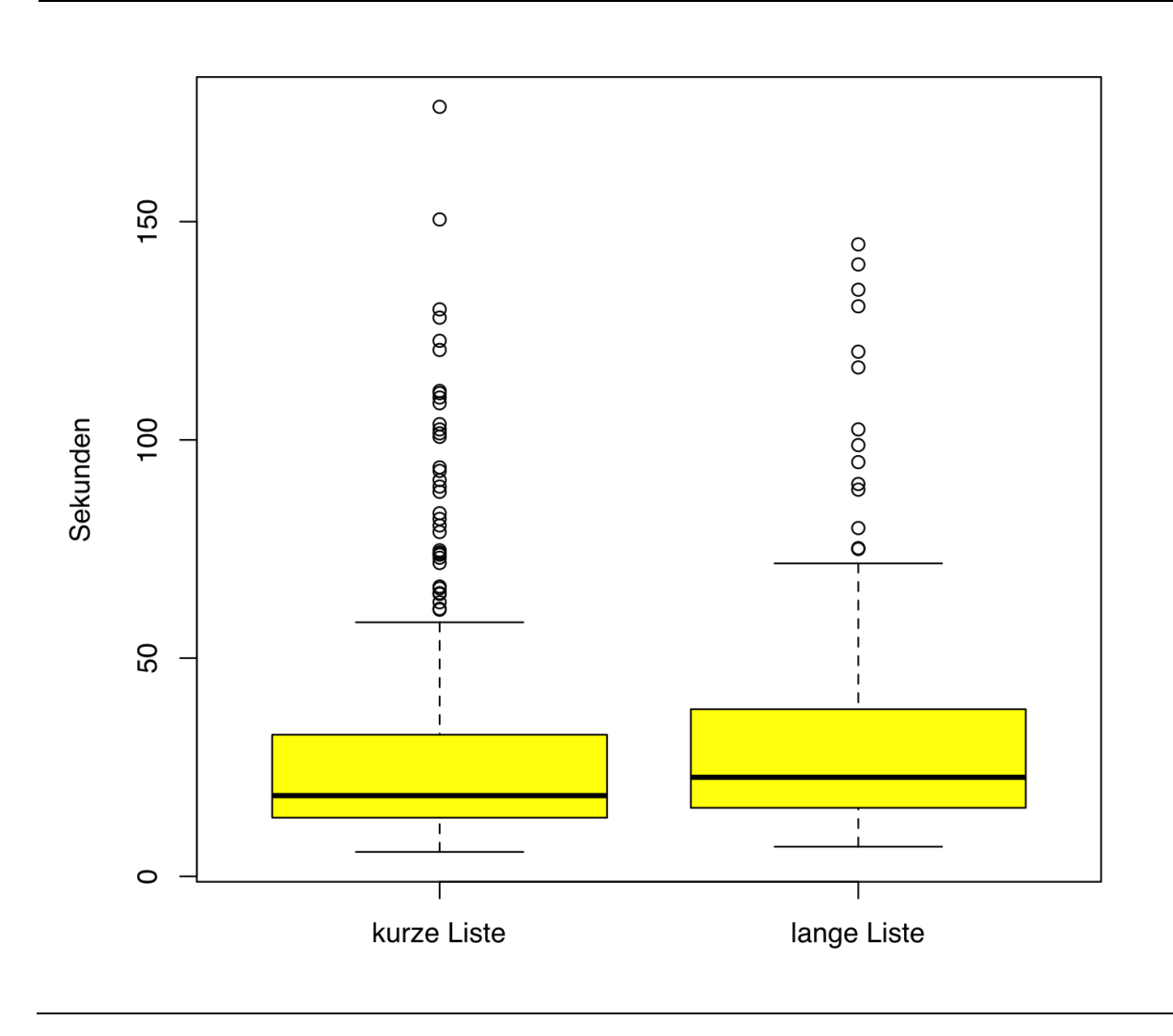

Die Verteilung der Wegezwecke je Liste ist in den Abbildungen 24 und 25 dargestellt.

## Abbildung 24 Wegezwecke kurze Liste

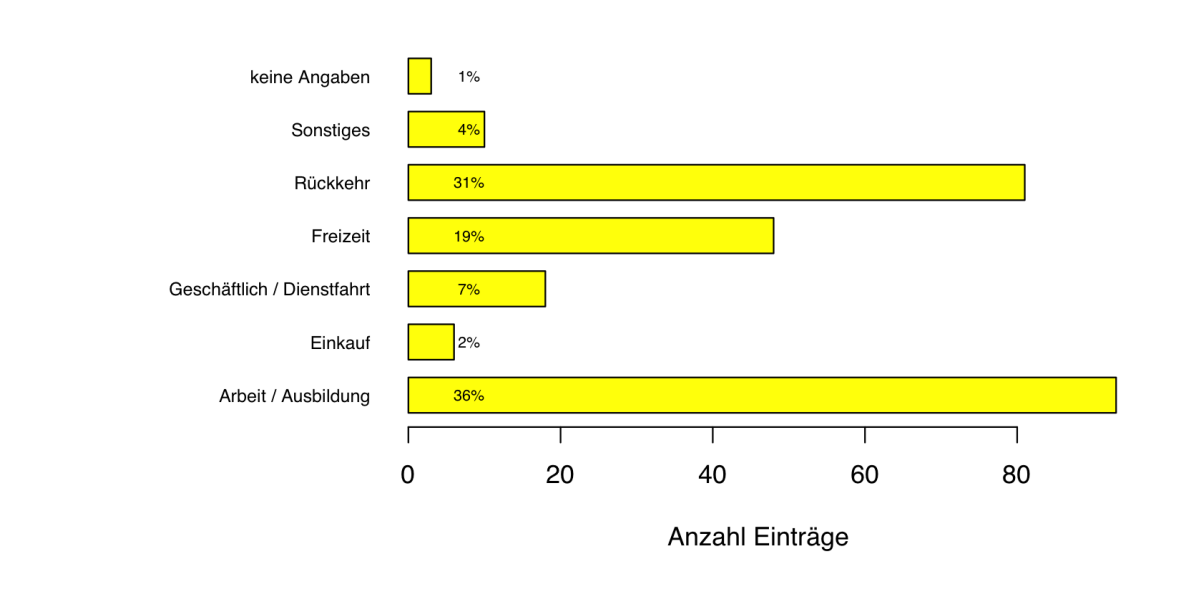

#### Abbildung 25 Wegezwecke lange Liste

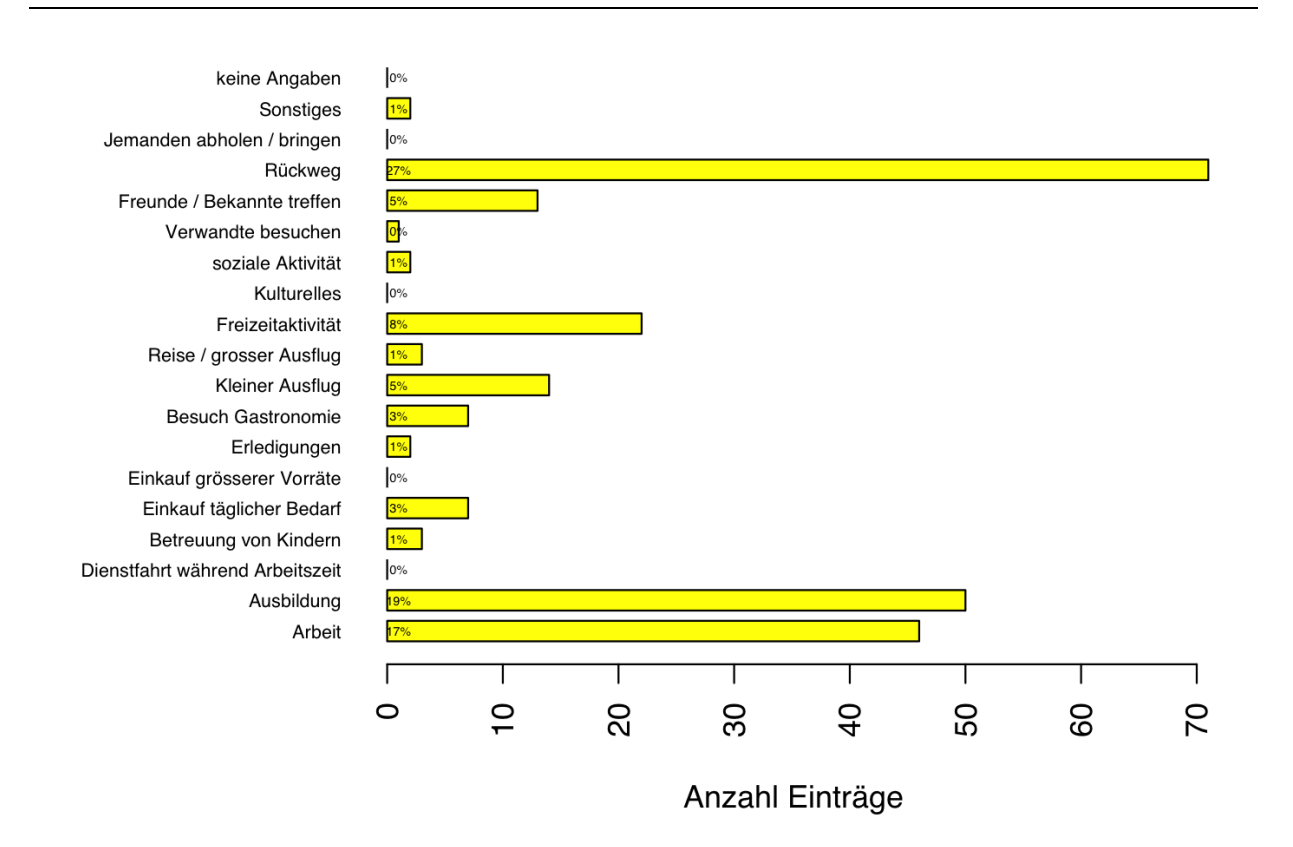

Für die Auswertung der Anzahl gemeldeter Wege wurden die Etappen aggregiert. Zusammenhängende Etappen mit gleichem Zweck gehören zu einem Weg und Rückwege wurden für die Zählung ignoriert.

Die kurze Liste erzeugte Durchschnittlich **1.32** und lange Liste **1.51** Wege pro Tag und Person. Somit wurden mit der langen Wegezweckliste rund 14 % mehr Wege rapportiert.

Der Box-Plot in der Abbildung 26 zeigt die Verteilungen.

Abbildung 26 Wege pro Person und Tag

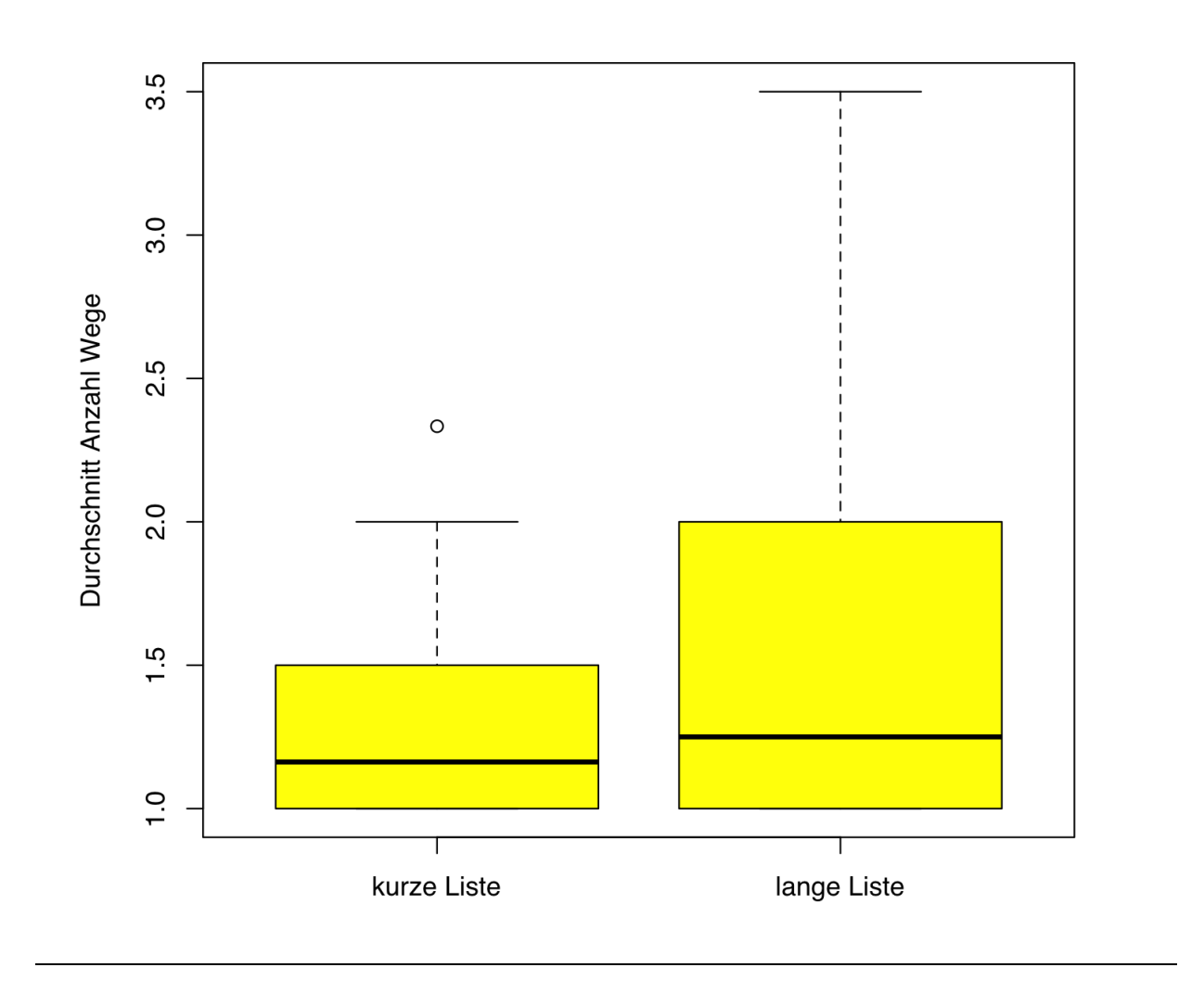

Für die statistische Überprüfung dieser Werte wurde der Wilcoxon-Test gewählt. Diese ergeben einen V-Wert von 25 und einen P-Wert von 0.9786. Somit ist die Differenz zwischen beiden Listen signifikant und nicht rein zufällig entstanden. Dieser statistische Test überprüft die Differenz innerhalb einer Person. So wird zum Beispiel «zum Mittagessen fahren» als Zweck «Arbeit» deklariert, das Resultat nicht verfälschen da dies bei beiden Listen auftritt.

Dennoch ist das Resultat mit höchster Vorsicht zu geniessen. So wurde in persönlichen Interwies mit den Studienteilnehmern festgestellt, dass am Abend zum Beispiel noch schnell ein Eintrag ins Tagebuch getätigt wurde um das schlechte Gewissen zu beruhigen. Diese Einflüsse kann die Statistik nicht bewerten und die Differenz der beiden Listen kann nach wie vor zufällig sein.

Der Wert 1.5 Wege pro Tag ist im Vergleich mit anderen Erhebungen (z.B. Mikrozensus, Kontiv) eher tief. Obwohl die Teilnehmer sich als eher aktiv deklarierten und nach deren Meinung wenig Wege vergessen hatten.

Die Studienteilnehmer gaben auf die Frage nach der Freizeitaktivität ausser Haus 6mal «ca. einmal pro Woche» und 18mal «mehrmals pro Woche» an.

Die Selbsteinschätzung im Abschlussfragebogen zeigt ein heterogenes Bild; 1 Teilnehmer hat keine Wege, 5 Teilnehmer mehr als 5 Wege und 5 Teilnehmer weniger als 5 Wege vergessen einzutragen.

## 6.4 Feedback der Teilnehmer

Der Bereich Datenschutz wurde im Fragebogen (Tabelle 6) aber auch mündlich immer wieder erwähnt. Die Angst vor Überwachung war bei vielen Studienteilnehmern gross. So kam auch die Frage ob nach dem löschen der Web-App wirklich keine Daten mehr erfasst werden.

| Bereiche                                 | Anzahl Nennungen |
|------------------------------------------|------------------|
| Datenschutz / Sicherheit                 | 13               |
| komplizierte Bedienung                   | 2                |
| Einschränkung / Belastung im Tagesablauf | 5                |
| Anderes                                  | 4                |

Tabelle 6 Problematische Bereiche beim Einsatz von Smartphones für Umfragen

Auch die hohen Ansprüche an die Qualität einer App wurde durch den Fragebogen (Abbildung 27) und mündliche Feedback aufgezeigt.

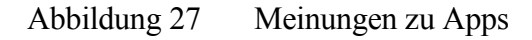

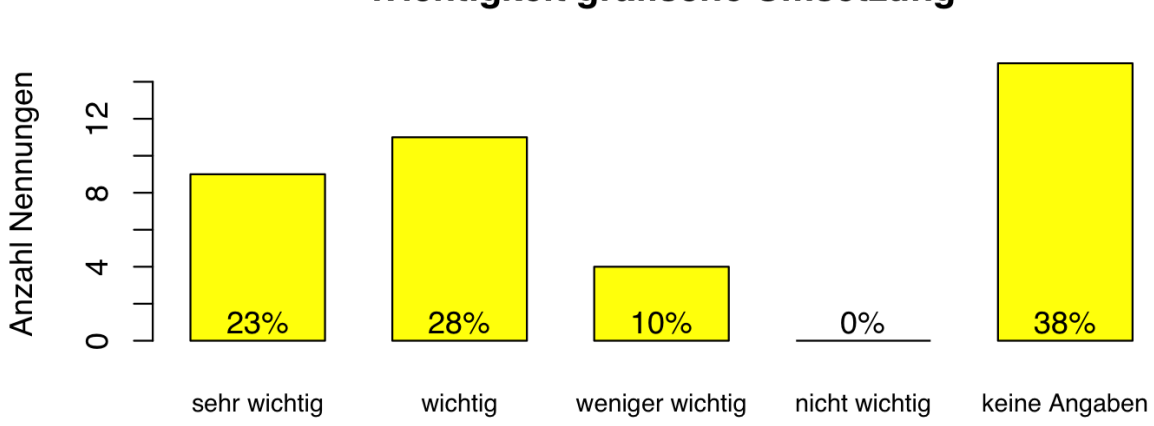

Wichtigkeit grafische Umsetzung

Wichtigkeit App-Geschwindigkeit

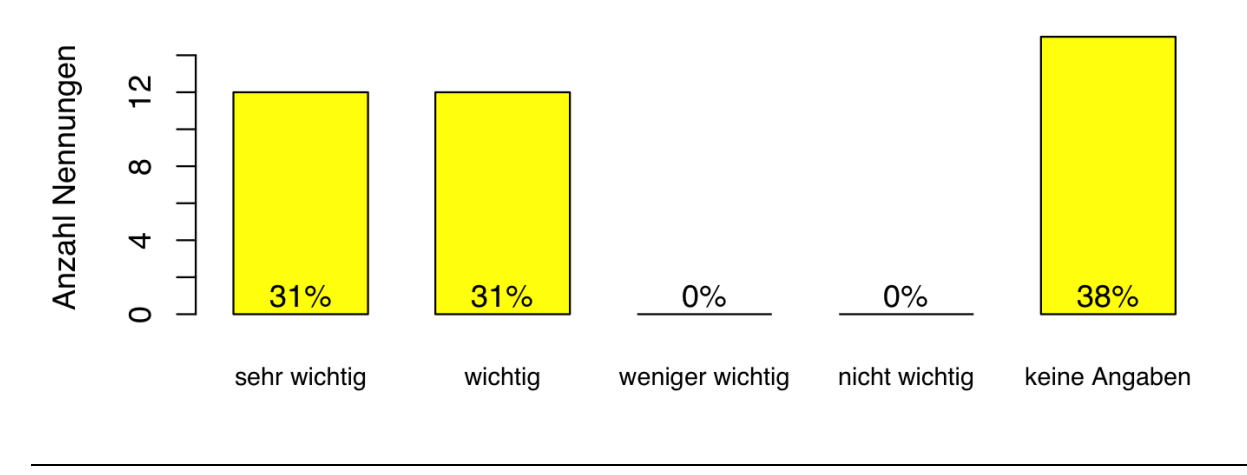

Eins der grössten Probleme dieser Web-App und Experimentes scheint das «daran denken» zu sein. So wurde verschiedentlich der Vorschlag einer Erinnerungsfunktion in die App einzubauen gebracht.

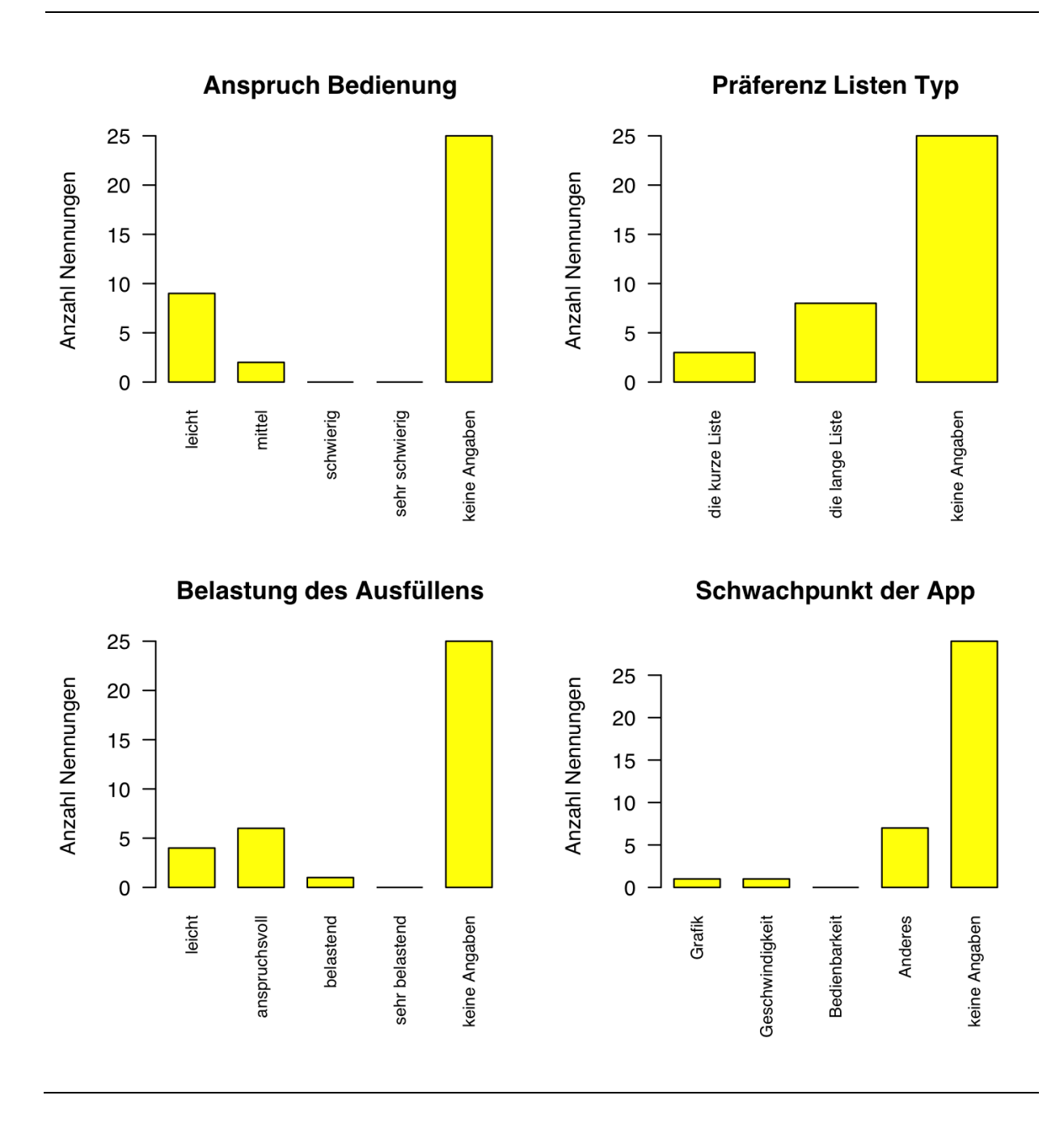

#### Abbildung 28 Diverse Feedbacks der Studienteilnehmer

Die Abbildung 29 und mündlichen Feedbacks zeigen, dass die Motivation bei der Teilnahme recht hoch war.

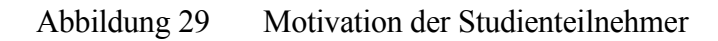

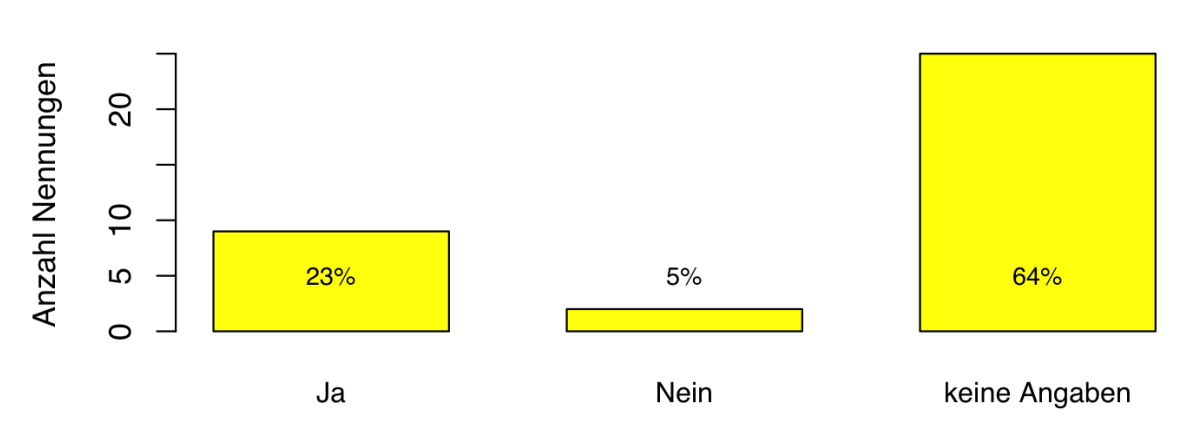

## Teilnahme zukünftiges Experiment

Lösung von Verkehrsproblemen

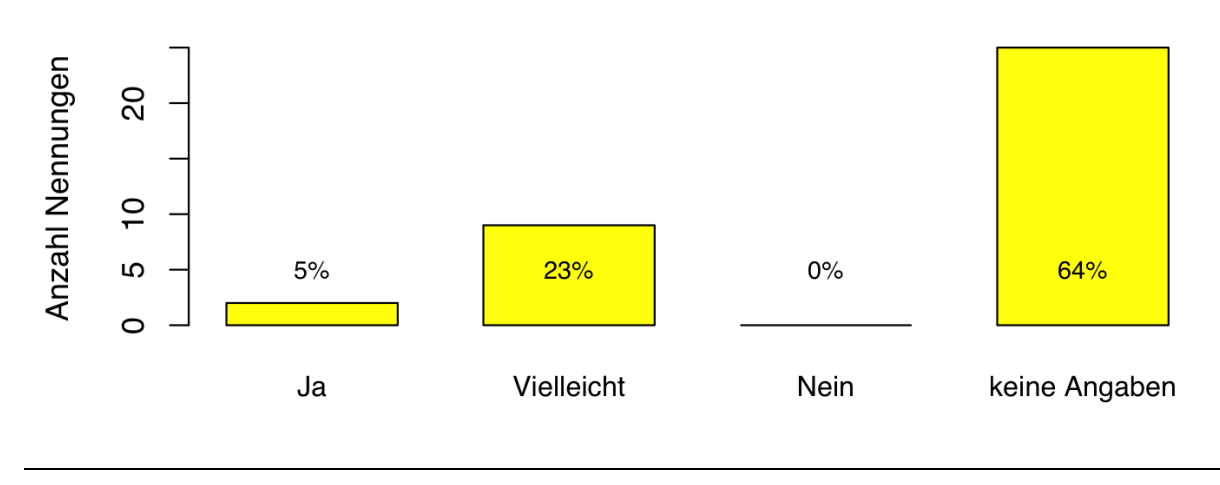

# 7 Ergebnisse und Diskussion

In diesem Abschnitt werden einige der gesammelten Erfahrungen aus dem Experiment und den Feedbacks der Studienteilnehmer aufgeführt. Diese sollen eine Hilfe und Anregung für zukünftige Studien sein.

## 7.1 Verbesserungsvorschläge und Hinweise

#### 7.1.1 Technik

- Auch für die Entwicklung und Debugging von Web-Apps sollten Unit-Tests (wie bei nativen Apps üblich) eingesetzt werden.
- Web-Apps verursachen in der Entwicklung nicht automatisch weniger Aufwand als native Apps. Für eine kleine Studie wie die vorliegende muss mit einem Aufwand von 600 Stunden gerechnet werden (ohne allfällige Einarbeitung in fachfremde Bereiche oder neue Technologien).
- Die Projekt Website sollte ein voll responsives Design (http://alistapart.com/article/ responsive-web-design) haben. Websites mit responsivem Design reagieren auf die Bildschirmgrösse des benutzten Gerätes. Die für dieses Experiment erstellte Website vergrössert auf einem Smartphone lediglich die Schrift per Media-Queries (http://www.w3.org/TR/css3-mediaqueries/).
- Für die Auswertung der geografischen Daten sollten Algorithmen eingesetzt werden.
- Das ganze System sollte mit einem Tool wie Nagios (http://www.nagios.org) ein proaktives Monitoring haben. Bei diesem Experiment musste täglich von Hand die Verfügbarkeit aller Komponenten (z.B. MySQL Datenbank) überprüft und mögliche Probleme (z.B. fehlende Einträge nach einem iOS Update) erkannt werden.

#### 7.1.2 Konzeption

• Die Messlatte bei der grafischen Umsetzung muss hoch angesetzt werden.

- Die Studienteilnehmer sollten ihre eingetragenen Daten einsehen können. Dies in Form von einer persönlichen Statistik und einer Online Karte mit den zurückgelegten Wegen.
- Eine interaktive App, die die Teilnehmer an das Eintragen der Wege ins Verkehrstagebuch erinnert wäre wünschenswert.
- Technisches und administratives Personal sollte permanent Verfügbar sein um auf Probleme zeitnah reagieren zu können.

## 7.2 Erkenntnisse und Ausblick

Eine detaillierte Auswahl an Wegezwecken wirkt sich auch auf einem Smartphone positiv auf das Antwortverhalten aus.

Der nötige Scroll-Vorgang bei einer längeren Wegezweckliste hat keinen erkennbaren negativen Effekt.

Die Zeitdauer für die Bedienung einer langen Liste ist praktisch gleich gross wie die für eine um mehr als die Hälfte kürzeren Liste.

Der Einsatz einer Web-App hat seine Stärken in der einfachen Distribution und der sehr breiten Plattformabdeckung. Hingegen kann diese Technik nicht für Anwendungen genutzt werden, die auf eine Lauffähigkeit im Hintergrund angewiesen sind.

Die psychologischen Hürden (z.B. Angst vor Überwachung) scheinen für den Einsatz von Verkehrstagebüchern auf Smartphones grösser zu sein als deren technischen Herausforderungen (z.B. Akkulaufzeit). In Gesprächen mit Teilnehmern wurde verschiedentlich das Unbehagen einer heimlichen Überwachung auch nach dem Abschluss der Teilnahme am Experiment genannt. Diese würden ein fremdes Gerät, das nach der Teilnahme zurückgegeben wird, bevorzugen.

Auch wenn das Smartphone aus persönlicher Sicht nicht das Wundermittel für Verkehrstagebücher ist, bin ich dennoch überzeugt, dass diese Technologie hier seinen Platz hat oder finden wird.

## 8 Literatur

- Apple Inc. (2009) iPhone Human Interface Guidelines, Apple Inc., 1 Infinite Loop Cupertino, CA 95014.
- Auld, J., C. Williams, A. Mohammadian and P. Nelson (2009) An automated GPS-based prompted recall survey with learning algorithms, *Transportation Letters*, 1 (1) (59-79), J. Ross Publishing, FL 33324.
- Axhausen, K. W. (1995) Travel Diaries: An Annotated Catalogue 2nd Edition, Institut für Strassenbau und Verkehrsplanung, Innsbruck.
- Axhausen, K. W. (2006) Definition of movement and activity for transport modelling, IVT, ETH Zürich, Zürich.
- Axhausen, K. W. and C. Weis (2010) Predicting response rate: A natural experiment, IVT, ETH Zürich, Zürich.
- EllisLab Inc. (2013) Codeigniter, webpage, http://ellislab.com/codeigniter.
- Frignani, M., J. Auld, A. Mohammadian, C. Williams and P. Nelson (2009) Urban Travel Route and Activity Choice Survey (UTRACS): An Internet-Based Prompted Recall Activity Travel Survey using GPS Data, Department of Civil and Materials Engineering, Chicago.
- jQuery Foundation (2013) jQuery Mobile, webpage, http://jquerymobile.com.
- Montini, L., N. Rieser-Schüssler and K. W. Axhausen (2013) Field Report: One-Week GPSbased Travel Survey in the Greater Zurich Area, paper presented at the 13th Swiss Transport Research Conference, Ascona, April 2013.
- Peytchev, A. und C. A. Hill (2008) Experiments in Mobile Web Survey Design, RTI International, Research Triangle Park.
- Raento, M., A. Oulasvirta and N. Eagle (2009) *Smartphones :* An Emerging Tool for Social Scientists, *Sociological Methods & Research Sage Publications*, CA 91320.
- Richardson, A. J., E. S. Ampt, A. H. Meyburg (1995) Survey methods for transport planning, Eucalyptus Press, Australia.
- TYPO3 Association (2013) TYPO3, webpage, http://typo3.org.
- Wilhelm, J., J. Wolf and M. Oliveira (2011) Application of GPS-based Prompted Recall Methods in Two Household Travel Surveys, GeoStats, Atlanta GA 30318.
- Wirth, T. (2004) Missing Links : über gutes Webdesign, Hanser, München.

# Anhänge

# A 1 Mockups

Abbildung 30 Main und Einstellungen Screen

| •                                | •                                                  |
|----------------------------------|----------------------------------------------------|
| ●●●○○ ABC 05:01 PM ■>            | ●●●CO ABC 04:56 PM                                 |
|                                  | <a>Cinstellungen</a>                               |
| Wegezweck:<br>Arbeit             | Vorübergehend vom Server<br>obmeiden:<br>ausloggen |
| Verkehrsmittel:                  |                                                    |
| Auto                             | Teilnahme am Experiment beender                    |
| Zeitnunkt                        | abschliessen                                       |
| jetzt 🛡                          |                                                    |
| eintragen                        |                                                    |
| Eintrag: Online 05.06.2013 18:44 |                                                    |
|                                  |                                                    |

#### Fragebogen und Informationen Screen Abbildung 31

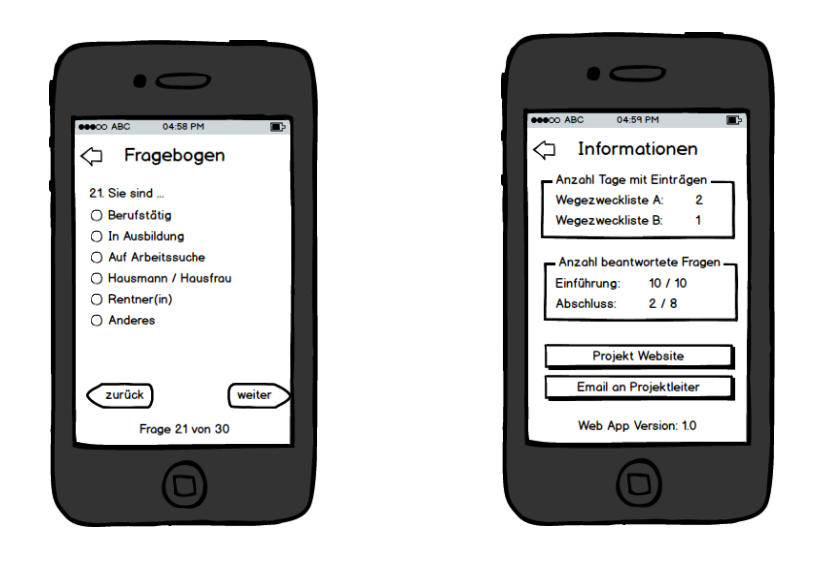

# A 2 Screenshots Web-App

Abbildung 32 Home-Bildschirm Icon und Login Screen

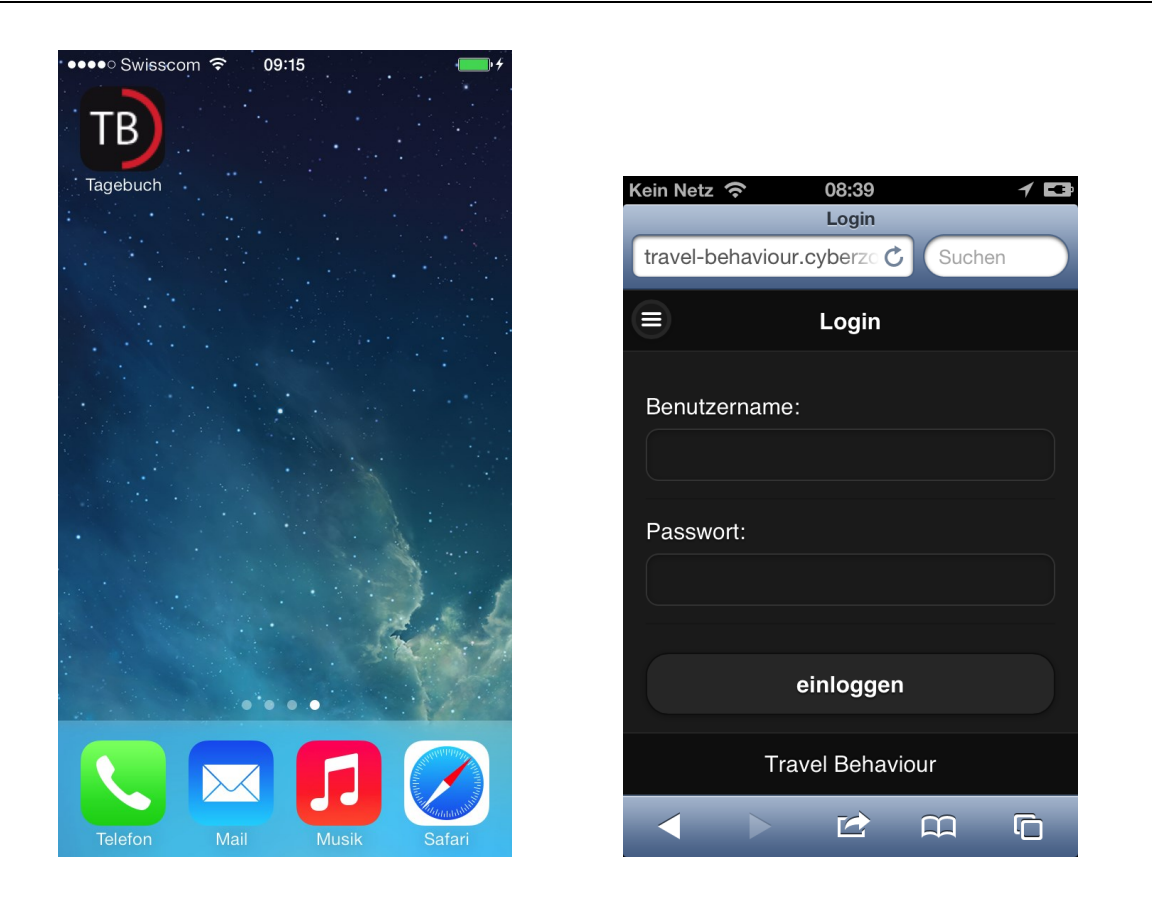

#### Main Screen und Side-Menu Abbildung 33

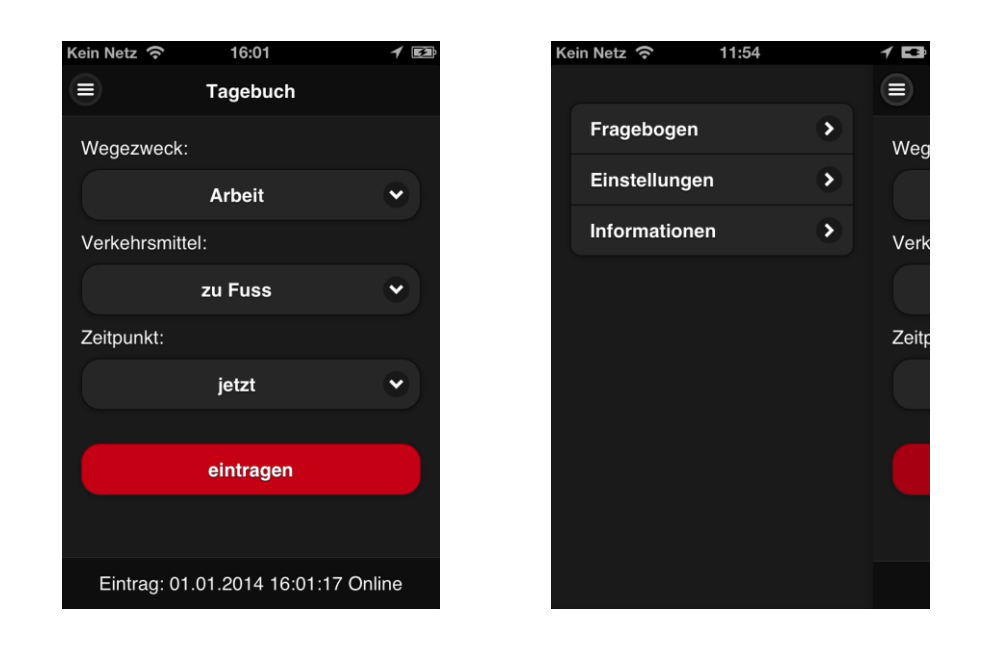

Abbildung 34 Frage 10 Screen und Abschluss Screen

| Kein Netz |                 | 1 🖬 |
|-----------|-----------------|-----|
| ×         | Verkehrsmittel: |     |
| zu Fu     | ss              |     |
| Auto (    | (Fahrer)        |     |
| Auto (    | (Mitfahrer)     |     |
| Motor     | rrad / Mofa     |     |
| Tram      | / Bus           |     |
| Bahn      |                 |     |
| Sonst     | lige            |     |
|           |                 |     |

## Abbildung 35 Auswahl Verkehrsmittel und Offset

| in Netz 奈 11:49 🕇 🖬                           | Kein Netz 穼 15:27     |
|-----------------------------------------------|-----------------------|
| Fragebogen                                    | Tagebuch              |
| 10. Für was setzen Sie Ihr Smartphone<br>ein? | Wegezweck:            |
| Teleferieren                                  | Zeitpunkt             |
| reletomeren                                   | Verkehr vor > 30 min  |
| Surfen                                        | vor 6 - 30 min        |
| Chaten                                        | Zeitpun vor 1 - 5 min |
| Spielen                                       | ietzt                 |
| Navigation                                    |                       |
|                                               | in 1 - 5 min          |
|                                               | in 6 - 30 min         |
| < zurück weiter >                             | in > 30 min           |
| Frage 10 von 10                               |                       |

Abbildung 36 Einstellungen Screen und Informationen Screen

| Einstellungen Informationen Feilnahme am Experiment beenden: abschliessen Beilnahme am Experiment beenden: Beilnahme am Experiment beenden: Beilnahme am Experiment b |
|----------------------------------------------------------------------------------------------------|
| Inahme am Experiment beenden:<br>abschliessen<br>Anzahl Tage mit Einträgen<br>Wegezweckliste A: 2<br>Wegezweckliste B: 0<br>Projekt-Website                                                                                                    |
| Wegezweckliste A: 2<br>Wegezweckliste B: 0<br>Projekt-Website                                                                                                    |
| abschliessen Wegezweckliste B: 0 Projekt-Website                                                                                                    |
| Projekt-Website                                                                                                    |
| Projekt-Website                                                                                                    |
|                                                                                                    |
|                                                                                                    |
| Email an Projektleiter                                                                                                    |
|                                                                                                    |
|                                                                                                    |
|                                                                                                    |
| Web App Version: 0.1                                                                                                    |

\_\_\_\_\_

# A 3 Einladungskarte

## Abbildung 37 Einladungskarte

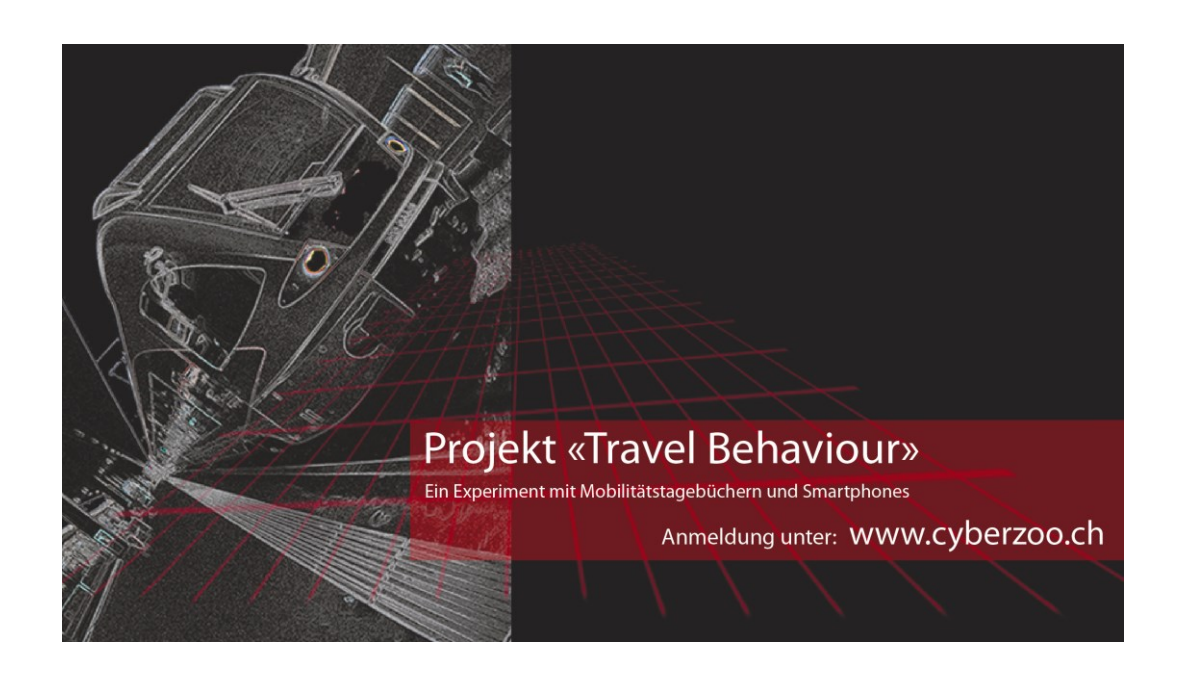

# A 4 Auswertung

Abbildung 38 Geografische Verteilung der Einträge (Zoom Schweiz)

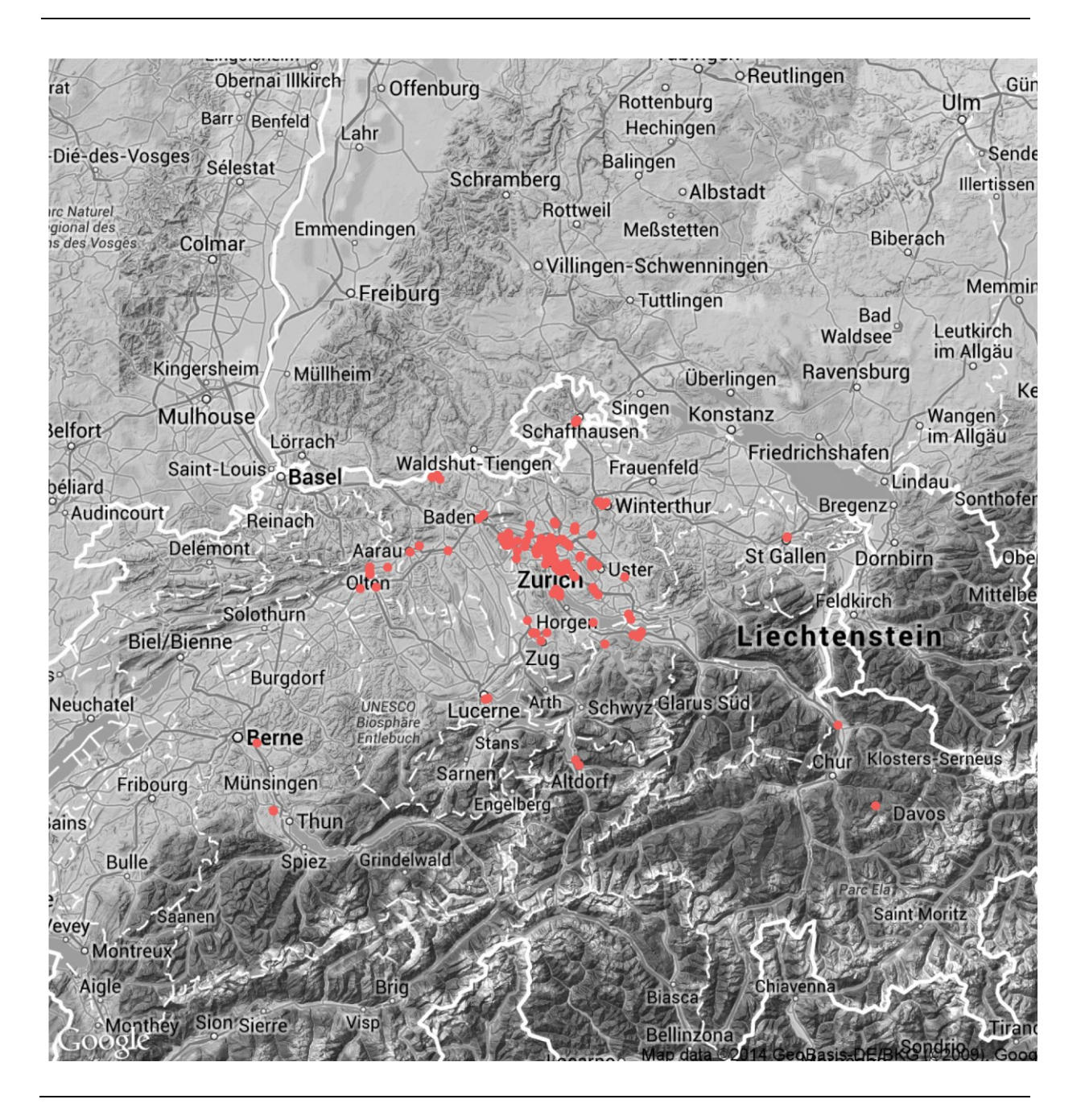

# Abbildung 39 R Code Auszug

| # Auswertung 30 ###################################                                                                                                    | ***************************************                                                                                                    |
|----------------------------------------------------------------------------------------------------|----------------------------------------------------------------------------------------------------|
| # Verbindung zu MySQL<br>library(DBI) # Packet laden<br>library(RMySQL) # Packet laden<br>drv <- dbDriver("MySQL"); # Treiber laden<br>con <- dbConnect(drv,user='cyberzoo_U02',password='PA<br>dbSendQuery(con, "SET NAMES 'utf8") # Kommunikation | SSWORT',host='cyberzoo.mysql.db.hostpoint.ch',dbname='cyberzoo_tb') # Verbinden<br>mit MySQL über UTF                                                                                                    |
| frame_diary_query_A <- dbSendQuery(con, * SELEC                                                                                                    | T *<br>FROM Diary<br>INNER JOIN Respondent on Diary.ID_Respondent = Respondent.ID_Respondent<br>WHERE Phase = 'Main'<br>AND Wege_Liste = 'A'<br>AND Wegezweck != 'Wegezweck' # ausfiltern «keine Auswahi»<br>AND Wegezweck != 'Rückkehr' # ausfiltern<br>") |
| frame_diary_A <- fetch(frame_diary_query_A, n=-1) # n=-1                                                                                                    | retrieves all pending records                                                                                                    |
| frame_diary_query_B <- dbSendQuery(con, " SELEC                                                                                                    | FROM Diary<br>INNER JOIN Respondent on Diary.ID_Respondent = Respondent.ID_Respondent<br>WHERE Phase = 'Main'<br>AND Wege_Liste = 'B'<br>AND Wegezweck != 'Wegezweck' # ausfiltern «keine Auswahi»<br>AND Wegezweck != 'Rückweg' # ausfiltern               |
| frame_diary_B <- fetch(frame_diary_query_B, n=-1) # n=-                                                                                                    | retrieves all pending records                                                                                                    |
| # Verbindung schliessen<br>dbDisconnect(con)<br>dbUnloadDriver(drv)                                                                                                    |                                                                                                    |
| attach(frame_diary_A)<br>frame_diary_A\$Datum_Eintrag <- as.Date(Datum_Eintrag)<br>unique(frame_diary_A\$Datum_Eintrag) # zur manuellen D<br>Wege_A <- aggregate( frame_diary_A\$Offset, # Willkürli<br>list( Wegezweck = frame                     | # character in date<br>atum Überprüfung<br>che Variable für Etappen Zählung<br>_diary_A\$Wegezweck,                                                                                                    |

| Nr. Austa<br>Sociodiamog | age<br>trafie                    | Titel                                                                              | Darstellung                           |                                                                                         | ٨                                                                                                    | Tabelle           | Datenfeld                                    | Filter                   | Bernerkungen        |
|--------------------------|----------------------------------|------------------------------------------------------------------------------------|---------------------------------------|-----------------------------------------------------------------------------------------|----------------------------------------------------------------------------------------------------|-------------------|----------------------------------------------|--------------------------|---------------------|
| 1 Obera                  | fort                             |                                                                                    | Taxt / Za <sup>t</sup> ken<br>Tabelio | Frage_01<br>Frage_05<br>Frage_12<br>Frage_12<br>Mage_Liste<br>Orline_Status<br>Frage_10 | Gaschlacht der Teilnehmer<br>Errösnit ausser Haus<br>Dauer Smarthonne Bestiz<br>Vergessene Wege<br>Anzeht A und B<br>Anzeht A und B<br>Problembereiche Simet). | n Burvey<br>Diary |                                              | Phase                    |                     |
| 2 Vertei                 | lung Ausbildungsabschluss        | Höchster Ausbildungsabschluss                                                      | Bar                                   | 6 Kategorien +1                                                                         | Anzahi Personen                                                                                                    | Survey            | Frage_02                                     | Phase                    | inkl. keine Angaben |
| 3 Verteil                | ung Aber                         | Atersgruppen der Teihehmer                                                         | Bar                                   | 7 Kategorien +1                                                                         | Anzahi Personen                                                                                                    | Survey            | Frage_03                                     | Phase                    |                     |
| 4 Vertei                 | ung Berufstärigkeit              | Berufssätigkeit der Teihehmer                                                      | Bar                                   | 6 Kategorien +1                                                                         | Anzahi Personen                                                                                                    | Survey            | Frage_04                                     | Phase                    |                     |
| Diverse                  |                                  |                                                                                    |                                       |                                                                                         |                                                                                                    |                   |                                              |                          |                     |
| 10 Vertell               | ung Plattform                    | Smartphone OS                                                                      | Bar                                   | 3 Kategorien                                                                            | Anzahi Enträge                                                                                                    | Diary             | Platform                                     | Phase                    |                     |
| 11 Vertell               | lung Offset                      | Zeitpunkt der Einträge                                                             | Bar                                   | 7 Kategorien                                                                            | Anzahi Einträge                                                                                                    | Diary             | Offset                                       | Phase                    |                     |
| 12 Zettre                | he Einträge                      | Aktivität Hauptstudie                                                              | Unien                                 | Datum                                                                                   | Anzahi Elmišge                                                                                                    | Diary             | Detum                                        | Phase                    | manuel anpassen     |
| 13 Vertell               | lung Verkehrsmittel              |                                                                                    | Bar                                   |                                                                                         | Anzahi Einträge                                                                                                    | Diary             | Verkehrsmittel                               | Phase                    |                     |
| 14 Deelgr                | n / Geschwindigkeit              | Wichtigkeit graftsche Umsetzung<br>Wichtigkeit Geschwindigkeit                     | Bar<br>Bar                            | 4 Kategorien +1<br>4 Kategorien +1                                                      | Anzahi Nennungen                                                                                                    | Survey            | Frage_08<br>Frage_09                         | Phase                    |                     |
| 15 Feedb                 | auck.                            | Anspruch an Bedienung<br>Präferenz Listen Typ<br>Belastung<br>Schwachpunkt dar App | Bar<br>Bar<br>Bar                     | 4 Kategorien +1<br>2 Kategorien +1<br>4 Kategorien +1<br>4 Kategorien +1                | Anzahi Nennungen                                                                                                    | Survey            | Frage_11<br>Frage_13<br>Frage_14<br>Frage_15 | Pitase                   | manuel anpassen     |
| 16 Motive                | ation                            | Telhahme zukünftiges Experiment<br>Lösung von Verkehrsproblemen                    | Bar<br>Bar                            | 2 Kategorien +1<br>3 Kategorien +1                                                      | Anzahi Nennungen                                                                                                    | Survey            | Frage_16<br>Frage_17                         | Phase                    |                     |
| 17 Gesch                 | 1wind glob for                   | Erlassung während der Fahrt                                                        | Bax                                   |                                                                                         | kmih                                                                                                    | Diary             | Speed                                        | Phase                    |                     |
| 18 Gerau                 | upkeit der Ortung                | Genauigkeit der GPS-Ortung                                                         | Histogramm<br>Box                     |                                                                                         | Streuung in Meter                                                                                                    | Diary             | Accuracy                                     | Phase<br>Ausreisser      |                     |
| 20 Dauer                 | bis zur Auswahl Wegezweck        | Dauer bis zur Wegezweckauswahl                                                     | Text / Zahlen                         | A und B                                                                                 | Seiunden                                                                                                    | Diary             | Time_Wegezweck                               | Phase                    | Einfluss Android    |
| 21 Dauer                 | zwischen<br>zweck-Verkehrsmittel | Dauer zwischen Wegezweck-<br>und Verkehremittelauswahl                             | Text / Zahlen                         | A und B                                                                                 | Seiunden                                                                                                    | Diary             | Time_Wegezwock<br>Time_Verkehrsmittel        | Phase<br>Ausreisser      | solite gleich sein  |
| 22 Dauer<br>Start-E      | Zwischen<br>Eintreg              | Dauer zwischen App-Start und Eintrag                                               | Box                                   | A und B                                                                                 | Seiunden                                                                                                    | Diary             | Time_Start<br>Time_Eintrag                   | Phase<br>Ausreisser      | Prozent, Ausreisser |
| Wege                     |                                  |                                                                                    |                                       |                                                                                         |                                                                                                    |                   |                                              |                          |                     |
| 30 Durch                 | schrittliche Anzahl Wege         | Wege pro Person und Tag                                                            | Box / Text                            | A und B                                                                                 | o Anzahi Wege                                                                                                    | Diary             | Time_Wegezweck                               | Phase<br>-keine Auswahi- | Witcowon-Test       |
| 31 Vertell               | ung Wegezwecke A                 | Wegezwecke kurze Liste                                                             | Bar                                   | 6 Kategorien +1                                                                         | Anzahi Enträge                                                                                                    | Diary             | Wegezweck                                    | Phase                    |                     |
| 32 Vertei                | ung Wegezwecke B                 | Wegezwecke lange Liste                                                             | Bar                                   | 18 Kategorien +1                                                                        | Anzahi Binhige                                                                                                    | Diary             | Wegezweck                                    | Phase                    |                     |
| 40 Karte                 |                                  | Geografische Verteilung der Einträge                                               | Map                                   | Longitude                                                                               | Lathude                                                                                                    | Diary             | Longtude<br>Lathude                          | Phase<br>NA              |                     |

## Abbildung 40 Datenanalysen

## Abbildung 41 Google Analytics

5. 6. 7. 8. 9.

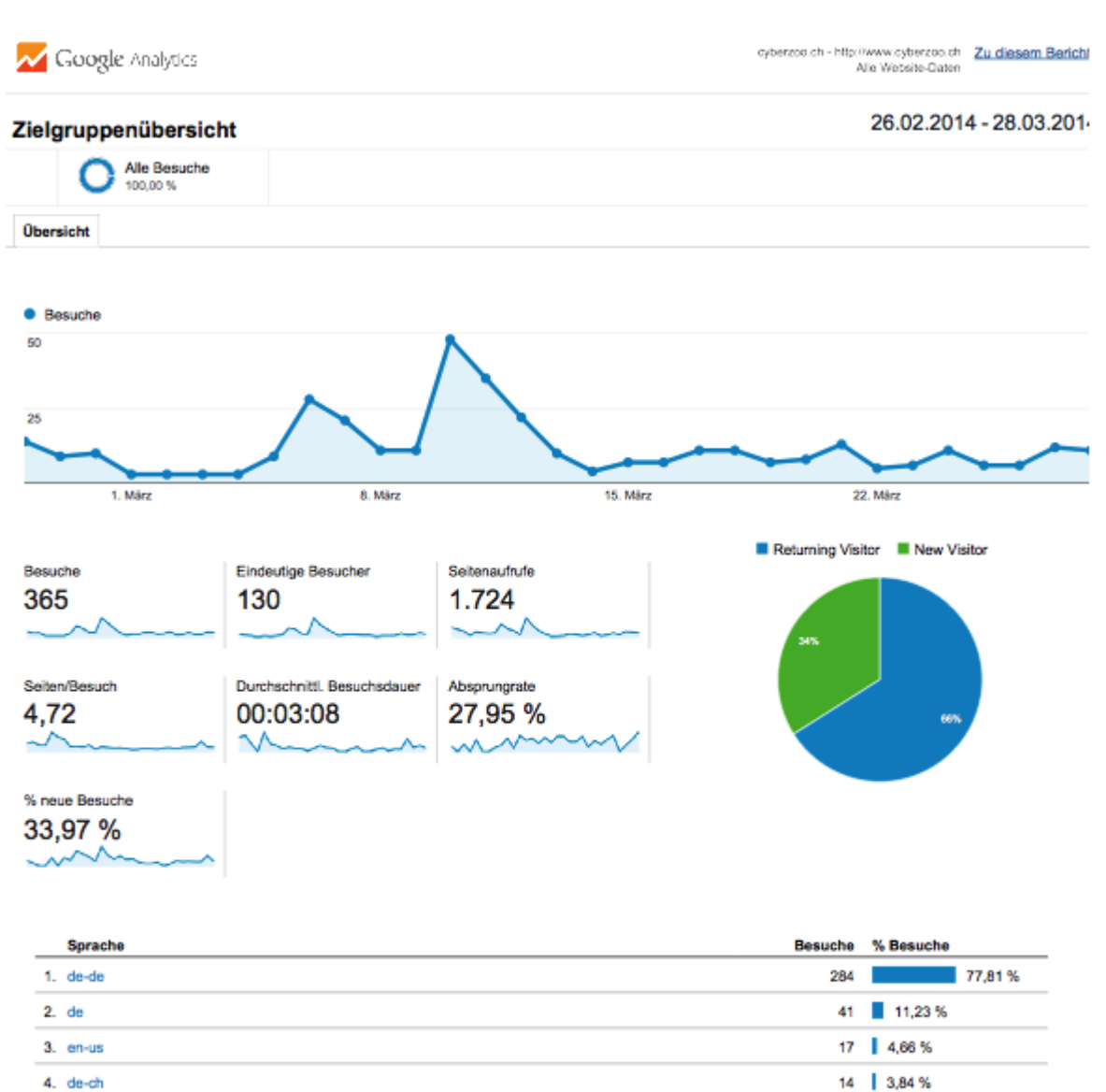

| de-ch | 14 | 3,84 % |
|-------|----|--------|
| en    | 4  | 1,10 % |
| es    | 2  | 0,55 % |
| en-gb | 1  | 0,27 % |
| ŧ.    | 1  | 0,27 % |
| fr-fr | 1  | 0,27 % |
|       |    |        |

# A 5 Antwortbürde

Abbildung 42 Zusammenstellung der Punkte

|                                                         |        |     | Aktuelle                             | Punkt     | Anzahl |          |     |
|---------------------------------------------------------|--------|-----|--------------------------------------|-----------|--------|----------|-----|
| Item                                                    | Points | d,T | Umfrage                              | pro Frage | Fragen | Total    |     |
| Question or transition (up to 3 lines)                  | 2      | ſ   | Bedienungsanleitung / Einführung     | 2         |        | 2        | 4   |
| Each additional line                                    | -      | ~   | Bedienungsanleitung / Einführung     | 2         | 4      | 9        | 8   |
| Closed yes/no answers                                   | -      | (7) | 5 Frage 1, 16                        | -         |        | 2        | 2   |
| Simple numerical answer (e.g. year of birth)            | Ī      | ч   |                                      |           |        |          | 0   |
| Rating with up to 5 possibilities                       | 2      | 40  | i Frage 7, 8, 9, 11, 12, 13, 14      | 2         |        | 7        | 4   |
| Rating with more than 5 possibilities                   | e      | G   |                                      |           |        |          | 0   |
| Left, middle, right rating                              | 2      | ~   |                                      |           |        |          | •   |
| Scales with 3 and more grades                           | 2      | æ   |                                      |           |        |          | 0   |
| Best of ranking with cards                              | 4      | 0)  | ) Frage 6, 15                        | 4         |        | 2        | 8   |
| Second and each additional best ranking                 | e      | ę   |                                      |           |        |          | 0   |
| Answer to subquestions of up to 5 words                 | -      | ÷   |                                      |           |        |          | 0   |
| Answers to subquestion of up to 2 lines                 | 2      | 1   |                                      |           |        |          | 0   |
| a) Response to half-open question with s8 possibilities | 2      | ę   | i Frage 2, 3, 4, 5, 10, 17           | 2         |        | 9        | 12  |
| Each additional one                                     | 2      | 4   |                                      |           |        |          | 0   |
| b) Response to half-open question with ≥8 possibilities | 4      | \$  |                                      |           |        |          | 0   |
| Each additional one                                     | e      | 9   |                                      |           |        |          | 0   |
| Answer to "please specify"                              | 2      | 1   |                                      |           |        |          | 0   |
| First answer to an open question                        | 9      | 8   | Erage 18                             | 9         |        | <b>-</b> | 9   |
| Each additional answer to the open guestion             | e      | 10  |                                      |           |        |          | 0   |
| Mixing showcards                                        | 9      | 20  |                                      |           |        |          | 0   |
| Giving/showing a card to the respondent                 | -      | 5   |                                      |           |        |          | 0   |
| Per response category on a showcard                     | -      | 22  |                                      |           |        |          | 0   |
| Filter                                                  | 0.5    | 23  |                                      |           |        |          | •   |
| Branching                                               | 0.5    | 24  | _                                    |           |        |          | 0   |
|                                                         |        |     |                                      |           |        |          |     |
| Web Diary (Vergleich Montini: 994 Punkte bei 7 Tagen)   | 142    | ·   | <ul> <li>Verkehrstagebuch</li> </ul> | 142       |        | 4        | 568 |
| Zuschlag "Erinnerungs-Bürde"                            |        |     |                                      | 50        |        | 4        | 200 |
| Total Antwortbürde                                      |        |     |                                      |           |        |          | 894 |

A-10

# A 6 Fragenkatalog

Abbildung 43 Zusammenstellung der Fragen

| ategorie        | Tel | Frage Nr.  | ž | Grund           | Frage                                                                                              | ŝ  | Bürde | Frage Typ        |
|-----------------|-----|------------|---|-----------------|----------------------------------------------------------------------------------------------------|----|-------|------------------|
| oziodemographie |     | Finge_01   |   | Sozio           | Sie sind                                                                                           | e  | -     | exidualy Auswahl |
|                 |     | Finge_02   |   | 2 Sozio         | Welchen höchsten Ausbildungsabschluss haben Sie erworben?                                          | 2  | en    | exidualy Auswahl |
|                 | -   | Frage_03   |   | Sozio           | We all sind Sie?                                                                                   | 13 | ~     | exidusiv Auswahl |
|                 | -   | Frage_04   | 1 | 1 Sozio         | Sie sind                                                                                           | 13 | ~     | exklusiv Auswahl |
|                 | -   | Frage_05   | - | 5 fehiende Wege | We oft gehen Sie einer Freizeitaktivität (Sport, Hobby etc.) ausser Haus nach?                     | 5  | ~     | exklusiv Auswahl |
| schbereich      | -   | Frage_06   | Ĩ | S Vorkenntnisse | We lange bestzen Sie schon ein Smartphone?                                                         | \$ | ~     | exidusiv Auswahl |
|                 | -   | Finge_07   |   | T Einstellung   | Was aus threr Sicht sind die problematischsten Bereiche beim Einsatz von Smartphones für Umfragen? | m  | 4     | mehrtach Auswah  |
|                 | -   | Finge_08   | ~ | S Einstellung   | We wichtig ist ihnen die grafische Umsetzung einer App für das Smartphone?                         | -0 | en    | exidusiv Auswahl |
|                 |     | Finge_09   |   | 9 Einstellung   | We worklig ist threen die Geschwindigkeit einer App für das Smartphone?                            | -0 | en    | exidusiv Auswahl |
|                 | -   | Frage_10   | Ŧ | 0 Vorkenntnisse | Fur was setzen Sie ihr Smartphone ein?                                                             | 2  | en    | mehrfach Auswah  |
|                 | -   | Obergang   |   |                 | Vielen Dark für die Beantwortung des Einführungsfregebogens.                                       |    |       |                  |
|                 | ~   | Frage_11   | - | Feedback        | We kompliziert haben Sie die Bedienung dieser Software empfunden?                                  | ю  | ~     | exidusiv Auswahl |
|                 |     | Frage_12   |   | 2 fehiende Wege | We viele Wege haben Sie aus Ihrer Sicht vergessen ins Tagebuch einzutragen?                        | 40 | ~     | exidusiv Auswahl |
|                 |     | Finge_13   |   | 3 Feedback      | Welche Wegezweckliste fanden Sie Inspirierender, angenehmer oder klarer?                           | -0 | en    | exidusiv Auswahl |
|                 |     | Finge_14   | 4 | 5 Feedback      | We emptanden Sie die Belastung des Ausfüllens?                                                     | -0 | CN    | exidusiv Auswahl |
|                 | 64  | Frage_15   |   | 5 Feedback      | Worln besteht aus Ihrer Sicht die grösste Schwäche dieser Software?                                | m  | 4     | mehrtach Auswah  |
|                 | CN. | Frage_16   | - | 5 Motivation    | Würden Sie an einem zukünftigen grossen Experiment mit Smartphones mitmachen?                      | en |       | exklusiv Auswahl |
|                 |     | Frage_17   |   | 7 Motivation    | Können aus Ihner Sicht solche Umfragen mit Smartphones mithelfen Verkehrsprobleme zu lösen?        | \$ | ~     | exidusiv Auswahl |
| bechluss        | ~   | Frage_18   | ~ | 8 Feedback      | Haben Sie Hirweise, Vorschläge oder Kommentare zu dieser Umfrage?                                  | ₽  | ø     | Textfeld         |
|                 |     | Frage_Dank |   |                 | Vielen Dank für das Ausfüllen des Fragebogens und die Teilname an diesem Experiment!               |    |       |                  |
|                 |     |            |   |                 | Total Antwortbürde                                                                                 |    | 4     |                  |
|                 |     |            |   |                 |                                                                                                    |    |       |                  |
|                 |     |            |   |                 |                                                                                                    |    |       |                  |

| Werte                            |                        |                                          |                     |                    |         |              |
|----------------------------------|------------------------|------------------------------------------|---------------------|--------------------|---------|--------------|
|                                  |                        |                                          |                     |                    |         |              |
| weblich                          | männlich               |                                          |                     |                    |         |              |
| Primar- oder Grundschulabschluss | Sekundarabschluss      | Maturität oder Abitur                    | Lehrabschluss       | Hochschulabschluss | Anderes |              |
| jünger als 20                    | 20-29                  | 30 - 39                                  | 40 - 49             | 50 - 59            | 60 - 69 | 70 oder äher |
| berufstätig                      | in Ausbildung          | auf Arbeitssuche                         | Hausmann / Hausfrau | Rentner(in)        | Anderes |              |
| weniger als einmal pro Monat     | ca. einmal pro Monat   | ca. einmal pro Woche                     | mehrmals pro Woche  |                    |         |              |
| 0 bis 2 Wochen                   | 3 bis 8 Wochen         | länger als 8 Wochen                      |                     |                    |         |              |
| Datenschutz / Sicherheit         | komplizierte Bedienung | Einschränkung / Belastung im Tagesablauf | Anderes             |                    |         |              |
| sehr wichtig                     | wichtig                | weniger wichtig                          | nicht wichtig       |                    |         |              |
| sehr wichtig                     | wichtig                | weniger wichtig                          | nicht wichtig       |                    |         |              |
| Teletonieren                     | Surfen                 | Chaten                                   | Spielen             | Navigation         |         |              |
|                                  |                        |                                          |                     |                    |         |              |
|                                  |                        |                                          |                     |                    |         |              |
| leicht                           | mittel                 | schwierig                                | sehr schwierig      |                    |         |              |
| keine                            | weniger als 5          | mehr als 5                               |                     |                    |         |              |
| die kurze Liste                  | die lange Liste        |                                          |                     |                    |         |              |
| leicht                           | anspruchsvoll          | belastend                                | sehr belastend      |                    |         |              |
| Grafik                           | Geschwindigkeit        | Bedienbarkeit                            | Anderes             |                    |         |              |
| цг                               | Nein                   |                                          |                     |                    |         |              |
| Ja                               | Vieleicht              | Nein                                     |                     |                    |         |              |
|                                  |                        |                                          |                     |                    |         |              |
|                                  |                        |                                          |                     |                    |         |              |

## Abbildung 44 Zusammenstellung der Werte

# A 7 Screenshots Projekt Website

| <pre> • •</pre> | cyberzoo<br>C Reader vice To To To To To To To To To To To To To</th <th></th>               |  |
|----------------------------------------------------------------------------------------------------|----------------------------------------------------------------------------------------------|--|
|                                                                                                    | Projekt «Travel Behaviouu»           En Experiment mit Mobilitätstagebüchern und Smartphones |  |
| Home                                                                                                    | cyberzoo ©2014                                                                               |  |

Abbildung 45 Home

## Abbildung 46 Travel Behaviour

| •••                                                                       | Travel Behaviour                                                                                                    | C Reader                           |          |
|---------------------------------------------------------------------------|----------------------------------------------------------------------------------------------------|------------------------------------|----------|
| cyberzoo                                                                  | June Centrol /                                                                                                    | Home Projects                      | Services |
| Travel Behaviour<br>Projekt-Beschrieb<br>Bedienungsanleitung<br>Anmeldung | Image: searcher       Image: searcher         Image: searcher       Image: searcher         Image: searcher       Image: searcher | ehaviour<br>Web-App<br>Version 0.1 |          |
|                                                                           | Projektstatus: Hauptstudie<br>Letztes Update Website: 11.03.2014<br>Letztes Update Web-App: 24.02.2014 (Version 0.2)                                                                                                    |                                    |          |
| Projects > Travel Behavlour                                               |                                                                                                    | cyberzo                            | o ©2014  |
|                                                                           |                                                                                                    |                                    |          |

#### Abbildung 47 Übersicht

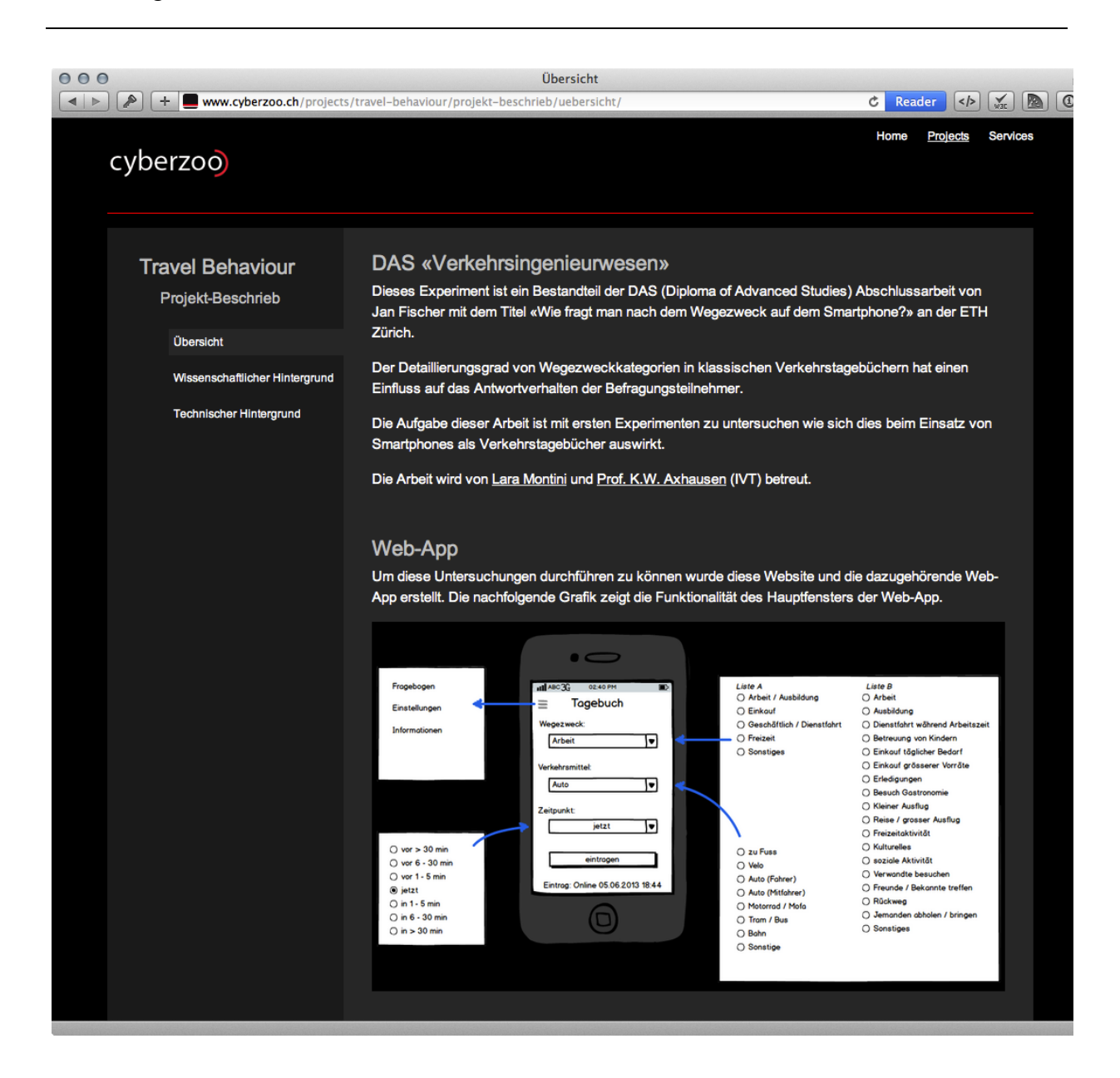

## Abbildung 48 Wissenschaftlicher Hintergrund

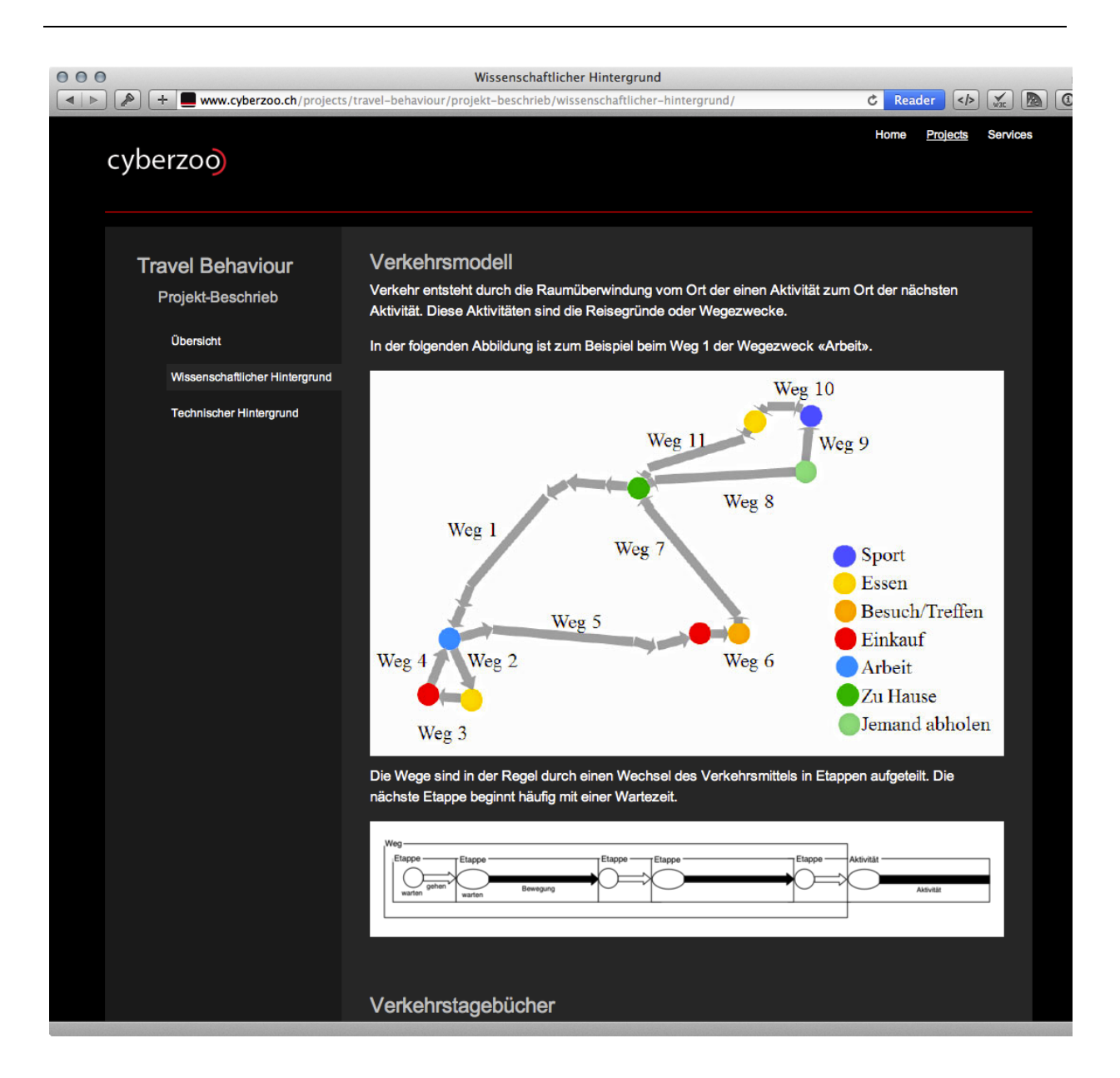

## Abbildung 49 Technischer Hintergrund

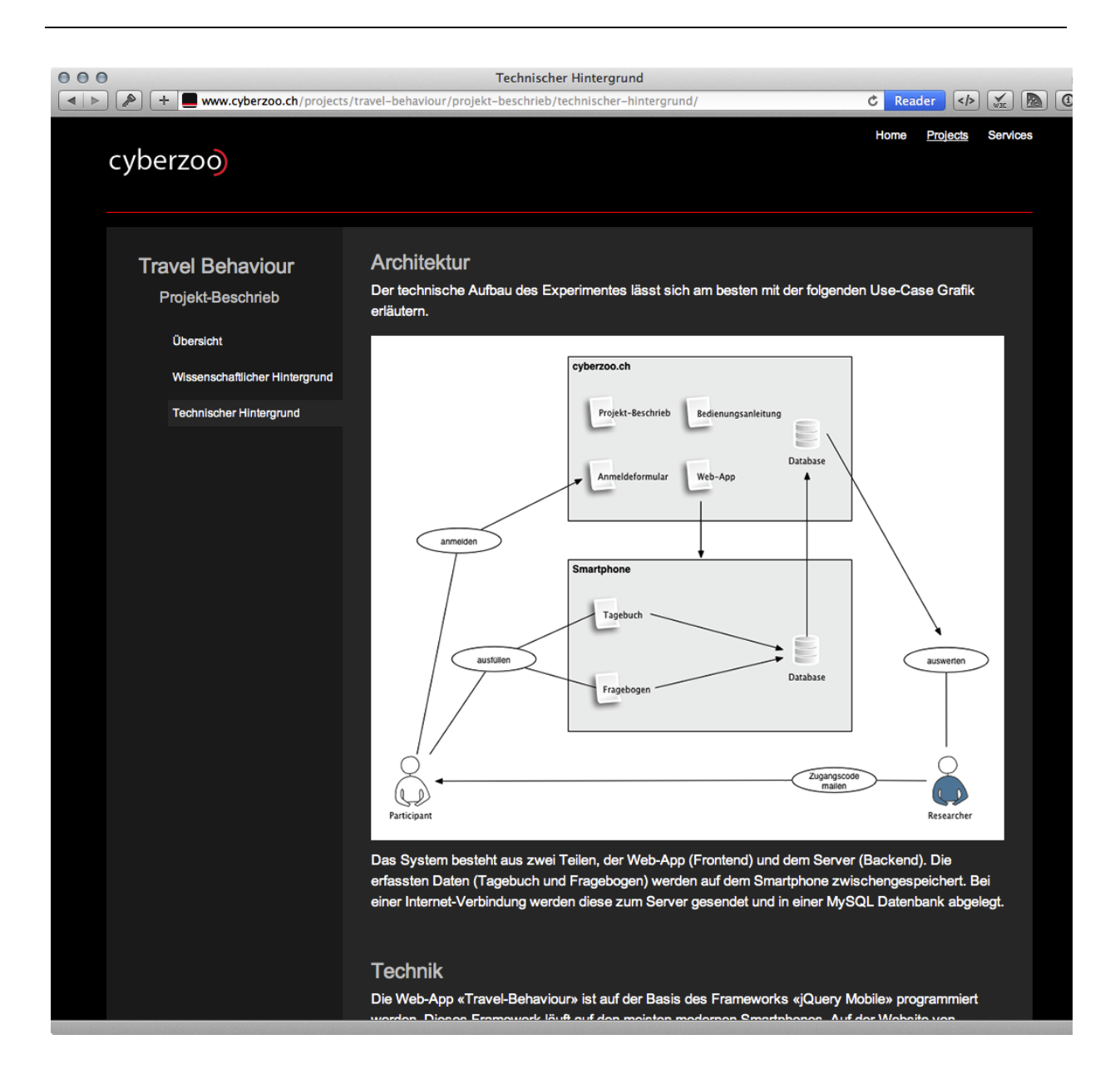

#### Abbildung 50 Installation

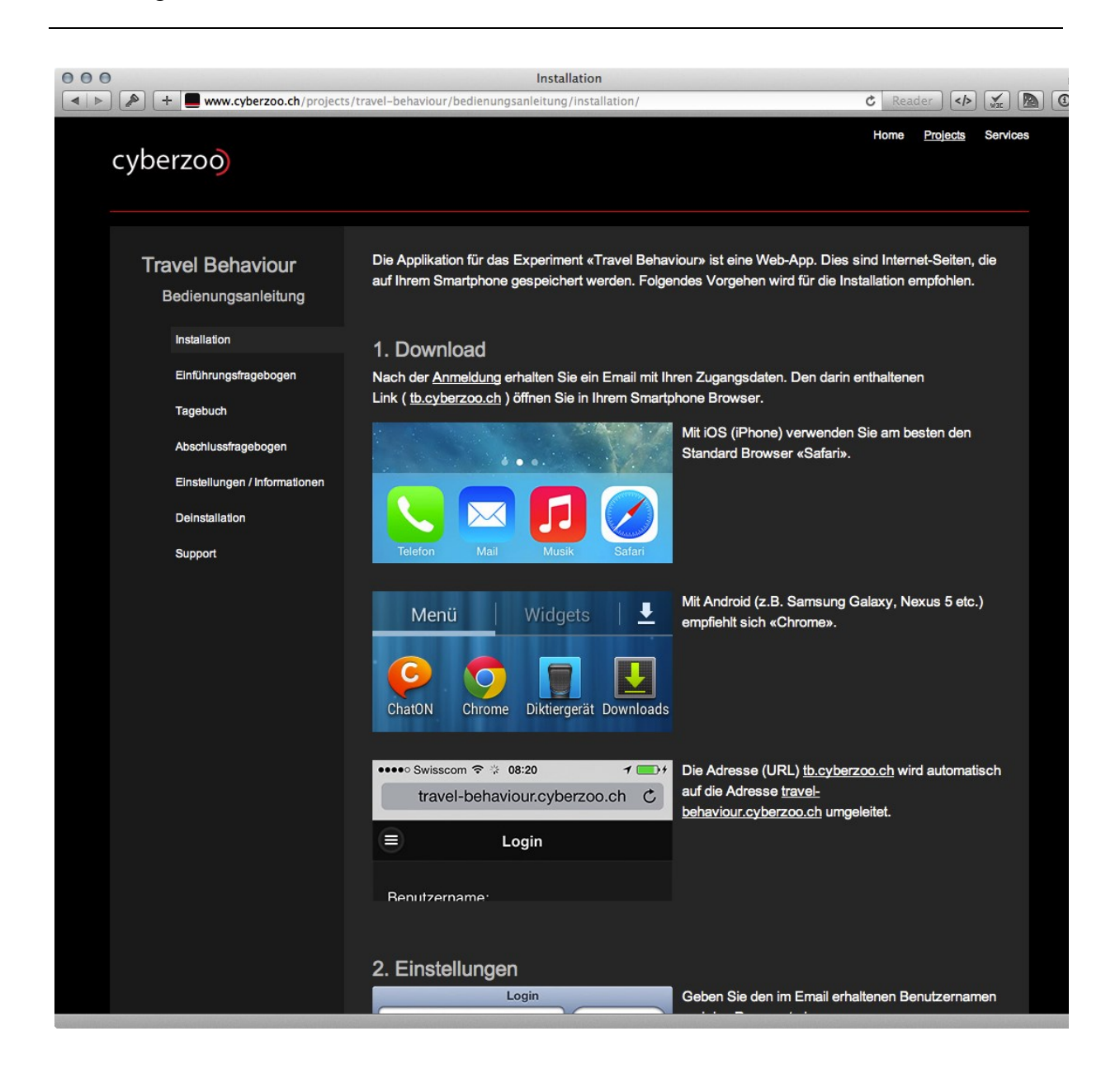
# Abbildung 51 Einführungsfragebogen

| 000                                                                                                    | Einführungsfragebogen                                                                                                    |                                                                                |
|----------------------------------------------------------------------------------------------------|----------------------------------------------------------------------------------------------------|--------------------------------------------------------------------------------|
| www.cyberzoo.ch                                                                                                    | /projects/travel-behaviour/bedienungsanleitung/einfuehrungsfragebogen/                                                                                                    | C Reader 🕅 🚮 🙆</td                                                             |
| cyberzoo                                                                                                    |                                                                                                    | Home <u>Projects</u> Services                                                  |
| Travel Behaviour<br>Bedienungsanleitung<br>Installation<br>Einführungsfragebogen<br>Tagebuch<br>Abschlussfragebogen<br>Einstellungen / Informatio<br>Deinstallation<br>Support | Das Experiment «Travel Behaviour» hat drei Teile. Einen Einführungsfra<br>Abschlussfragebogen sowie das Verkehrstagebuch.<br>Wir bitten Sie nach der Installation als erstes den Einführungsfrageboger<br>Sie dies auch später tun).<br>Einführungsfragebogen<br>Fragebogen )<br>Einstellungen )<br>Einstellungen )<br>Verk<br>Verk<br>Zeitr | gebogen, einen<br>n auszufüllen (natürlich können<br>können Sie den Fragebogen |
|                                                                                                    | Fragebogen Wir bitten Sie diese 1 beantworten. Die Aus I. Sie sind weiblich                                                                                                    | 0 Fragen zu Ihrer Person zu<br>wertung erfolgt anonym.                         |

# Abbildung 52 Tagebuch

| 000                                     | Tagebuch                                                                                                    |                                                        |
|-----------------------------------------|----------------------------------------------------------------------------------------------------|--------------------------------------------------------|
| Www.cyberzoo.ch/projects/t              | ravel-behaviour/bedienungsanleitung/tagebuch/                                                                                       | C Reader <> 🖍 🕅 🕜                                      |
| cyberzoo                                |                                                                                                    | Home <u>Projects</u> Services                          |
| Travel Behaviour<br>Bedienungsanleitung | Beim Start der App erscheint automatisch die Eingabernaske für das Tage<br>Wege, die Sie während eines Tages zurücklegen, erfassen. | buch. Hier können Sie alle                             |
| Installation                            | Tagebuch                                                                                                    |                                                        |
| Einführungsfragebogen                   | Tagebuch Auf der Eingabeseite di<br>drei Werte wählen.                                                                              | es Tagebuches können Sie                               |
| Tagebuch                                | Wedezweck: Im Hintergrund werden                                                                                                    | weitere Werte automatisch                              |
| Abschlussfragebogen                     | erfasst z.B. die Koordin                                                                                                    | naten Ihres Standortes (mehr                           |
| Einstellungen / Informationen           | Wegezweck Y Informationen finden Si                                                                                                 | e im Projekt-Beschrieb).                               |
| Deinstallation                          | Verkehrsmittel:                                                                                                    |                                                        |
| Support                                 | Verkehrsmittel 🔹                                                                                                    |                                                        |
|                                         | Zeitpunkt:                                                                                                    |                                                        |
|                                         | jetzt 🗸                                                                                                    |                                                        |
|                                         | eintragen                                                                                                    |                                                        |
|                                         |                                                                                                    |                                                        |
|                                         | E Tagebuch Beim Drop-down-Menu<br>den Grund Ihrer Stando                                                                            | l «Wegezweck» können Sie<br>brtänderung/Reise angeben. |
|                                         | Wegezweck Beim ersten Start der A                                                                                                   | op wird an den geraden                                 |
|                                         | Arbeit / Ausbildung Kalendertagen die kurz<br>und an den ungeraden                                                                  | te Wegezweckliste generiert<br>die lange Liste. Danach |
|                                         | Einkauf werden die Listen nach                                                                                                    | n zwei Tagen Nutzung                                   |
|                                         | Geschäftlich / Dienstfahrt Die von Ihnen erfasste                                                                                   | n Tage im Tagebuch müssen                              |

# Abbildung 53 Abschlussfragebogen

| O O Abschlussfragebogen                                                                                                    |             |          |  |
|----------------------------------------------------------------------------------------------------|-------------|----------|--|
| Image: Second contract of the second contract of the second |             | war 🛛    |  |
| Home Proj                                                                                                    | <u>ects</u> | Services |  |
| Travel Behaviour<br>Bedienungsanleitung<br>Nachdem Sie einige Tage das Verkehrstagebuch geführt haben, können Sie im Abschlussfrag<br>von Ihren Erfahrungen mit der App berichten. Dieser Fragebogen enthält 8 Fragen.                                                                                                    | eboger      | ı        |  |
| Abschlussfragebogen                                                                                                    |             |          |  |
| Einführungsfragebogen Wenn Sie nach dem ausfüllen des<br>Abschlussfragebogens das Experiment                                                                                                    |             |          |  |
| abschliessen, wird Ihr Zugang gesperrt.                                                                                                    |             |          |  |
| Abschlussinagebogen abschliessen?                                                                                                    | ter Tag     | e        |  |
| Einstellungen / Informationen<br>Ihr Zugang wird danach gesperrt.                                                                                                    |             |          |  |
| Deinstallation                                                                                                    |             |          |  |
| Support                                                                                                    |             |          |  |
|                                                                                                    |             |          |  |
| Ja                                                                                                    |             |          |  |
|                                                                                                    |             |          |  |
|                                                                                                    |             |          |  |
|                                                                                                    |             |          |  |
|                                                                                                    |             |          |  |
|                                                                                                    |             |          |  |
| Projects > Travel Behaviour > Bedienungsanleitung > Abschlussfragebogen                                                                                                    | yberzoo     | ©2014    |  |
|                                                                                                    |             |          |  |
|                                                                                                    |             |          |  |
|                                                                                                    |             |          |  |

# Abbildung 54 Einstellungen / Informationen

| 000                                                                                                    | Einstellungen / Informationen                                                                                                    |                                                                                                    |
|----------------------------------------------------------------------------------------------------|----------------------------------------------------------------------------------------------------|----------------------------------------------------------------------------------------------------|
| H www.cyberzoo.ch/projects                                                                                                    | /travel-behaviour/bedienungsanleitung/einstellungen-ini                                                                                                    | formationen/ C Reader 🚺 🛣 💽                                                                                                    |
| cyberzoo                                                                                                    |                                                                                                    | Home <u>Projects</u> Services                                                                                                    |
| Cravel Behaviour         Bedienungsanleitung         Installation         Einführungsfragebogen         Tagebuch         Abschlussfragebogen / Informationen         Deinstallation         Support | Über das Side-Menu haben Sie jederzeit Zugriff i         Einstellungen         Image: Comparison of the second second seco | auf die Einstellungen und Informationen.<br>Wenn Sie den Abschlussfragebogen schon<br>ausgefüllt haben und die Teilnahme am Experiment<br>später beenden möchten, drücken Sie den Knopf<br>«abschliessen».<br>Der Zugang ist danach gesperrt und Sie können die<br>App von Ihrem Smartphone löschen.<br>Falls Sie die App nicht löschen, kann diese immer<br>noch gestartet werden, hingegen besteht keine<br>Verbindung mehr zum Server. |
|                                                                                                    | Informationen  Informationen                                                                                                    | Bei der kurzen Wegezweckliste und der langen<br>Wegezweckliste sehen Sie wie viele Tage Sie das<br>Tagebuch mit der entsprechenden Liste schon                                                                                                    |
|                                                                                                    | Anzahl Tage mit Einträgen<br>Wegezweckliste A: 2                                                                                                    | genutzt haben. Die Zählung beginnt bereits ab einem<br>Eintrag.<br>Über den Link «Projekt-Website» kommen Sie in<br>einem neuen Browser-Fenster auf diese Website                                                                                                    |

### Abbildung 55 Deinstallation

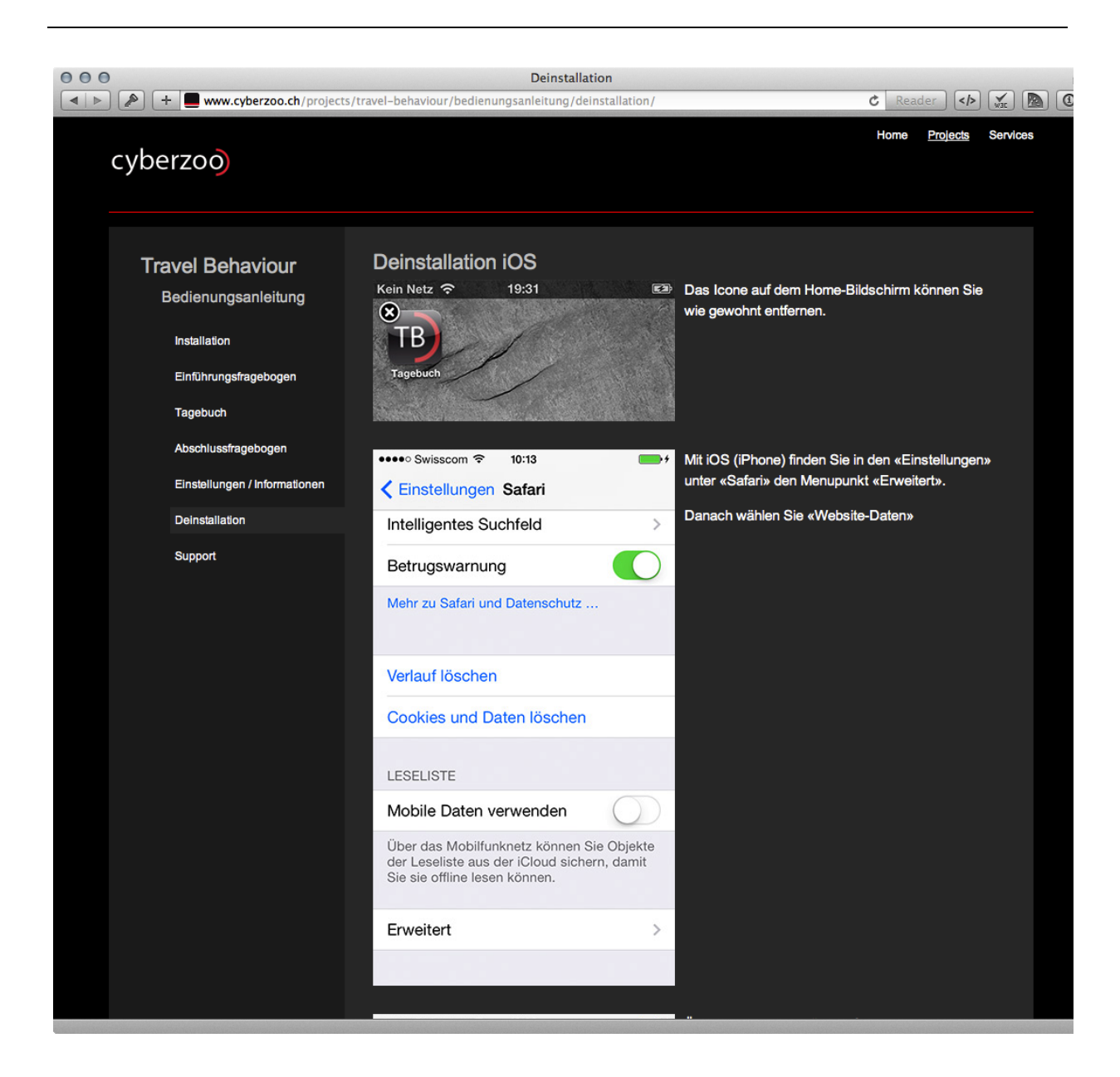

### Abbildung 56 Support

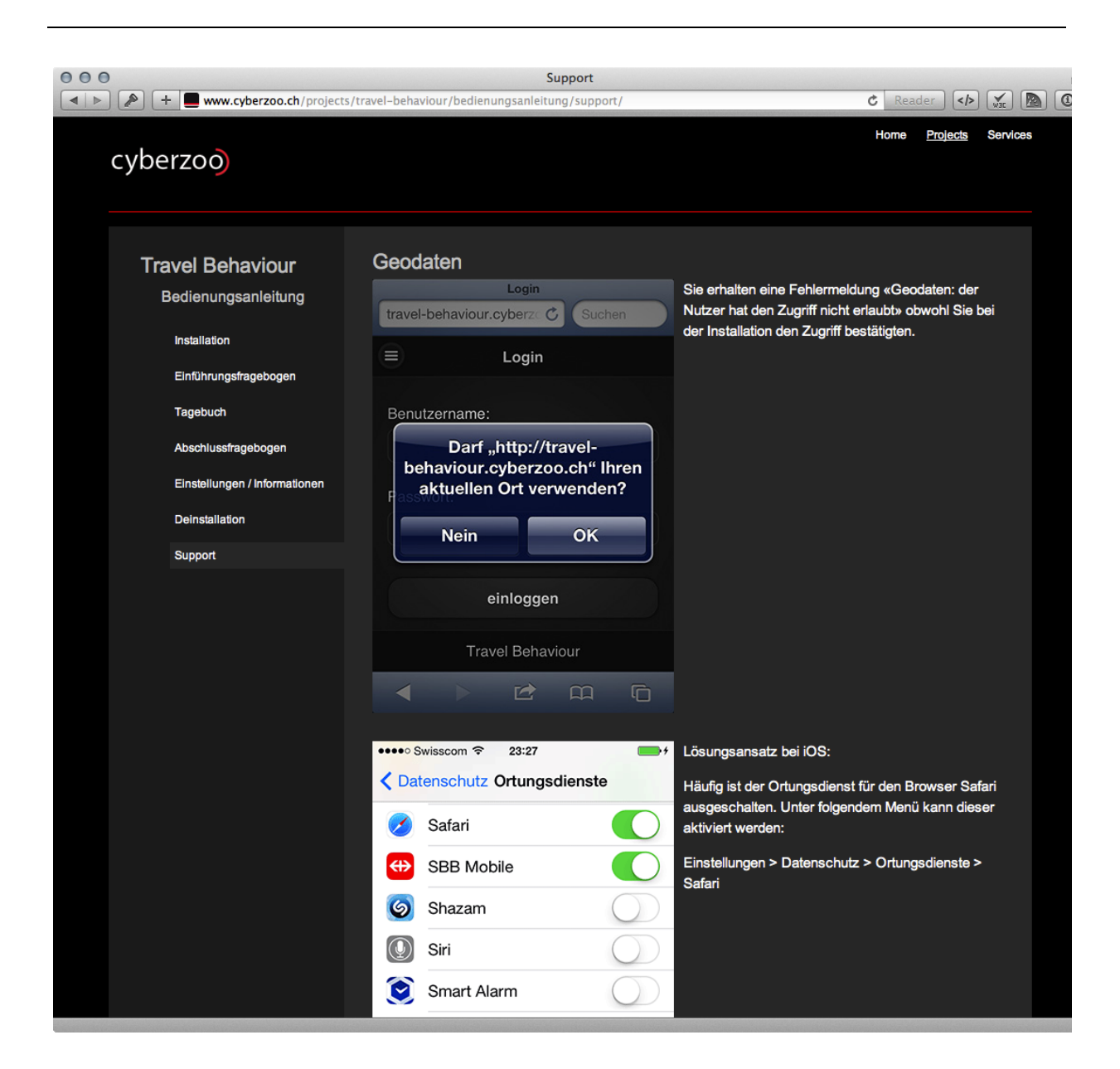

# Abbildung 57 Anmeldeformular

| 000                                              | An                                                                                                    | meldeformular                                                                                                    |                                                                                                |
|--------------------------------------------------|----------------------------------------------------------------------------------------------------|----------------------------------------------------------------------------------------------------|------------------------------------------------------------------------------------------------|
| cyberzoo                                         | rs/travel-behaviour/anmeldung/an                                                                                                    | meldeformular/                                                                                                    | C Reader (P) Kr Ma (4)                                                                         |
| Travel Behaviour<br>Anmeldung<br>Anmeldeformular | Anmeldung                                                                                                    |                                                                                                    |                                                                                                |
|                                                  | Vorname<br>Nachname<br>Email Adresse*                                                                                                    | anmelden                                                                                                    |                                                                                                |
|                                                  | Hier können Sie sich zur T<br>benötigen Sie lediglich ein<br>Falls Sie in den folgenden<br>Anmeldebestätigung-Emai<br>Ihre obigen Angaben werd | Teilnahme am Experiment «Travel Behaviour»<br>Smartphone mit Internetverbindung.<br>5 Minuten nach der Anmeldung kein Email be<br>I wahrscheinlich in Ihrem Spam-Ordner gelar<br>en nach der Teilnahme wieder gelöscht. Die / | ▶ anmelden. Für die Teilnahme<br>ekommen haben, ist das<br>ndet.<br>Auswertung erfolgt anonym. |
| Projects > Travel Behavlour > Anmeldung > A      | nmeldeformular                                                                                                    |                                                                                                    | cyberzoo ©2014                                                                                 |
|                                                  |                                                                                                    |                                                                                                    |                                                                                                |
|                                                  |                                                                                                    |                                                                                                    |                                                                                                |

# A 8 Schemas

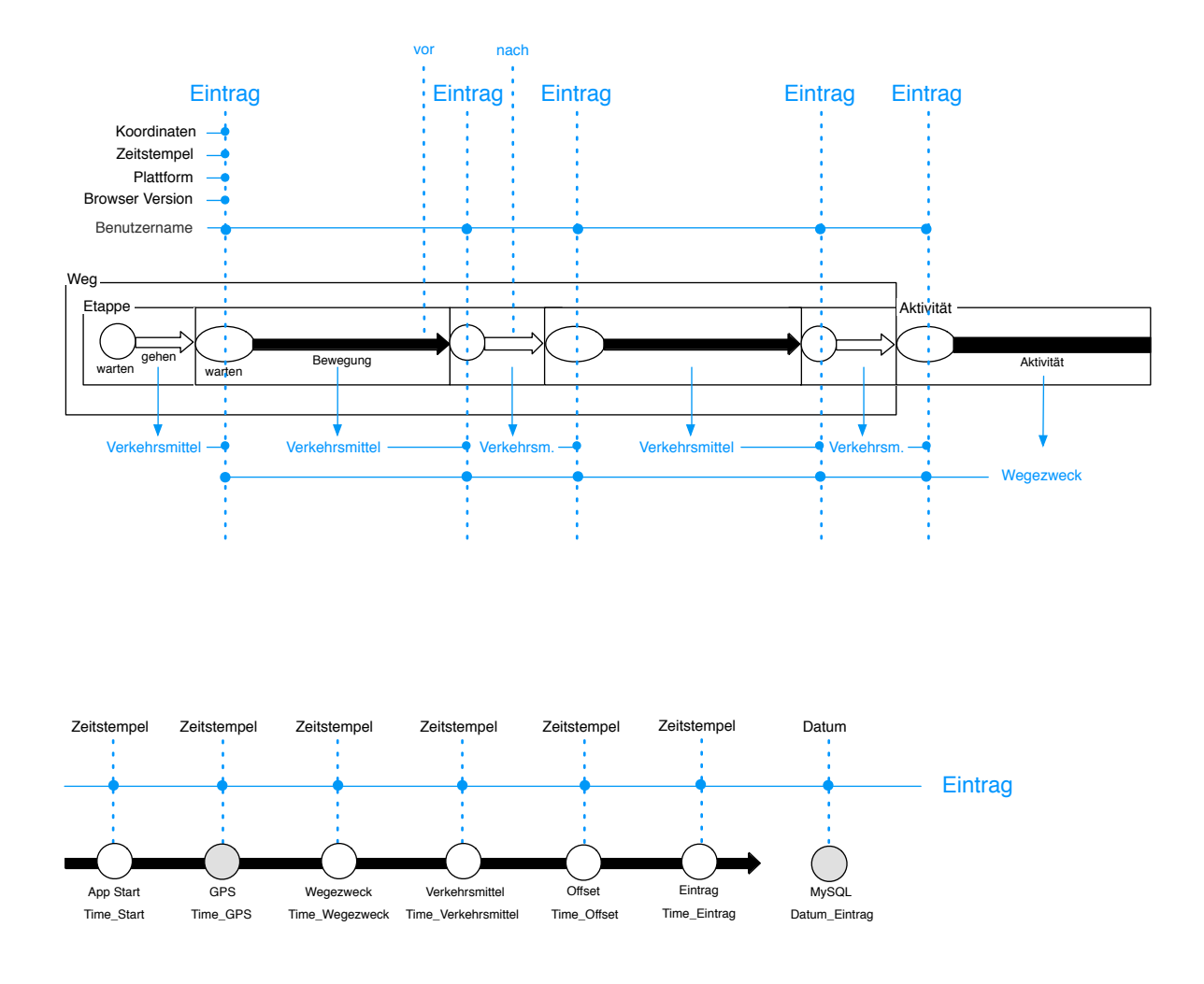

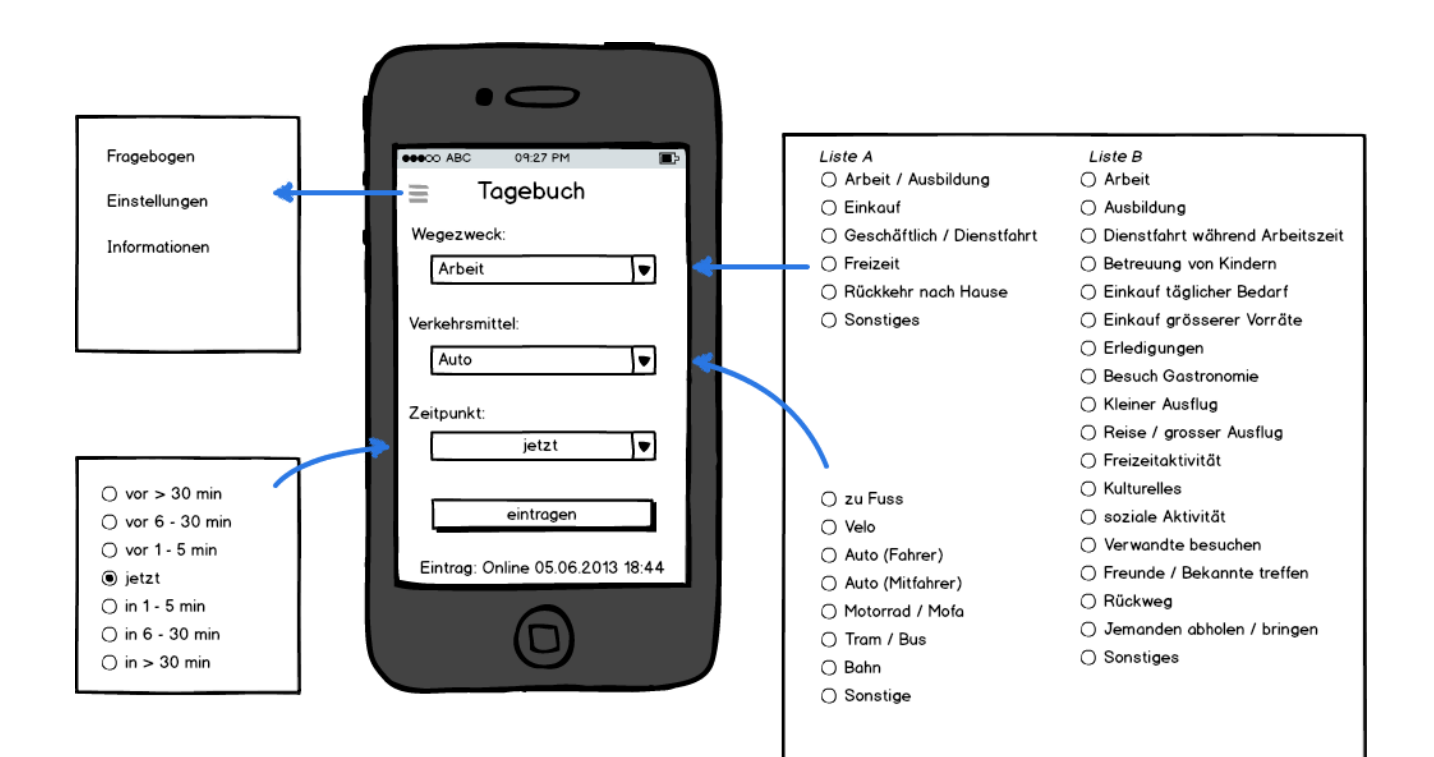

| cyberzoo                   |             |             |
|----------------------------|-------------|-------------|
| Web-App «Travel Behaviour» | 28.02.13 JF | 07.07.13 JF |
|                            | 15.06.13 JF |             |
| Mockup: Screen Main        |             |             |

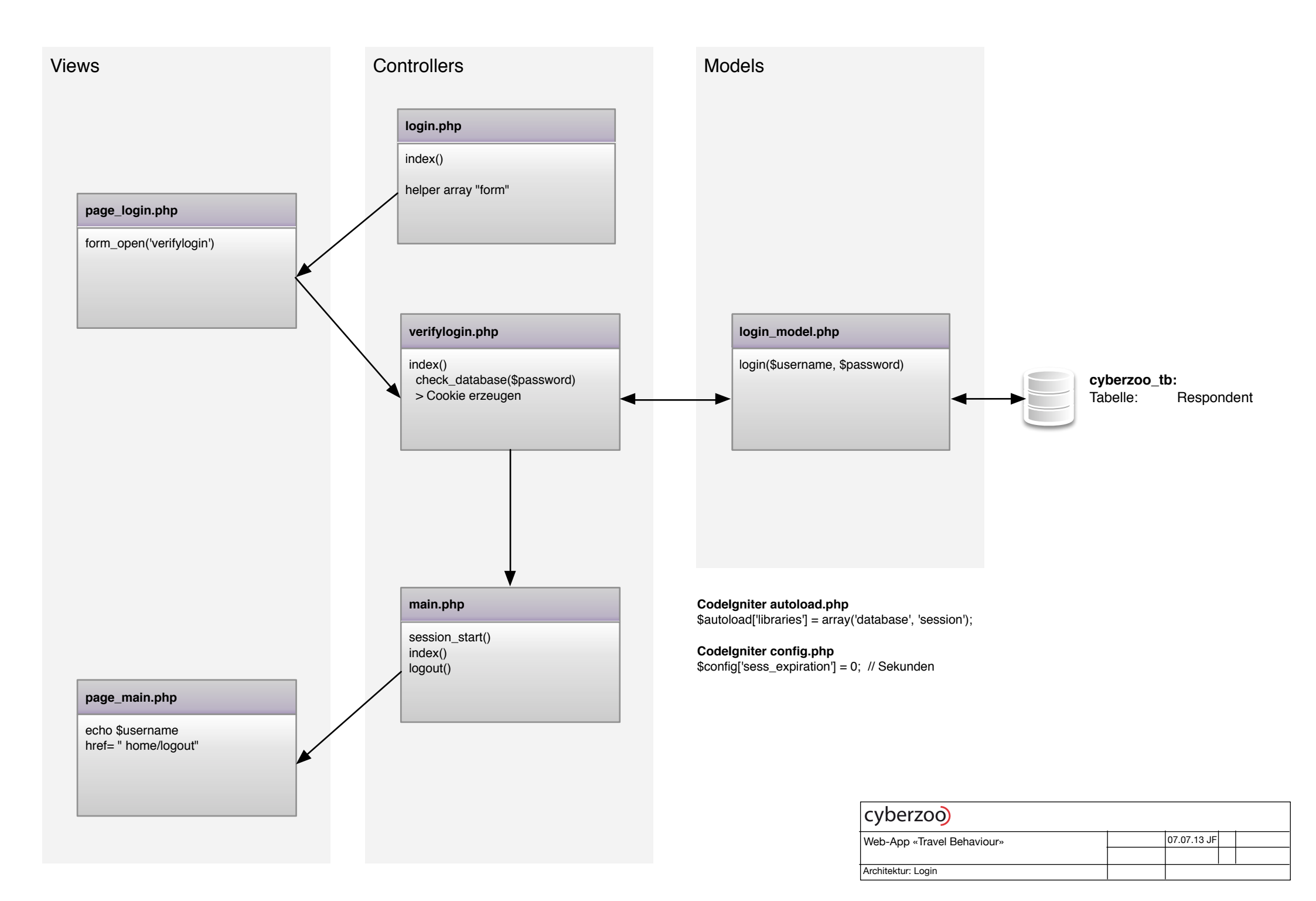

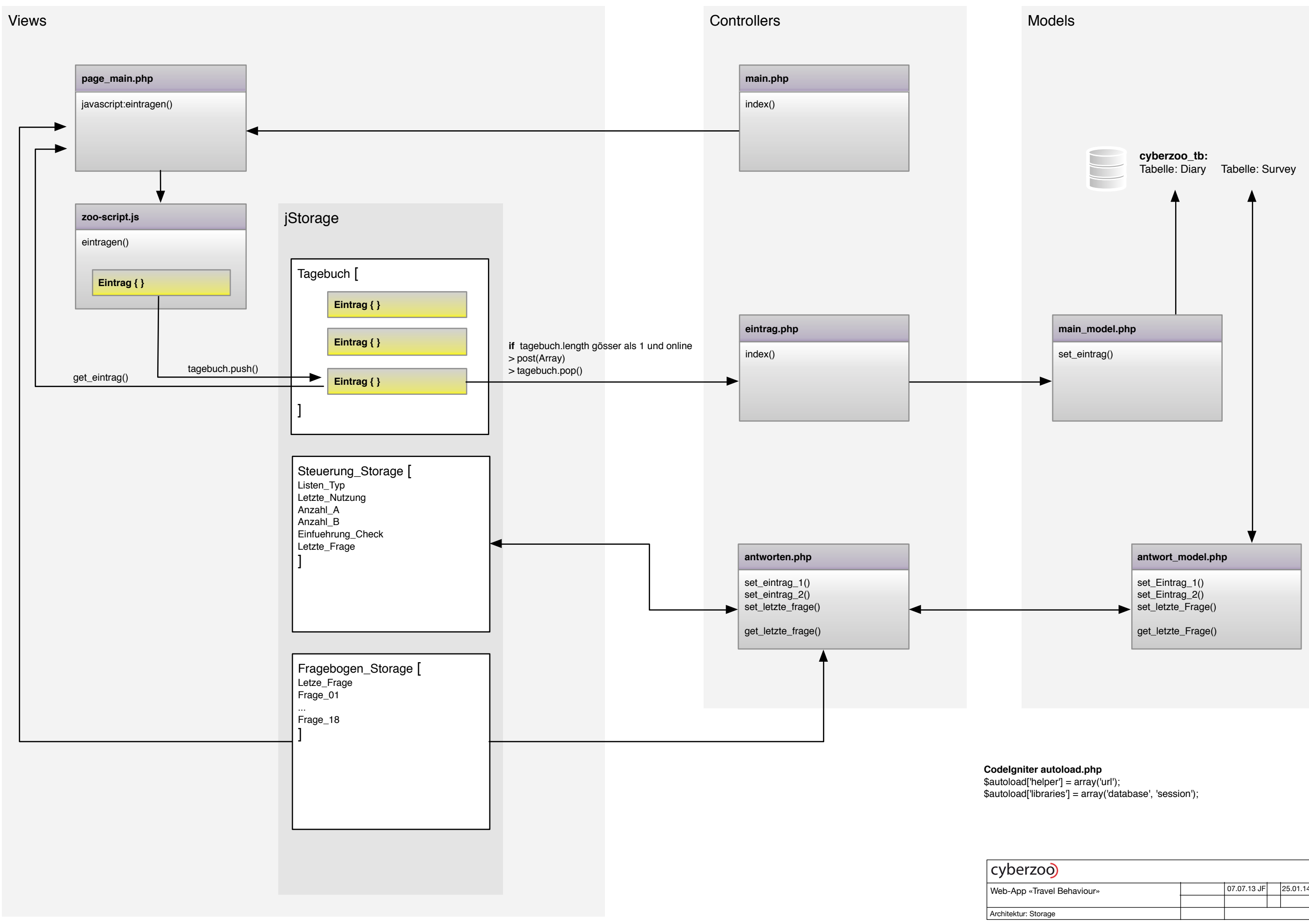

| yberzoo                   |             |             |
|---------------------------|-------------|-------------|
| eb-App «Travel Behaviour» | 07.07.13 JF | 25.01.14 JF |
|                           |             |             |
| chitektur: Storage        |             |             |
|                           |             |             |

cyberzoo.ch www.cyberzoo.ch

### web-apps

travel-behaviour uno travel-behaviour.cyberzoo.ch tb.cyberzoo.ch models index.php application antworten\_model.php login\_model.php set\_eintrag() main\_model.php map\_model.php .htaccess views css zoo-style.css header.php themes/ page\_main.php / #info / #einstellungen / #fragen images jquery.mobile.icons.css page\_final.php zoo-theme.css page\_login.php .user.ini page\_main.php page\_map.php files footer.php info.php html controllers antworten.php eintrag.php login.php images favicon.ico main.php WebClipIcon.png map.php verifylogin.php info\_mobile.php info\_php.php lib codeigniter/system jquery jquery-jstorage libraries Googlemaps.php jquery-mobile scripts zoo-cache.manifest zoo-config.js zoo-script.js zoo-statistics.R

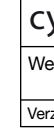

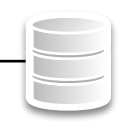

MySQL: DB Name: DB User:

cyberzoo\_tb cyberzoo\_U02

| cyberzoo |  |  |
|----------|--|--|

| /eb-App «Travel Behaviour» | 15.02.13 JF | 25.01.14 JF |
|----------------------------|-------------|-------------|
|                            | 14.06.13 JF |             |
| erzeichnis-Struktur        |             |             |
| erzeichnis-Struktur        |             |             |

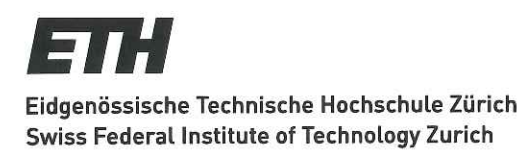

## Eigenständigkeitserklärung

Die unterzeichnete Eigenständigkeitserklärung ist Bestandteil jeder während des Studiums verfassten Semester-, Bachelor- und Master-Arbeit oder anderen Abschlussarbeit (auch der jeweils elektronischen Version).

Die Dozentinnen und Dozenten können auch für andere bei ihnen verfasste schriftliche Arbeiten eine Eigenständigkeitserklärung verlangen.

Ich bestätige, die vorliegende Arbeit selbständig und in eigenen Worten verfasst zu haben. Davon ausgenommen sind sprachliche und inhaltliche Korrekturvorschläge durch die Betreuer und Betreuerinnen der Arbeit.

Titel der Arbeit (in Druckschrift):

Wie fragt man nach den Wesezweck auf dem Smartphone 2

### Verfasst von (in Druckschrift):

Bei Gruppenarbeiten sind die Namen aller Verfasserinnen und Verfasser erforderlich.

| Name(n): | Vorname(n): |
|----------|-------------|
| Fischer  | Jan         |
|          |             |
|          |             |
|          |             |
|          |             |

Ich bestätige mit meiner Unterschrift:

- Ich habe keine im Merkblatt "Zitier-Knigge" beschriebene Form des Plagiats begangen.
- Ich habe alle Methoden, Daten und Arbeitsabläufe wahrheitsgetreu dokumentiert.
- Ich habe keine Daten manipuliert.
- Ich habe alle Personen erwähnt, welche die Arbeit wesentlich unterstützt haben.

Ich nehme zur Kenntnis, dass die Arbeit mit elektronischen Hilfsmitteln auf Plagiate überprüft werden kann.

Ort, Datum

### Unterschrift(en)

Winterthar, 30,3,2014

Bei Gruppenarbeiten sind die Namen aller Verfasserinnen und Verfasser erforderlich. Durch die Unterschriften bürgen sie gemeinsam für den gesamten Inhalt dieser schriftlichen Arbeit.